# **Instruction Manual for IBSC**

# On the use of Indian Biosafety Knowledge Portal (IBKP)

https://ibkp.dbtindia.gov.in

# Contents

| <ul> <li>B. Access to RCGM for submission of an application</li></ul>                                                                                                    | A. Registration as a new IBSC/ Constitution of IBSC | 2  |
|----------------------------------------------------------------------------------------------------|-----------------------------------------------------|----|
| <ul> <li>C. Multi Users Functionality</li></ul>                                                                                                    | B. Access to RCGM for submission of an application  | 17 |
| <ul> <li>D. Submission of compliance related documents.</li> <li>D.1. Minutes of the meeting.</li> <li>D.2. Annual Compliance Report.</li> <li>D.3. Confidentiality Agreement</li> <li>28</li> <li>E. Modification of IBSC details</li> <li>39</li> <li>F. Renewal of IBSC.</li> </ul> | C. Multi Users Functionality                        | 25 |
| D.1. Minutes of the meeting28D.2. Annual Compliance Report33D.3. Confidentiality Agreement28E. Modification of IBSC details39F. Renewal of IBSC41                                                                                                    | D. Submission of compliance related documents       | 28 |
| D.2. Annual Compliance Report                                                                                                    | D.1. Minutes of the meeting                         | 28 |
| D.3. Confidentiality Agreement                                                                                                    | D.2. Annual Compliance Report                       | 33 |
| E. Modification of IBSC details                                                                                                    | D.3. Confidentiality Agreement                      | 28 |
| F. Renewal of IBSC                                                                                                    | E. Modification of IBSC details                     | 39 |
|                                                                                                    | F. Renewal of IBSC                                  | 41 |

# A. Registration as a new IBSC/ Constitution of IBSC

The utmost authority of an organization working with GE microorganisms/ cells should register an IBSC through this portal, thereafter, a parent user id (Organization's permanent login id) shall be issued. Follow steps as mentioned for Registration as a new IBSC/ Constitution of IBSC.

The following procedure describes how to register for a new IBSC

**A.i)** Direct your browser to: <u>https://www.ibkp.dbtindia.gov.in</u> - Indian Biosafety Knowledge Portal home page with Login Screen for IBSC, RCGM and Database will appear

A.ii) Click on IBSC tab on IBKP home page as shown below:

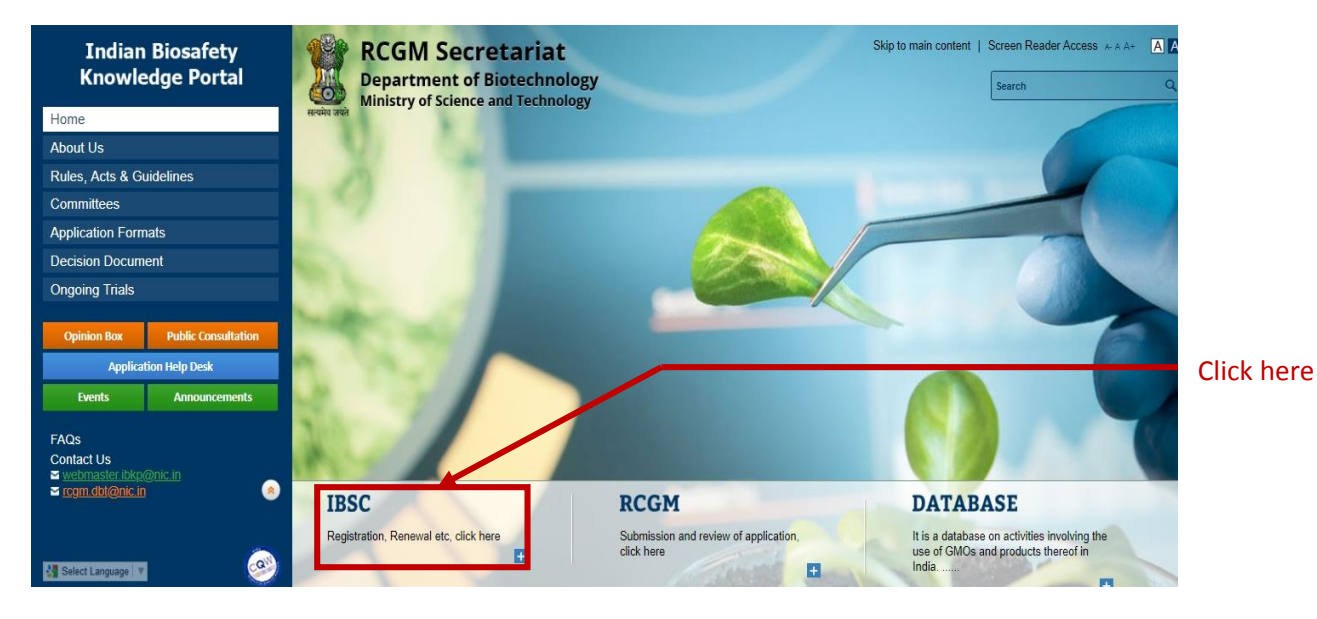

**A.iii)** The applicant will be directed to IBSC PROCEDURES screen where you need to register by clicking New User? Please Register First.

| Indian Biosafety<br>Knowledge Portal<br>Home | RCGM Secretariat Skip to main content                                                                                                    | Screen Reader Access A A A A A A A A A A A A A A A A A A |
|----------------------------------------------|----------------------------------------------------------------------------------------------------|----------------------------------------------------------|
| About Us                                     |                                                                                                    |                                                          |
| Rules, Acts & Guidelines                     | Home / IBSC Procedures                                                                                                    |                                                          |
| Committees                                   | IBSC PROCEDURES                                                                                                    |                                                          |
| Application Formats                          | IBSC should be constituted by all institutions handling hazardous microorganisms and/ or GE organisms. For details on the IBSC click here.                                                                                                    |                                                          |
| Decision Document                            | IBSC must be registered and approved by RCGM through this portal. Registration is free and mandatory. Kindly register your IBSC by using the link below.                                                                                                    |                                                          |
| Ongoing Trials                               | Only the utmost authority or person recommended by the utmost authority is eligible for registration of IBSC.     RCGM will verify the details and will provide username and password for completion of the registration process.     On successful registration, IBSC will be notified through registered enail. |                                                          |
| Opinion Box Public Consultation              | The registration will be valid for a period of three years and should be renewed after every three years.     Submission of application through this particle as any the performed after supported in application of UESC.                                                                                        |                                                          |
| Application Help Dark                        | Submission of application infogratical only dependence are successful registration of IBSC.     The utmost authority of the registered IBSC may create multiple login ids.                                                                                                    |                                                          |
| Events Announcements                         | Guiding modules for IBSC registration may be obtained from here.                                                                                                    |                                                          |
| FAQs                                         |                                                                                                    |                                                          |
| Contact Us                                   |                                                                                                    |                                                          |
| <u> ⊂ rogm.dbl@nie.in</u>                    |                                                                                                    | Click here                                               |
| 📲 Select Language 🔻                          |                                                                                                    |                                                          |
| © 2014. DBT, Gol Powered by MGRM             |                                                                                                    |                                                          |

**A.iv)** The ORGANIZATION REGISTRATION screen will appear as given below. Enter the complete details of your organization as required and click VERIFY or else click RESET if change is required. Example given below:

| Indian Biosafety                                                |               | RCGM Secretariat                                                  |                   |                                                                                                    |                                                        | SI                                                                 | kip to main content                                                                             | Screen Rea                                | der Access                              | ** A A+                                            |
|-----------------------------------------------------------------|---------------|-------------------------------------------------------------------|-------------------|----------------------------------------------------------------------------------------------------|--------------------------------------------------------|--------------------------------------------------------------------|-------------------------------------------------------------------------------------------------|-------------------------------------------|-----------------------------------------|----------------------------------------------------|
| Knowledge Portal                                                | 1             | Department of Biotechnology                                       |                   |                                                                                                    |                                                        | Server Tin                                                         | ne : 19/11/2018 12:58:51                                                                        | Search                                    |                                         | ٩                                                  |
| Home                                                            | सत्यमेव जवते  | Ministry of Science and Technology                                |                   |                                                                                                    |                                                        |                                                                    |                                                                                                 | IBSC                                      | RCGM                                    | DATABASE                                           |
| bout Us                                                         | ome / Oroania | zation Registration                                               |                   |                                                                                                    |                                                        |                                                                    |                                                                                                 |                                           |                                         |                                                    |
| Rules, Acts & Guidelines                                        |               |                                                                   |                   |                                                                                                    |                                                        |                                                                    |                                                                                                 |                                           |                                         |                                                    |
| Committees                                                      |               | (                                                                 | 0—                | 2                                                                                                    | 3                                                      |                                                                    |                                                                                                 |                                           |                                         |                                                    |
| pplication Formats                                              | Organizat     | ion Registration                                                  | -                 |                                                                                                    | -                                                      |                                                                    |                                                                                                 |                                           |                                         |                                                    |
| ecision Document                                                | Organizat     |                                                                   |                   |                                                                                                    |                                                        |                                                                    | * All 1                                                                                         | ields are ma                              | indatory                                | 1257.24                                            |
| ngoing Trials                                                   |               | Name of the Organization :                                        | Dumn              | my text                                                                                                    |                                                        |                                                                    |                                                                                                 |                                           | [?]                                     |                                                    |
| Oninian Box Dublic Consultation                                 |               | Organization Type :                                               | Institu           | ite / Society / Club                                                                                           | ♥ Private                                              |                                                                    | ▼Select                                                                                         |                                           | ¥                                       |                                                    |
| Institution lists Dark                                          |               | Organization is Registered By :                                   | Certifi           | icate of Registration of Socie                                                                                 | t 🔻 [?]                                                |                                                                    |                                                                                                 |                                           |                                         | 1240.23                                            |
| Application help Desk                                           |               | Registration Number :                                             | 00000             | 0000000                                                                                                    |                                                        |                                                                    |                                                                                                 |                                           |                                         |                                                    |
| Events Announcements                                            | Uplo          | ad Above Mentioned Registration / Notification / Order Document : | 00000             | 0000000                                                                                                    | Upload                                                 | asbmb-HeyRe 14. or                                                 | a l                                                                                             | Re                                        | move [?]                                |                                                    |
| AQs<br>Contact Us<br>a webmaster blog@nic.in<br>a com db@nic.in |               | Dealing Areas :                                                   | ■ A<br>■ B<br>■ V | gri-Env Biotechnology<br>io-Pharmaceuticals<br>eterinary Biology                                               | Aquae                                                  | culture Biology<br>onmental-Biotech                                | Basic Biology                                                                                   |                                           |                                         |                                                    |
|                                                                 |               | Year of Establishment :                                           | 2000              |                                                                                                    |                                                        |                                                                    |                                                                                                 |                                           |                                         |                                                    |
|                                                                 |               | Organization's Website :                                          | http://           | dummytext.com                                                                                                  |                                                        |                                                                    |                                                                                                 |                                           |                                         |                                                    |
| Select Language V                                               |               | Complete Address 1 :                                              | Dumn              | ny text                                                                                                    |                                                        |                                                                    |                                                                                                 |                                           |                                         |                                                    |
| 014. DBT, Gol Powered by                                        |               | Complete Address 2 :                                              | Dumn              | ny text                                                                                                    |                                                        |                                                                    |                                                                                                 |                                           |                                         |                                                    |
|                                                                 |               | State / UT :                                                      | DELH              | 81                                                                                                    | Y                                                      |                                                                    |                                                                                                 |                                           |                                         |                                                    |
|                                                                 |               | Pin Code :                                                        | 000               | 0000                                                                                                    |                                                        |                                                                    |                                                                                                 |                                           |                                         |                                                    |
|                                                                 |               | Office Phone Number :                                             | 000               | 0000                                                                                                    |                                                        | [?]                                                                |                                                                                                 |                                           |                                         |                                                    |
|                                                                 |               | Details of Utmost Authority of the Organization :                 | Dr                |                                                                                                    | ٣                                                      | Dummy                                                              |                                                                                                 | text                                      |                                         |                                                    |
|                                                                 |               | Designation :                                                     | Dun               | nmy text                                                                                                    |                                                        |                                                                    |                                                                                                 |                                           |                                         |                                                    |
|                                                                 |               | Mobile Number :                                                   | +91               | 000000000                                                                                                    |                                                        |                                                                    |                                                                                                 |                                           |                                         |                                                    |
|                                                                 |               | E-mail(s) for Correspondence :                                    | abh               | ijit2talk@gmail.com                                                                                            |                                                        |                                                                    | abhijit2talk@gn                                                                                 | ail.com                                   |                                         |                                                    |
|                                                                 |               |                                                                   | abh               | iit2talk@gmail.com                                                                                             |                                                        |                                                                    | abhijit2talk@gn                                                                                 | ail.com                                   |                                         |                                                    |
|                                                                 |               | Substitute ( Altitute Occasion Santa) II and                      | -                 |                                                                                                    |                                                        |                                                                    |                                                                                                 |                                           |                                         |                                                    |
|                                                                 |               | ouosonaly / Annate Organizationpy, ir any .                       | 9<br>DAI<br>This  | I the utmost authorin<br>and complete; and<br>should change, in or<br>AVOEE<br>WCBE<br>question is for testing | y confirms ti<br>l agree to no<br>der to keep to<br>BE | hat the information<br>tify the Secretari<br>it true, accurate, or | n provided on this re<br>at promptly if any in<br>urrent and complete<br>an visitor and to prev | gistration p<br>formation o<br>ent automa | oroforma is<br>contained d<br>ated spam | true, accurate<br>on this applicat<br>submissions. |

**A.vi)** Download and print the entered information by clicking on DOWNLOAD and PRINT tab respectively for your record.

**A.vii)** Click submit to submit the details.

**Note:** Once you click submit, no changes can be done. Hence, you must ensure that all information submitted here is true and correct.

| Indian Biosafety                                             | 100            | RCGM Secretariat                                                                                                    |                            |                                                                                                    |                                 | Skip to mai           | n content   Screen Rea        | der Access 🐭 A A+ 🛛 🖪 | N |
|--------------------------------------------------------------|----------------|----------------------------------------------------------------------------------------------------|----------------------------|----------------------------------------------------------------------------------------------------|---------------------------------|-----------------------|-------------------------------|-----------------------|---|
| Knowledge Portai                                             | 200            | Department of Biotechnology                                                                                                    |                            |                                                                                                    |                                 | Server Time : 19/11/2 | 018 13:05:09 Search           | ٩                     | 4 |
| Home                                                         | सत्यमेव जयते   | Ministry of Science and Technology                                                                                                    |                            |                                                                                                    |                                 |                       | IBSC                          | RCGM DATABASE         | F |
| About Us                                                     | Home / Omaniza | ation Registration                                                                                                    |                            |                                                                                                    |                                 |                       |                               |                       |   |
| Rules, Acts & Guidelines                                     |                |                                                                                                    | tate / UT :                | DELHI                                                                                                    |                                 |                       |                               |                       |   |
| Committees                                                   | 10.50          |                                                                                                    | District :                 | North East                                                                                                    |                                 |                       |                               |                       |   |
| Application Formats                                          |                | Village / T                                                                                                    | wn / City :                | Dummy text                                                                                                    |                                 |                       |                               |                       |   |
| Decision Document                                            |                |                                                                                                    | in Code :                  | 0000000                                                                                                    |                                 |                       |                               |                       |   |
| Ongoing Trials                                               |                | Office Phon                                                                                                    | Number :                   | 0000000                                                                                                    |                                 |                       |                               |                       |   |
|                                                              |                | Details of Utmost Authority of the Or                                                                                                    | nization                   | Dr Dummy text                                                                                                    |                                 |                       |                               |                       |   |
| Opinion Box Public Consultation                              |                | De                                                                                                    | ignation :                 | Dummy text                                                                                                    |                                 |                       |                               |                       |   |
| Application Help Desk                                        |                | Mobi                                                                                                    | Number                     | +91 00000000                                                                                                    |                                 |                       |                               |                       |   |
| Events Announcements                                         |                | E-mail(s) for Corres                                                                                                    | ondence                    | abhijit2talk@gmail.com,<br>abhijit2talk@gmail.com                                                                                                    |                                 |                       |                               |                       | Ĩ |
| FAOs                                                         | Subsidiary     | / Affiliate Organization(s) List                                                                                                    |                            |                                                                                                    |                                 |                       |                               |                       |   |
| Contact Us                                                   | S.No.          | Organization Name Registration No                                                                                                    | ddress1                    | Address2                                                                                                    | State / UT                      | District              | Village / Town / City         | Pin Code              |   |
| <u> vebmaster ibkp@nic.in</u><br><b> rcgm.dbt@nic.in</b> (⊗) | No data ava    | ilable                                                                                                    |                            | and a second second sec |                                 | a second and          |                               |                       |   |
| Select Language T     O                                      | Declaration    | : / the utmost authority confirms that the information provided on<br>information contained on this application form abouid change, in - | iis registra<br>der to kee | tion proforma is true, accurs<br>p it true, accurste, current ani                                                                                                    | ate, current and<br>d complete. | complete;and I agree  | to notify the Secretariat pro | nptly if any SUBMIT   |   |
|                                                              | 1.216 1.211    |                                                                                                    |                            |                                                                                                    |                                 |                       |                               |                       |   |

**A.viii)** The downloaded file for organization's IBSC profile shall look like below:

| 1                              | Organization_P                                                                                               | Profile.pdf - Adobe Acrobat Reader DC                                                                                                    | – 🗆 🗙     |
|--------------------------------|----------------------------------------------------------------------------------------------------|----------------------------------------------------------------------------------------------------|-----------|
| File Edit View Window Help     |                                                                                                    |                                                                                                    |           |
| Home Tools IBSC_Application_St | Organization_Profil ×                                                                                        |                                                                                                    | ⑦ Sign In |
|                                | RCGM Secretariat,<br>Department of Biotechnology,<br>Ministry of Science & Technology                        |                                                                                                    | ^         |
|                                |                                                                                                    | Organization Profile                                                                                                    |           |
|                                | Name of the Organization                                                                                     | : National Institute of Biosecurity                                                                                                    |           |
|                                | Organization Type                                                                                            | ; Institute / Society / Club    Public                                                                                                    |           |
|                                | Organization is Registered By                                                                                | : Certificate of Registration of Society under the Societies Registration<br>Act, 1800                                                                                                    |           |
|                                | Registration Number                                                                                          | : ASPB538754                                                                                                    |           |
|                                | Upload Above Mentioned Registration /<br>Notification / Order Document                                       | Pharma Conclusion.docx                                                                                                    |           |
|                                | Dealing Areas                                                                                                | : Agri-Env Biotechnology, Basic Biology, Bio-Pharmaceuticals,<br>Environmental-Biotech, Insect Biology, Veterinary Biology,                                                                                                    |           |
|                                | Year of Establishment                                                                                        | : 2018                                                                                                    |           |
|                                | Organization's Website                                                                                       | ; http://nibs.ac.in                                                                                                    |           |
|                                | Complete Address 1                                                                                           | ; National Institute of Biosecurity, 5-8 Institutional area                                                                                                    |           |
|                                | Complete Address 2                                                                                           | : Lodhi Road, Delhi-110003                                                                                                    |           |
|                                | State / UT                                                                                                   | : DELHI                                                                                                    |           |
|                                | District                                                                                                    | : New Delhi                                                                                                    |           |
|                                | Village / Town / City                                                                                        | : New Dehi                                                                                                    |           |
|                                | Pin Code                                                                                                    | : 110003                                                                                                    |           |
|                                | Office Phone Number                                                                                          | : 01146574352                                                                                                    |           |
|                                | Details of Utmost Authority of the<br>Organization                                                           | : Dr Sarojni Naidu                                                                                                    |           |
|                                | Designation                                                                                                  | : Dean                                                                                                    |           |
|                                | Mobile Number                                                                                                | : +e1 9971509869                                                                                                    |           |
|                                | E-mail(s) for Correspondence                                                                                 | i yoti batra@bsu.rob.res.in,<br>batrajvoti itd@gmail.com                                                                                                    |           |
|                                | Subsidiary / Affiliate Organization(s) List                                                                  |                                                                                                    |           |
|                                | S.No. Organization Name Registration<br>No                                                                   | Address 1 Address 2 State / UT District Village / Pin Code                                                                                                    |           |
|                                |                                                                                                    | City                                                                                                    |           |
|                                | Declaration : / the utmost authority confir<br>accurate, current and comple<br>contained on this application | ns that the information provided or this registration proforms is true,<br>else, and layers to have the "Secretarian complety" any antimatication of the secretary of the secretary completence of the secretary completence complete. |           |
|                                |                                                                                                    |                                                                                                    | ¥         |

**A.ix)** Once you **SUBMIT**, the screen as shown below will appear as a confirmation to successful submission.

| Indian Biosafety<br>Knowledge Bertel | RCGM Secr                          | etariat<br>Biotechnology                   | Skip to main content                                     | Screen Reader Access A-A A+ |      |          |  |  |
|--------------------------------------|------------------------------------|--------------------------------------------|----------------------------------------------------------|-----------------------------|------|----------|--|--|
| Knowledge Portai                     | Ministry of Science and Technology |                                            | Server Time : 29/06/2018 09:47:24                        | Search                      |      | ۹        |  |  |
| Home                                 | BANK NKI                           |                                            |                                                          | IBSC                        | RCGM | DATABASE |  |  |
| About Us                             | Home / Register                    |                                            |                                                          |                             |      |          |  |  |
| Rules, Acts & Guidelines             |                                    |                                            |                                                          |                             |      |          |  |  |
| Committees                           | Organization Registration          |                                            |                                                          |                             |      |          |  |  |
| Application Formats                  |                                    |                                            |                                                          | _                           |      |          |  |  |
| Decision Document                    |                                    | Congratulations! Your account has been su  | ccessfully created. Information                          |                             |      |          |  |  |
| Ongoing Trials                       |                                    | furnished is being verified. The process m | hay take 2 - 4 working days to<br>ils to know the status |                             |      |          |  |  |
|                                      |                                    |                                            |                                                          |                             |      |          |  |  |
| Opinion Box Public Consultation      |                                    |                                            |                                                          |                             |      |          |  |  |
| Application Help Desk                |                                    |                                            |                                                          |                             |      |          |  |  |
| Events Announcements                 |                                    |                                            |                                                          |                             |      |          |  |  |
| FAQs                                 |                                    |                                            |                                                          |                             |      |          |  |  |
| Contact Us                           |                                    |                                            |                                                          |                             |      |          |  |  |
| <u> </u>                             |                                    |                                            |                                                          |                             |      |          |  |  |
|                                      |                                    |                                            |                                                          |                             |      |          |  |  |
|                                      |                                    |                                            |                                                          |                             |      |          |  |  |
| COM Salast Language                  |                                    |                                            |                                                          |                             |      |          |  |  |

**A.x)** Simultaneously, a Submission Confirmation email will be sent to the registered email ids (both primary and secondary) indicating that your submission is being verified. The mail text shall be as below:

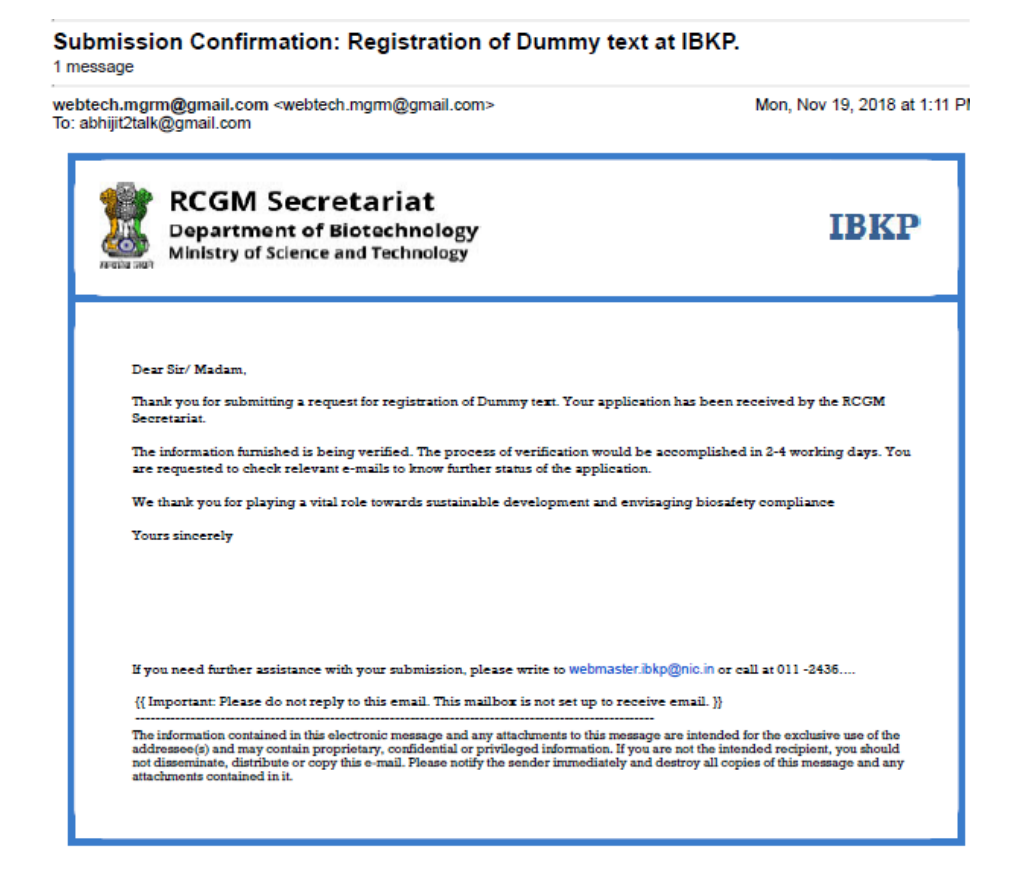

**A.xi)** Post verification of information by RCGM, you will receive a Submission Approval mail indicating that your request for registration has been approved. The mail text includes Organization's Permanent login ID and a link to generate password to access further submission procedures. You need to click the link.

# Submission Approval: Registration of Dummy text at IBKP .

2 messages

| RCGM Secretariat                                                                                                    | IBKP                                                                                                    |
|----------------------------------------------------------------------------------------------------|----------------------------------------------------------------------------------------------------|
| Ministry of Science and Technology                                                                                                    |                                                                                                    |
|                                                                                                    |                                                                                                    |
| Dear Sir/ Madam,                                                                                                    |                                                                                                    |
| Congratulations! Request for registration of Dummy text as a pre-requisite for<br>Committee (IBSC) has been approved. You are requested to follow the link p<br>registration process.                                                                                                    | or constitution of Institutional Biosafety<br>provided below to accomplish IBSC                                                                         |
| Organization's Permanent Login ID : DUTE2018000.                                                                                                    |                                                                                                    |
| You are required to generate alpha-numeric password of minimum eight ch<br>http://202.137.229.164:8084//orgconfirmlogin/orgconfirmlogin                                                                                                    | aracters to access further submission process.                                                                                                    |
| You must follow the instructions carefully while applying for registration of I within 60 days of organization registration.                                                                                                    | BSC and finish remaining submission process                                                                                                    |
| We thank you for your efforts envisaging compliance to biosafety and also to                                                                                                    | o conserve our environment.                                                                                                    |
| Yours sincerely                                                                                                    |                                                                                                    |
|                                                                                                    |                                                                                                    |
|                                                                                                    |                                                                                                    |
|                                                                                                    |                                                                                                    |
| If you need further assistance with your submission, please write to webmas                                                                                                    | ter.lbkp@nic.in or call at 011 -2436                                                                                                    |
| {{ Important: Please do not reply to this email. This mailbox is not set up to re                                                                                                    | eceive email. )}                                                                                                    |
| The information contained in this electronic message and any attachments to this ma<br>addressee(s) and may contain proprietary, confidential or privileged information. If<br>not disseminate, distribute or copy this e-mail. Please notify the sender immediately<br>attachments contained in it. | essage are intended for the exclusive use of the<br>fyou are not the intended recipient, you should<br>y and destroy all copies of this message and any |

**A.xii)** Clicking on the link shall direct you to ORGANIZATION CONFIRM LOGIN screen. Fill in the User name as Organization Permanent login ID as provided in the Submission approval e-mail. Set your preferred password with a minimum of 8 characters length with one special character and one capital letter.

Once you set password, the link shall remain non-functional.

| ← → C () Not secure   202.137.229.           | 164:8084//orgconfirmlogin/orgconfirmlogin                                               | Q 🕁 💹 🎯 🗄                                                                                                    |
|----------------------------------------------|-----------------------------------------------------------------------------------------|----------------------------------------------------------------------------------------------------|
| Indian Biosafety<br>Knowledge Portal<br>Home | RCGM Secretariat<br>Department of Biotechnology<br>Ministry of Science and Technology   | Skip to main content   Screen Reader Access *** A* A A<br>Server Time : 12/11/2018 15:12:21 Search Q<br>Logout IBSC RCGM DATABASE |
| About Us                                     | Home / Organization Confirm Login                                                       |                                                                                                    |
| Rules, Acts & Guidelines                     |                                                                                         |                                                                                                    |
| Committees                                   | Organization Confirm Login                                                              | Put organization                                                                                                    |
| Application Formats                          | User Name                                                                               |                                                                                                    |
| Decision Document                            | Password Reconfirm                                                                      | permanent login iD                                                                                                    |
| Ongoing Trials                               |                                                                                         | as user name.                                                                                                    |
| Opinion Box Public Consultation              | 069043                                                                                  |                                                                                                    |
| Events Announcements                         | PLEASE ENTER CAPTCHA CODE                                                               |                                                                                                    |
|                                              | This question is for testing whether or not you are a human visitor and to prevent auto | Set your preferred password.                                                                                                    |
| FAQs                                         | SUBMIT RESET                                                                            |                                                                                                    |
| ≤ webmaster.ibkp@nic.in<br>≤ rcgm.dbt@nic.in | <u>†</u>                                                                                |                                                                                                    |
| Select Language V                            | Submit to confirm                                                                       |                                                                                                    |
| © 2014. DBT, Gol Powered by                  |                                                                                         |                                                                                                    |
|                                              |                                                                                         |                                                                                                    |

**A.xiii)** Once you **SUBMIT**, the next phases of IBSC registration shall continue. Fill in with appropriate details and click **NEXT**. Example shown below:

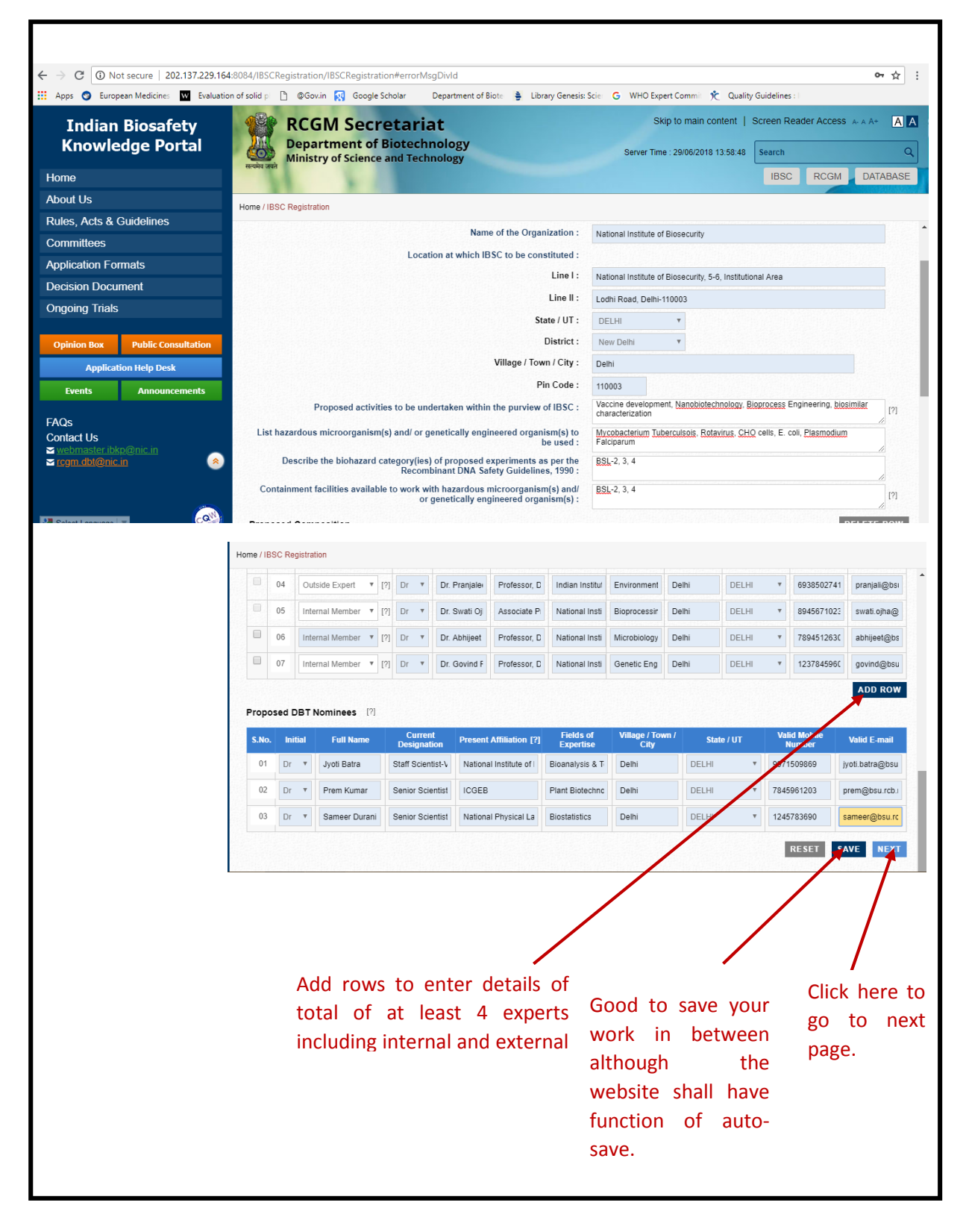

**A.xiv)** On clicking Next, the next phase of IBSC registration shall continue. Example shown below:

Г

| Committee (BSC), 2011, as modified time to the above provisions, if any, as     We are aware that deviations to the above provisions, if any, as     We are aware that deviations to the above provisions, if any, as     We are aware that making false or misleading statements or in the adout provisions, if any, as     We are aware that making false or misleading statements or in the adout provisions, if any, as                                                                                                    | Server Time : 2906/2018 14:04:56                                                                                                    | <b>Q</b><br>IASE |
|----------------------------------------------------------------------------------------------------|----------------------------------------------------------------------------------------------------|------------------|
| Ne Herein and Home Ut Us So, Acts & Guidelines Inmittees Hication Formats ision Document foright Trails Froposed decontamination, disposal mechanismic Proposed decontamination, disposal mechanismic Proposed decontamination, disposal mechanismic Bis Iso Announcements Upload duty signed consent (to be a member of the IBSC Hegistration in coorganism(gendineed organism(gendineed organism)) Declaration of the Organization including det facilities available to perform experiments on hazardous more organetically engline on the standous more organization including of sugges Upload duty signed consent (to be a member of the IBSC Hegistration contact number on the IBSC members (including of sugges) Upload details (including designation, contact number manpower resources who are well versed with experiments on the standous more organism(s) and / or genetically engline in manpower resources who are well versed with experiments on the information furnished for registration request is accurate a well wased with appending the information furnished for registration request is accurate a line information furnished for registration request is accurate a line would ensure that al investigators working in the area of registration request is accurate a line would ensure that all investigators working in the area of registration request is accurate a line would ensure that all investigators working in the area of registration request is accurate a organism; We value assure that deviations to the above provisions, if any, a We are evare that making false or misleading statements may in the area of registration is the mean many interest and the mean many interest and the mean interest and the interest and the interest and the interest and the standow or genesis and the provisions.                                                                                                    | IBSC RCM DATABLE IBSC RCM DATABLE  IBSC RCM DATABLE  IBSC RCM DATABLE  ISSC RCM DATABLE  ISSC RCM DATABLE ISSC RCM DATABLE ISSC R                                                                                                    | 21<br>21<br>21   |
| but Us       Home / Other Details         bigs, Acts & Guidelines       Imittees         bilication Formats       Imitees         bision Document       organization's other Research/ Manufacturing/ Service factority wherein experiments on hazardous microorganism engineered organism(s).         Application Help Desk       BisC Registration         Events       Announcements         OS       Upload duty signed consent (to be a member of the IBSC IBSC members (including of sugges)         Bind Us       Upload details (including designation, contact number of the IBSC IBSC members (including of sugges)         Os       Upload details (including designation, contact number of the IBSC IBSC members (including of sugges)         Oping midbl@nic in gen.chba@nic in genetically engit       Declaration of the Organization submitting the Applic         Os       We are duly authorized to sign this declaration on oberliaf of the O         We are familiar with, ad agree to comply with all the provisions in the area of registration request is accurate a investigators working in the area of registration request is accurate a investigators working in the area of registration request is accurate a investigators working in the area of registration request is accurate a investigators working in the area of registration request is accurate a investigators working in the area of registration submitting the Applic         We assure that adequate training would be conducted to create organisms;       We area wave that deviations to the above provisions, if any, a we area wave that making false                                                                                                    | Complete:  Itilies existing in the Jand or genetically are being planned :      & risk management measures :                                                                                                    | 2]<br>2]<br>9    |
| Acts & Guidelines Include Value Value                                                                          | Complete:  Itries existing in the jand' or genetically are being planet are being planet are being plan                                                                                                    | 2]<br>2]<br>9    |
| Immittees         Dication Formats         cision Document         going Trials         binion Box       Public Consultation         Application Help Desk         Events       Announcements         QS<br>Mact Us       Opload duty signed consent (to be a member of the IBSC<br>IBSC members (including of sugges)         Declaration of the Organization submitting the Applic<br>of model (mic. in)       Declaration of the Organization submitting the Applic         We are duly authorized to sign this declaration or behalf of the O<br>. We are duly authorized to sign this declaration or behalf of the O<br>. We are fullialized to sign this declaration request is accurate a<br>. We would ensure that all investigators working in the area of ere<br>. We would ensure that all investigators working in the area of ere<br>. We assure that dequate training would be conducted to create<br>organisms;         . We asic assure that deviations to the above provisions, if any, a<br>. We are aware that making false or misleading statements may in                                                                                                    | Complete:      Complete:       Complete:      Complete:                                                                                                    | y<br>2]          |
| plication Formats         cision Document         going Trials         plication field Desk         Application Help Desk         vents       Announcements         Qs         nact Us         wohnaster like/Romain         com dbt@nic.in         com dbt@nic.in         com dbt@nic.in         com dbt@nic.in         com dbt@nic.in         com dbt@nic.in         com         com dbt@nic.in         com         com dbt@nic.in         com         com dbt@nic.in         com         com dbt@nic.in         com         com dbt@nic.in         com         com dbt@nic.in         com         com         com dbt@nic.in         com         com         com dbt@nic.in         com         com         com dbt@nic.in         com         com         com dbt@nic.in         com         com         com dbt@nic.in         com         com         com dbt@nic.in                                                                                                    | Ilities existing in the<br>) and or genetically<br>are being planet:<br>& risk management<br>measures :<br>b of all the proposed<br>d DBT Nomines) :<br>and Email (o Functional<br>) of all the proposed<br>d DBT Nomines) :<br>and Email (o Functional<br>) of all the proposed<br>d DBT Nomines) :<br>and Email (o Functional<br>) of all the proposed<br>d DBT Nomines) :<br>and Email (o Functional<br>) of all the proposed<br>d DBT Nomines) :<br>and Email (o Functional<br>) of all the proposed<br>d DBT Nomines) :<br>and Email (o Functional<br>) of all the proposed<br>d DBT Nomines) :<br>and Email (o Functional<br>) of all the proposed<br>d DBT Nomines) :<br>and Email (o Functional<br>) of all the proposed<br>d DBT Nomines) :<br>and Email (o Functional<br>) of all the proposed<br>d DBT Nomines) :<br>and Email (o Functional<br>) of all the proposed<br>d DBT Nomines) :<br>and Email (o Functional<br>) of all the proposed<br>d DBT Nomines) :<br>attion (?)<br>ment of India;<br>ment of India;<br>wareness about compliance requirements while working with hazardous microorganisms and/or recombinant                                                                                                    | 2]<br>2]<br>Y    |
| cision Document       Granization is other Research Manufacturing! Service factors other Research Manufacturing! Service factors other Research Manufacturing Service factors other Research Manufacturing! Service factors other Research Manufacturing! Service factors other Research Manufacturing! Service factors other Research Manufacturing! Service factors other Research Manufacturing! Service factors other Research Manufacturing! Service factors other Research Manufacturing! Service factors other Research Manufacturing! Service factors other Research Manufacturing! Service factors other Research Manufacturing! Service factors other Research Manufacturing!         Services       Announcements         Q8       Upload duty signed consent (to be a member of the IBSC IBSC Remeters (including of sugges)         Value details (including designation, contact number manpower resources who are well veised with experimic microorganism(s) and / or genetically eagle.         We are duty authorace to sign this declaration on behalf of the O and well with experimic microorganism(s) and / or genetically eagle.         We are familiar with, and agree to comply with all the provisions in a complexity with all the provisions in a complexity with all the provisions in a complexity with all the provisions in the area of respective (IBSC), 2011, as modified time to time by the Govern . We would ensure that all investigators working in the area of respective.         We assure that deviations to the above provisions, if any, a . We also assure that deviations to the above provisions, if any, a . We area ware that making false or misleading statements may in the area of respective.                                                                                                    | Ilities existing in the<br>) and or genetically<br>are being planed:<br>& risk management<br>measures:<br>& risk management<br>is of infastructural<br>coorganism(s) and/<br>exered organism(s):<br>of all the proposed<br>of BGT Nomines):<br>and Email (of Nomines):<br>and Email (of Nomines):<br>and | м<br>5]<br>5]    |
| Saladi Document         going Trials         spino Trials         spino Trials         spino Trials         spino Trials         spino Trials         spino Trials         spino Trials         spino Trials         spino Trials         spino Trials         spino Trials         spino Trials         spino Trials         Spino Trials         Application Help Desk         Peens         Announcements         OS         Spin Act US         spin Abil @nic.in         Spin Add @nic.in         Spin Add @ni                                                                                                    | Ilities existing in the<br>) and or genetically<br>are being planed:<br>& risk management<br>measures:<br>& risk management<br>is of infrastructural<br>croorganism(s) and/<br>eered organism(s)<br>and Email (o fail the proposition<br>of all the proposition<br>of all the proposition<br>of all the proposition<br>and Email (o fail the proposition<br>and Email (o fail the proposition<br>and Email (o fail the proposition<br>and Email (o fail the proposition<br>and Email (o fail the proposition<br>and Email (o fail the proposition<br>and Email (o fail the proposition<br>and Email (o fail the proposition<br>and Email (o fail the proposition<br>and Email (o fail the proposition<br>and Email (o fail the proposition<br>and Email (o fail the proposition<br>and Email (o fail the proposition)<br>Remarks Upload No file choosen<br>(7)<br>ation (?)<br>anization;<br>d complete;<br>entioned in the Recombinant DNA Safety Guidelines, 1990 and Guidelines & Handbook for Institutional Blosafety<br>ment of India;<br>avareness about compliance requirements while working with hazardous microorganisms and/or recombinant                                                                                                    | y<br>2]          |
| Proposed decontamination, disposal mechanisms<br>Proposed decontamination, disposal mechanisms<br>Proposed decontamination, disposal mechanisms<br>Proposed decontamination, disposal mechanisms<br>Proposed decontamination, disposal mechanisms<br>Proposed decontamination, disposal mechanisms<br>Proposed decontamination, disposal mechanisms<br>Proposed decontamination, disposal mechanisms<br>Proposed decontamination, disposal mechanisms<br>Proposed decontamination, disposal mechanisms<br>Proposed decontamination and proposed decontamination and proposed<br>Proposed decontamination and proposed decontamination and proposed decontamination and proposed decontamination and proposed decontamination and proposed decontamination and proposed decontamination and proposed decontamination for the Organization request is accurate a<br>We are duly authorized to sign this declaration on behalf of the O<br>All the information furnished for registration request is accurate a<br>We would ensure that all investigators working in the area of real<br>organisms;<br>We also assure that deviations to the above provisions, if any, a<br>We are avare that making failse or misleading statements may in<br>We are avare that making failse or misleading statements may in<br>We are avare that making failse or misleading statements may in<br>We are avare that making failse or misleading statements may in<br>We are avare that making failse or misleading statements may in<br>We are avare that making failse or misleading statements may in<br>We are avare that making failse or misleading statements may in<br>We are avare that making failse or misleading statements may in<br>We are avare that making failse or misleading statements may in<br>We are avare that making failse or misleading statements may in<br>We are avare that making failse or misleading statements may in<br>We are avare that making failse or misleading statements may in<br>We are avare that making failse or misleading statements may in<br>We are avare that making failse or misleading statements may in<br>We are avare that making failse or mislea | Are being planned :<br>& risk management<br>measures :<br>ils of infrastructural<br>recording insing(s) :<br>of all the proposed<br>ed DBT Nominees) :<br>and Emaily of other<br>ments on hazardous<br>weered organism(s) :<br>it on [7]<br>ganization;<br>d complete:<br>entioned in the Recombinant DNA Safety Guidelines, 1990 and Guidelines & Handbook for Institutional Biosafety<br>ment of India;<br>earch on recombinant DNA understand and follow the biosafety guidelines;<br>avareness about compliance requirements while working with hazardous microorganisms and/or recombinant                                                                                                    | A<br>5]<br>5]    |
| pinion tool       Public Consultation         Application Help Desk       announcements         Events       Announcements         Qs       Upload duty signed consent (to be a member of the BSC members (including designation, contact number manpower resources who are will versed with experiments on bhard of the QSC members (including designation, contact number manpower resources who are will versed with experiments of the BSC who are will versed with experiments of the BSC who are will versed with experiments of the BSC who are will versed with experiments of the BSC who are will versed with experiments of the BSC who are will versed with experiments or the ASC who are will versed with experiments of the BSC who are will versed with experiments or the ASC who are will versed with experiments or the ASC who are will versed with experiments or the ASC who are will versed with experiments or the ASC who are will versed with experiments or the ASC with a termination furnished for registration request is accurate a We are familiar with, and agree to comply with all the provisions or the ASC was an antipart of the Govern with the devision the ASC work we would ensure that all investigators working in the area of rew We assure that deviations to the above provisions, if any, a We are aware that making false or misleading statements may in the area area or the ASC was areas what making false or misleading statements may in the area area or the ASC was areas what making false or misleading statements may in the area area or the ASC was areas that making false or misleading statements may in the area area or the ASC was areas that making false or misleading statements may in the area area or the ASC was areas that making false or misleading statements may in the area areas that making false or misleading statements may in the area areas that making false or misleading statement                                                                                                    | is of infrastructural<br>croorganism(s):<br>jof all the proposed<br>ever do rganism(s):<br>jof all the proposed<br>ever do rganism(s):<br>and Enail jof other<br>nents on hazardous<br>ever do rganism(s):<br>againzation;<br>d complete;<br>entitioned in the Recombinant DNA Safety Guidelines, 1990 and Guidelines & Handbook for Institutional Biosafety<br>                                                                                                    | A<br>5]<br>5]    |
| Application Help Desk         Events       Announcements         Os<br>Intact Us       Orgenetically engination of the IBSC<br>(Bornearter Irkin@mic.m)         Os<br>Intact Us       Orgenetically engination, contact number<br>manpower resources who are well versed with experi-<br>microorganism(s) and / or genetically engination, contact number<br>microorganism(s) and / or genetically engination, contact number<br>microorganism(s) and / or genetically engination, contact number<br>manpower resources who are well versed with experi-<br>microorganism(s) and / or genetically engination, contact number<br>microorganism(s) and / or genetically engination, contact number<br>microorganism(s) and / or genetically engination, contact number<br>microorganism(s) and / or genetically engination, contact number<br>microorganism(s) and / or genetically engination, contact number<br>microorganism(s) and / or genetically engination, contact number<br>microorganism(s) and / or genetically engination, contact number<br>microorganism(s) and / or genetically engination, contact number<br>microorganism(s) and / or genetically engination, contact number<br>microorganism(s) and / or genetically engination, contact number<br>microorganism(s) and / or genetically engination, contact number<br>we are duly authorized to sign this declaration on behalf of the 0<br>All the information furnished for registration request is accurate a<br>We are familiar with, and agree to comply with all the provisions of<br>We would ensure that all investigators working in the area of resources<br>organisms;         We are aware that deviations to the above provisions, if any, a<br>We are aware that making false or misleading statements may in<br>the area of the organisms;                                                                                                    | Its of infrastructural<br>croorganism(s) :<br>of all the proposed<br>ed DBT Nominees) :<br>rand Email) of other<br>nents on hazaros<br>ganization;<br>d complete;<br>entioned in the Recombinant DNA Safety Guidelines, 1990 and Guidelines & Handbook for Institutional Blosafety<br>ment of India;<br>earch on recombinant DNA understand and follow the blosafety guidelines;<br>awareness about compliance requirements while working with hazardous microorganisms and/or recombinant                                                                                                    | y<br>?]          |
| Events       or genetically enginerity         Set       Upload duty signed consent (to be a member of the BSC BSC members (including of sugges Upload details (including designation, contact number managed with experimenter intercorganism(s) and / or genetically enginerity enginerity enginerity enginerity of the BSC and / or genetically enginerity enginerity enginterity enginterity enginterity enginerity enginerity enginerity e                                                                                                    | decent organism(s): <ul> <li>(a) all the proposed Remarks</li> <li>(b) all the proposed Remarks</li> <li>(b) all the proposed Remarks</li> <li>(b) all the proposed Remarks</li> <li>(c) all the proposed Remarks</li> <li>(c) all the proposed Remarks</li> <li(c) all="" l<="" proproproproproposed="" remarks<="" td="" the=""><td>s]<br/>5]</td></li(c)></ul>                                                                                                    | s]<br>5]         |
| Qs       IBSC members (including of sugges upon a contract number manpower resources who are will versed with experiment or contract number manpower resources who are will versed with experiment or contract number microorganism(s) and / or genetically engined and / or genetically engined and / and / a                                                                                                    | ed DBT Nomines):       remains       unum       No tile choosen       1         rand Email) of other<br>ments on hazardous<br>secred organism(s):       Remarks       Upload       No file choosen       17         atton [?]<br>ganization;<br>d complete;<br>entitoned in the Recombinant DNA Safety Guidelines, 1990 and Guidelines & Handbook for Institutional Blosafety<br>Image: Complete in the Recombinant DNA Safety Guidelines, 1990 and Guidelines & Handbook for Institutional Blosafety<br>Image: Complete intervention of the complete intervention of the complete int                                                                                                    | у<br>?]          |
| Committee (IBSC), 2011, as modified time to time by the Gover     We are day autorize that adequate training would be conducted to create     organisms;     We are available of the above provisions, if any,     We are available of the above provisions, if any,     We are available of the above provisions, if any,     We are available of the above provisions, if any,     We are available of the above provisions, if any,     We are available of the above provisions, if any,     We are available of the deviations to the above provisions, if any,     We are available of the deviations to the above provisions,     We are available of the deviations to the above provisions,     we are available of the deviations to the above provisions,     we are available of the deviations to the above provisions,     we are available of the deviations to the above provisions,     we are available of the deviations to the above provisions,     we are available of the deviations to the above provisions,     we are available of the deviations to the above provisions,     we are available of the deviations to th                                                                    | and charge of the present on hazards       Remarks       Upbad       No file choosen       If         enerts on hazards       Remarks       Upbad       No file choosen       If         stion [?]       ganization;       d complete;       If       If       If         entitioned in the Recombinant DNA Safety Guidelines, 1990 and Guidelines & Handbook for Institutional Biosafety       If       If       If         ment of India;       arch on recombinant DNA understand and follow the biosafety guidelines;       awareness about compliance requirements while working with hazardous microorganisms and/or recombinant       If                                                                                                    | ?]<br>y          |
| Committee (IBSC), 2011, as modified time to time by the Gover We are familiar with, and agree to comply with all the provisions of We are familiar with, and agree to comply with all the provisions of We are familiar with, and agree to comply with all the provisions of We are familiar with, and agree to comply with all the provisions of We are familiar with, and agree to comply with all the provisions of We are familiar with, and agree to comply with all the provisions of We are familiar with, and agree to comply with all the provisions of We are familiar with, and agree to comply with all the provisions of We assure that adequate training would be conducted to create organisms; We also assure that deviations to the above provisions, if any; We are aware that making false or misleading statements may if                                                                                                    | ation [?]<br>ganization;<br>d complete;<br>entitioned in the Recombinant DNA Safety Guidelines, 1990 and Guidelines & Handbook for Institutional Biosafety<br>ment of India;<br>aarch on recombinant DNA understand and follow the biosafety guidelines;<br>awareness about compliance requirements while working with hazardous microorganisms and/ or recombinant                                                                                                    | y                |
| All the information furnished for registration request is accurate a     We are familiar with, and agree to comply with all the provisions of     We are familiar with, and agree to comply with all the provisions of     We would ensure that all investigators working in the area of rei     We assure that adequate training would be conducted to create     organisms;     We also assure that deviations to the above provisions, if any,     We are aware that making false or misleading statements may                                                                                                    | d complete,<br>entioned in the Recombinant DNA Safety Guidelines, 1990 and Guidelines & Handbook for Institutional Biosafety<br><br>ment of India;<br>earch on recombinant DNA understand and follow the biosafety guidelines;<br>awareness about compliance requirements while working with hazardous microorganisms and/ or recombinant                                                                                                    | y                |
| We are familiar with, and agree to comply with all the provisions of<br>Committee (IBSC), 2011, as modified time to time by the Gover<br>We would ensure that all investigators working in the area of rei<br>We assure that adequate training would be conducted to create<br>organisms;<br>We also assure that deviations to the above provisions, if any, and<br>We are aware that making false or misleading statements may as the series of the above provisions.                                                                                                    | entioned in the Recombinant DNA Safety Guidelines, 1990 and Guidelines & Handbook for Institutional Biosafety<br>ment of India;<br>earch on recombinant DNA understand and follow the biosafety guidelines;<br>awareness about compliance requirements while working with hazardous microorganisms and/ or recombinant                                                                                                    | y                |
| Committee (IBSC), 2011, as modified time to time by the Gover<br>We would ensure that all investigators working in the area of re-<br>We assure that adequate training would be conducted to create<br>organisms;<br>We also assure that deviations to the above provisions; if any; a<br>We are aware that making false or misleading statements may in                                                                                                    | ment of India;<br>earch on recombinant DNA understand and follow the biosafety guidelines;<br>awareness about compliance requirements while working with hazardous microorganisms and/ or recombinant                                                                                                    |                  |
| By the Chairman of the IBSC                                                                                                    | ising out of the experiments would be brought to the notice of the Govt. immediately;<br>tract penalty under the <i>Environment (Protection) Act</i> , 1986                                                                                                    |                  |
| Name : Dr. Poonam Vishwakarma<br>Designation : Head, Dept. of Veterinary Sciences                                                                                                    | Signature with stamp & date : 29/06/2018                                                                                                    |                  |
| By the Utmost Authority of Organization                                                                                                    |                                                                                                    |                  |
| Name : Sarojini Naidu                                                                                                    |                                                                                                    |                  |
| Designation : Dean                                                                                                    | Signature with stamp & date : 29/06/2018                                                                                                    |                  |
|                                                                                                    | SAVE GENERATE PROOF BAC                                                                                                    | ск               |
|                                                                                                    | () ENG                                                                                                    | 14:43            |
|                                                                                                    |                                                                                                    | -00-2018         |
|                                                                                                    |                                                                                                    |                  |
|                                                                                                    | Click here to generate proof befo                                                                                                    | ore              |
|                                                                                                    | submission Correct any error                                                                                                    | rs/              |
|                                                                                                    | Submission. Concer any end                                                                                                    |                  |
|                                                                                                    | missing information if at all.                                                                                                    |                  |
|                                                                                                    |                                                                                                    |                  |

During IBSC registration, applicant needs to upload brief CV of each IBSC member and their consent to be a member of the IBSC. Format for consent and brief CV ogf IBSC members can be downloaded through following link:

http://dbtindia.gov.in/sites/default/files/uploadfiles/Proforma\_for\_Consent\_to\_be\_a\_Member\_of\_I BSC%28a2%29.pdf **A.xv)** Click on Generate Proof, in case the information is not correct, go BACK and edit. If the information is correct, you shall download it for your reference. Finally SUBMIT it to RCGM.

| Knowledge Portal                | RCGM Secretariat                                                                                                    | Skip to main content   Screen Reader Access A-A A+ A                                                                                                    |
|---------------------------------|----------------------------------------------------------------------------------------------------|----------------------------------------------------------------------------------------------------|
|                                 | Department of Biotechnology                                                                                                    | Server Time : 29/06/2018 14:15:59 Search                                                                                                    |
| me                              | भेग तपते Ministry of Science and Technology                                                                                                    | IBSC RCGM DATABASE                                                                                                    |
| out Us                          | 11 1 1                                                                                                    |                                                                                                    |
| Hor<br>Hor                      | me / Consolidated Org-IBSC View                                                                                                    |                                                                                                    |
|                                 |                                                                                                    |                                                                                                    |
|                                 | Consolidated Org-IBSC View                                                                                                    |                                                                                                    |
|                                 | Name of the Organization :                                                                                                    | National Institute of Biosecurity                                                                                                    |
|                                 | Organization is Bogistered by :                                                                                                    | Cartificate of Pagistration of Society under the Societies Pagistration Act. 1990                                                                                                    |
| ngoing Thais                    | Degistration Number -                                                                                                    | ASDES38764                                                                                                    |
| Opinion Box Public Consultation | Unload Above Mentioned Registration / Notification / Order Document :                                                                                                    | NA                                                                                                    |
| Application Hole Deek           | opout Above mentioned Registration / Houndation / Order Document .                                                                                                    | Pharma Conclusion.docx                                                                                                    |
| Events Announcements            | Dealing Areas :                                                                                                    | Agri-Env Biotechnology , Basic Biology , Bio-Pharmaceuticals , Environmental-<br>Biotech , Insect Biology , Veterinary Biology                                                                          |
|                                 | Year of Establishment :                                                                                                    | 2018                                                                                                    |
| AQs<br>Contact Us               | Organization's Website :                                                                                                    | http://nibs.ac.in                                                                                                    |
| webmaster.ibkp@nic.in           | Complete Address 1 :                                                                                                    | National Institute of Biosecurity, 5-6 Institutional area                                                                                                    |
| rcgm.dbt@nic.in                 | Complete Address 2 :                                                                                                    | Lodhi Road, Delhi-110003                                                                                                    |
|                                 | State / UT :                                                                                                    | DELHI                                                                                                    |
|                                 | District :                                                                                                    | New Delhi                                                                                                    |
|                                 | Committee (IBSC), 2011, as modified time to time by the Government of India;<br>• We would ensure that all investigators working in the area of research on recombin<br>• We assure that adequate training would be conducted to create awareness about or<br>organisms;                                                                                                    | ant DNA understand and follow the biosafety guidelines;<br>compliance requirements while working with hazardous microorganisms and/ or recombinant                                                      |
|                                 | <ul> <li>We also assure that deviations to the above provisions, if any, arising out of the ex.</li> <li>We are aware that making false or misleading statements may attract penalty under</li> </ul>                                                                                                    | periments would be brought to the notice of the Govt. immediately,<br>of the Environment (Protection) Act, 1986                                                                                         |
|                                 | We also assure that deviations to the above provisions, if any; arising out of the exp<br>We are aware that making false or misleading statements may attract penalty under<br>Sy the Chairman of the IBSC<br>Name : Dr Dr. Poonam Vishwakarma<br>Designation : Head, Dept. of Veterinary Sciences                                                                                                | periments would be brought to the notice of the Govt, immediately;<br>at the Environment (Protection) Act, 1986<br>Signature with stamp & date : 29/06/2018                                             |
|                                 | We also assure that deviations to the above provisions, if any; arising out of the exp<br>We are aware that making false or misleading statements may attract penalty under<br>asy the Chairman of the IBSC<br>Name : Dr Dr. Poonam Vishwakarma<br>Designation : Head, Dept of Veterinary Sciences<br>By the Utmost Authority of Organization                                                     | periments would be brought to the notice of the Govt, immediately;<br>If the Environment (Protection) Act, 1986<br>Signature with stamp & date : 29/06/2018                                             |
|                                 | We also assure that deviations to the above provisions, if any; arising out of the exp<br>We are aware that making false or misleading statements may attract penalty under<br>any the Chairman of the IBSC<br>Name : Dr Dr. Poonam Vishwakarma<br>Designation : Head, Dept. of Vetrinary Sciences<br>asy the Utmost Authority of Organization<br>Name : Dr Sarojmi Naldu<br>Designation : Dean   | periments would be brought to the notice of the Govt. immediately;<br>In the Environment (Protection) Act, 1986<br>Signature with stamp & date : 29/06/2018<br>Signature with stamp & date : 29/06/2018 |
|                                 | We also assure that deviations to the above provisions, if any; arising out of the exp<br>We are aware that making false or misleading statements may attract penalty under<br>any the Chairman of the IBSC<br>Name : Dr Dr. Poonam Vishwakarma<br>Designation : Head, Dept. of Veterinary Sciences<br>asy the Utmost Authority of Organization<br>Name : Dr. Sarojmi Naidu<br>Designation : Dean | periments would be brought to the notice of the Govt. immediately;<br>In the Environment (Protection) Act. 1986<br>Signature with stamp & date : 29/06/2018<br>Signature with stamp & date : 29/06/2018 |

A.xvi) On successful submission of details, the following screen will appear:

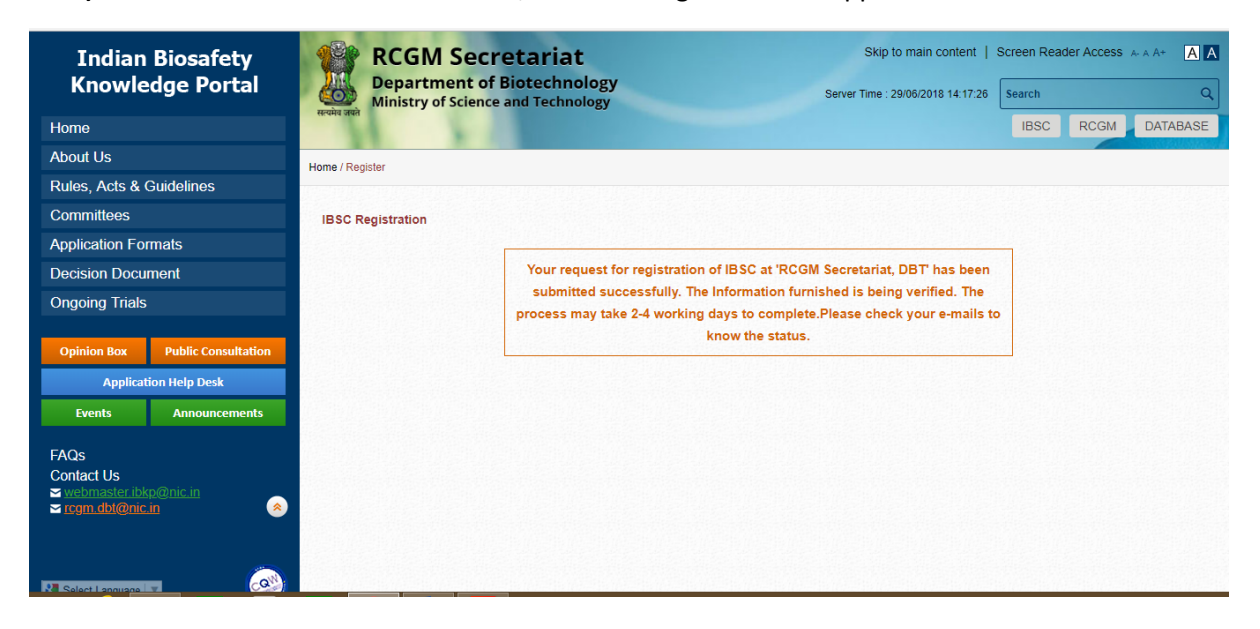

**A.xvii)** Simultaneously, user shall receive a Submission confirmation e-mail to its registered email ids indicating that the submission is under verification.

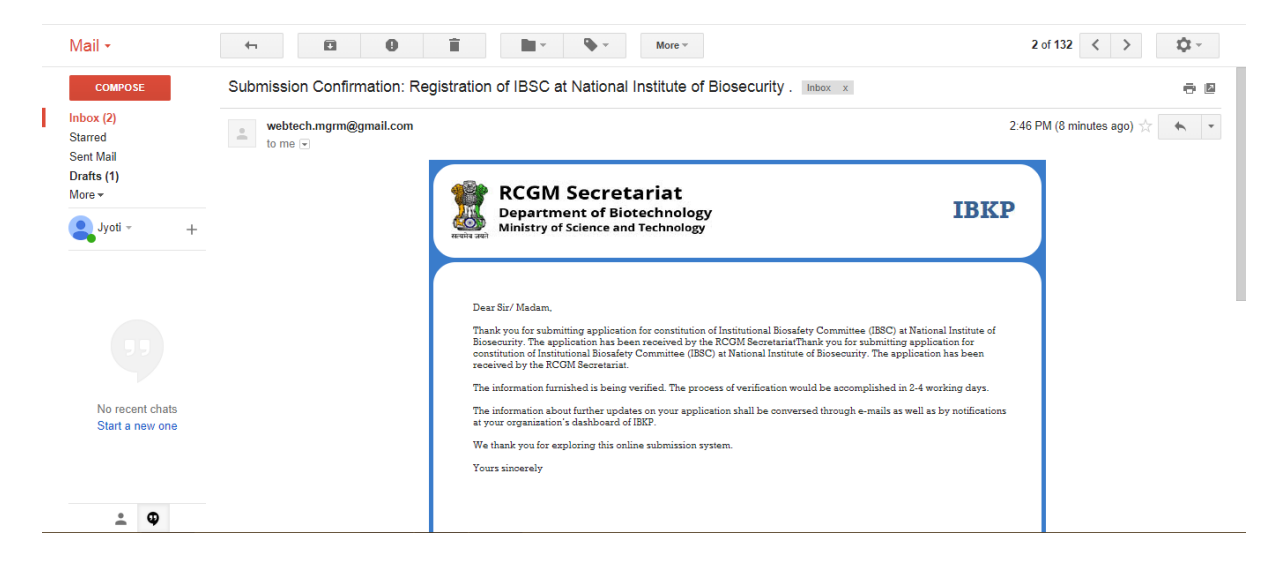

**A.xviii)** Using the Organization's Permanent Login ID as user id and your password, you can access your IBSC dashboard to look for notifications or any queries from RCGM. Access to IBSC dashboard shall be as below:

A.xviii.a) Follow instruction mentioned in point no A.i and A.ii

A.xviii.b) Click on login.

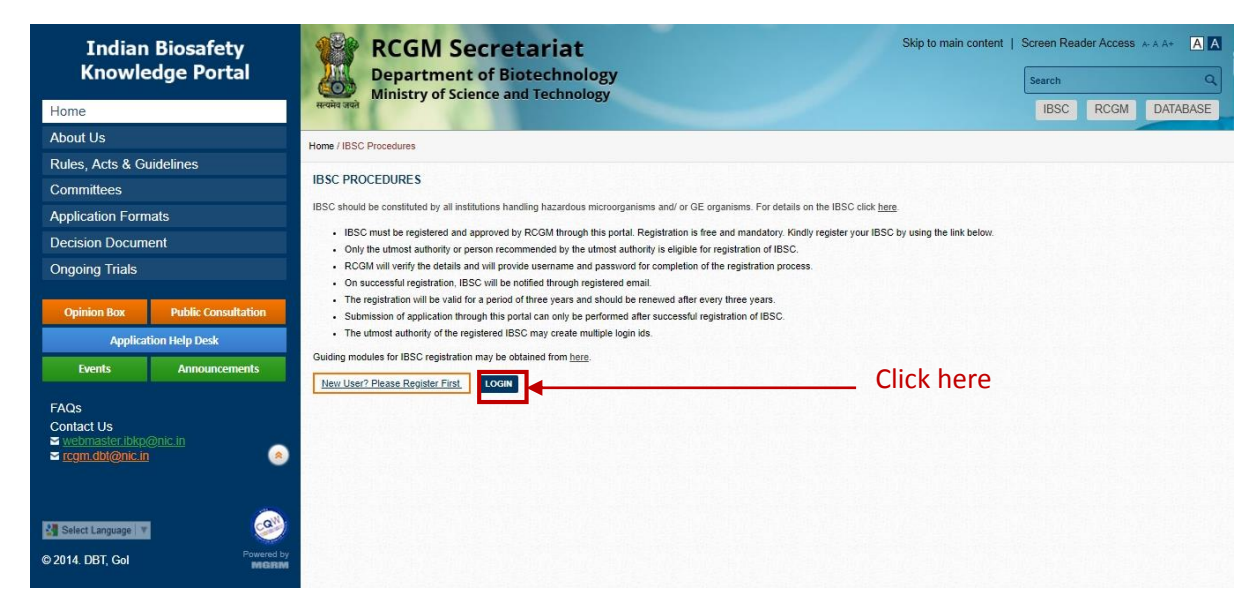

**A.xviii.c)** Fill the required information to enter.

| Indian Biosafety<br>Knowledge Portal |
|--------------------------------------|
| lome                                 |
| bout Us                              |
| ules, Acts & Guidelines              |
| Committees                           |
| pplication Formats                   |
| ecision Document                     |
| ngoing Trials                        |
|                                      |
| pinion Box Public Consultation       |
| Application Help Desk                |
| Events Announcements                 |
| S                                    |
| act Us<br>bmaster ibkn⊛nic in        |
| n.dbt@nic.in                         |
|                                      |
|                                      |
| ct Language 🔻                        |
| DBT, Gol Powered                     |
|                                      |
|                                      |
|                                      |
|                                      |

**A.xviii.d)** The IBSC dashboard shall look like below where notification shall indicate your most recent duties.

| RCGM Secretariat<br>Department of Biotechnology<br>Ministry of Science and Technology |   | Welcome National Institute of Biosecurity. Time 29/06/2018 14:40:39<br>Home   Settings   Logout                                                                                        |
|---------------------------------------------------------------------------------------|---|----------------------------------------------------------------------------------------------------|
| IBSC DASHBOARD                                                                        |   | Name of the Oursevication - National Institute of Disconsulty                                                                                                    |
| IBSC COMPOSITION                                                                      | + | Name of the Organization : National Institute of Biosecurity<br>Complete Address : National Institute of Biosecurity. 5-6 Institutional area. Lodhi Road. Delhi-110003. New Delhi. New |
| ORGANIZATION PROFILE                                                                  | + | Delhi, DELHI, 110003                                                                                                    |
| COMPLIANCE ADHERENCE                                                                  |   | Utmost Authority: Dr Sarojini Naldu                                                                                                    |
|                                                                                       |   | Registration No: ASPB538754                                                                                                    |
| MODIFY IBSC REGISTRATION                                                              |   | Date of First Registration :                                                                                                    |
| RENEW IBSC REGISTRATION                                                               |   |                                                                                                    |
| NOTIFICATIONS                                                                         | + |                                                                                                    |
| SEEK CLARIFICATION                                                                    |   | NOTIFICATIONS                                                                                                    |
| DATABASE                                                                              |   | REGISTRATION 8 COMPLIANCE MODIFICATION<br>RENEWAL DHERENCE TRACKING                                                                                                    |
|                                                                                       |   | RCGM Secretariat is in receipt of duly signed physical application, which is being verified.                                                                                           |
|                                                                                       |   | Application for registration of IBSC has been accepted on 29-Jun-2018. Kindly submit duly signed and stamped physical application to the Secretariat for further consideration.        |
|                                                                                       |   | Application for registration of Institutional Biosafety Committee (IBSC) has been submitted successfully on 29-Jun-2018.                                                               |
|                                                                                       |   |                                                                                                    |
|                                                                                       |   |                                                                                                    |

**A.xix)** Depending on the verification, RCGM may accept the registration request. For such, user shall receive a submission accepted email requesting submission of a physical copy (in original) of complete application duly signed and stamped by the designated officials along with enclosures within 60 days for further verification (refer point no **xi**) to complete the registration process to:

'RCGM Secretariat, Room No. 804, Dept. Of Biotechnology, Block-2, CGO Complex, Lodhi Road, New Delhi – 110003'

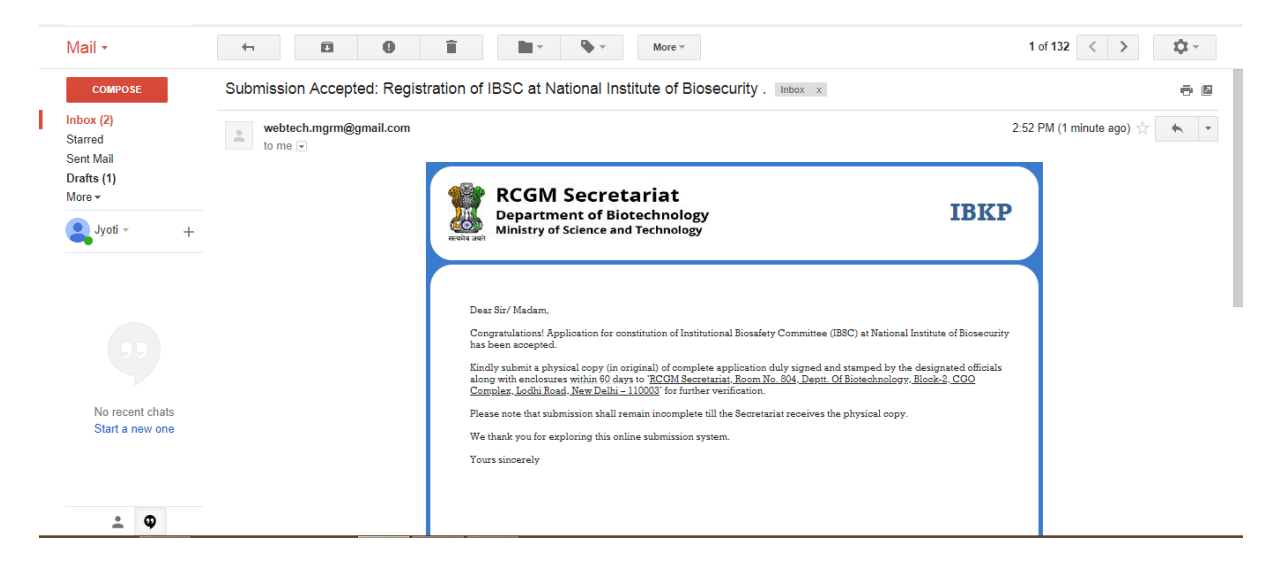

**A.xx**) Once RCGM receive and verify your physical document, you shall receive an Authorization granted email. The e-mail indicates successful constitution of IBSC and shall contain a Unique

Identification code (UIC) to access RCGM for all RCGM related activities and Office Memorandum regarding Nomination of DBT representative in the IBSC for official purposes as an attachment. The mail shall look like below:

|         | Mail -                                                    | ~ <b>D</b>                      | 1 More -                                                                                                    | 1 of 133 < >               |
|---------|-----------------------------------------------------------|---------------------------------|----------------------------------------------------------------------------------------------------|----------------------------|
|         | COMPOSE                                                   | Authorization Granted: Succ     | essful Constitution of IBSC at National Institute of Biosecurity . $\hfill \hfill \hf$ | - B                        |
| I       | Inbox (2)<br>Starred<br>Sent Mail<br>Drafts (1)<br>More ▼ | webtech.mgrm@gmail.com<br>to me | © 350                                                                                                    | 0 PM (0 minutes ago) 📩 🔺 💌 |
| Jyoti - | , Jyoti - →                                               |                                 | Department of Biotechnology<br>Winistry of Science and Technology                                                                                                    |                            |
|         |                                                           |                                 | Dear Sir/ Madam,<br>Congratulations! Application for constitution of Institutional Biosafety Committee (IBSC) at National Institute of Biosecurity<br>has been approved.                                                                                                    |                            |
|         | No recent chats<br>Start a new one                        |                                 | Please find a copy of 'Office Memorandum' towards the constitution of IBSC at your organization attached herewith for<br>your reference.<br>Your Unique Identification Code (UIC) number is: NaIn29062018<br>Please use this UIC code to access RCGM for all RCGM related activities.                                                                                                    |                            |
|         | ÷ Ф                                                       |                                 | Being one of the esteemed member of this committee, you shall morally be responsible to ensure compliance to the<br>regulatory requirements of biosafety onsite.<br>A document explaining various considerations and functionalities of IBSC is also enclosed herewith for a ready reference.                                                                                                    |                            |
|         | Crganization_Profile.pdf                                  | ^                               |                                                                                                    | Show all X                 |

**A.xxi)** Simultaneously, IBSC Dashboard will appear as below:

| RCGM Secretariat<br>Department of Biotechnology<br>Ministry of Science and Technology                                                                                                    | Welcome National Institute of Biosecurity. Time 29/06/2018 15:27:02<br>Home   RCGM Dashboard   Settings   Logout                                                                                                    |
|----------------------------------------------------------------------------------------------------|----------------------------------------------------------------------------------------------------|
| Bepartment of Blotechnology      IBSC DASHBOARD      IBSC COMPOSITION      ORGANIZATION PROFILE      COMPLIANCE ADHERENCE      MODIFY IBSC REGISTRATION      RENEW IBSC REGISTRATION      NOTIFICATIONS      SEEK CLARIFICATION      DATABASE | Name of the Organization :       National Institute of Biosecurity         Complete Address :       National Institute of Biosecurity, 5-6 Institutional area, Lothi Road, Delhi-110003, New Delhi, New Delhi, DELHI, 110003         Utmost Authority :       Dr Sarojin Naidu         Registration No:       ASPB538754         Date of First Registration :       29/06/2018         NOTIFICATIONS       MODIFICATION         Registration S       Complexed Modification         Modification       Modification |
|                                                                                                    | Congratulations! The IBSC at your organization has been registered successfully on 29-Jun-2018.         RCGM Secretariat is in receipt of duly signed physical application, which is being verified.         Application for registration of IBSC has been accepted on 29-Jun-2018. Kindly submit duly signed and stamped physical application to the Secretariat for further consideration.                                                                                                    |

A.xxii) Login to your account by typing your Username and Password in the appropriate text boxes.

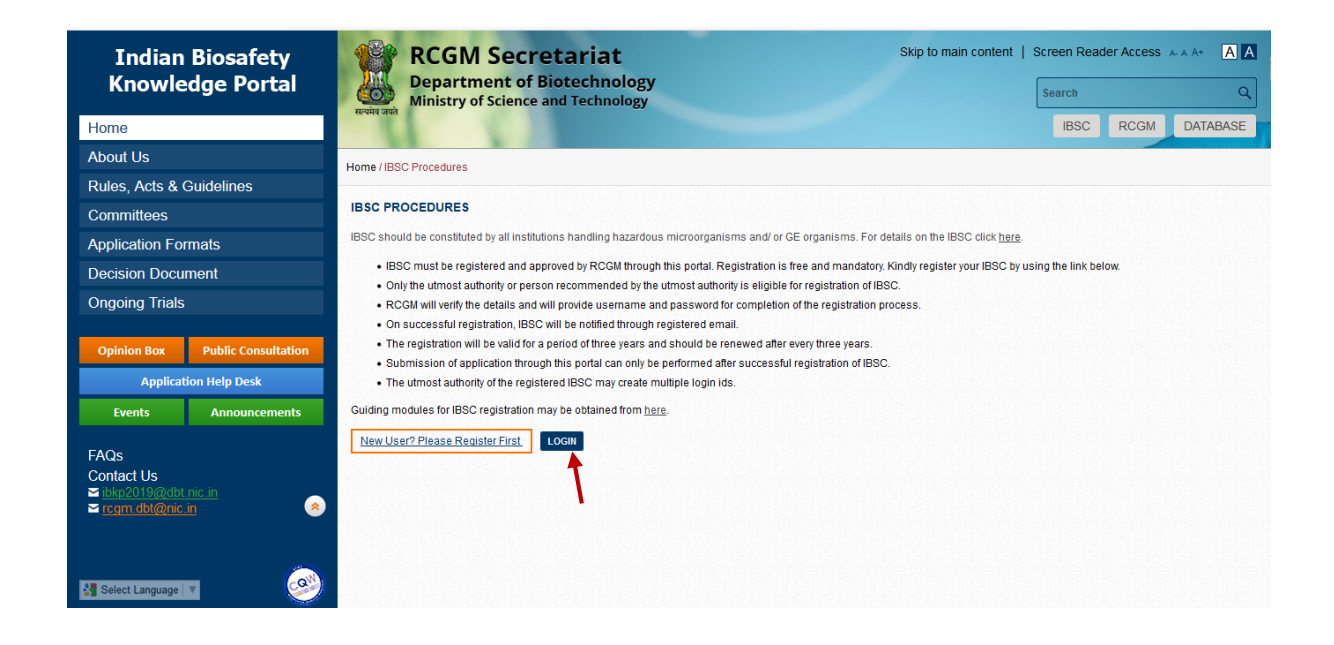

**NOTE:** Click the Forgot password? link to reset your password if required. After clicking this link and filling out the requested information, an email will be sent to the email address stored in the User Details, with instructions on how to complete the password reset.

......This ends the registration process.....

# B. Access to RCGM for submission of an application

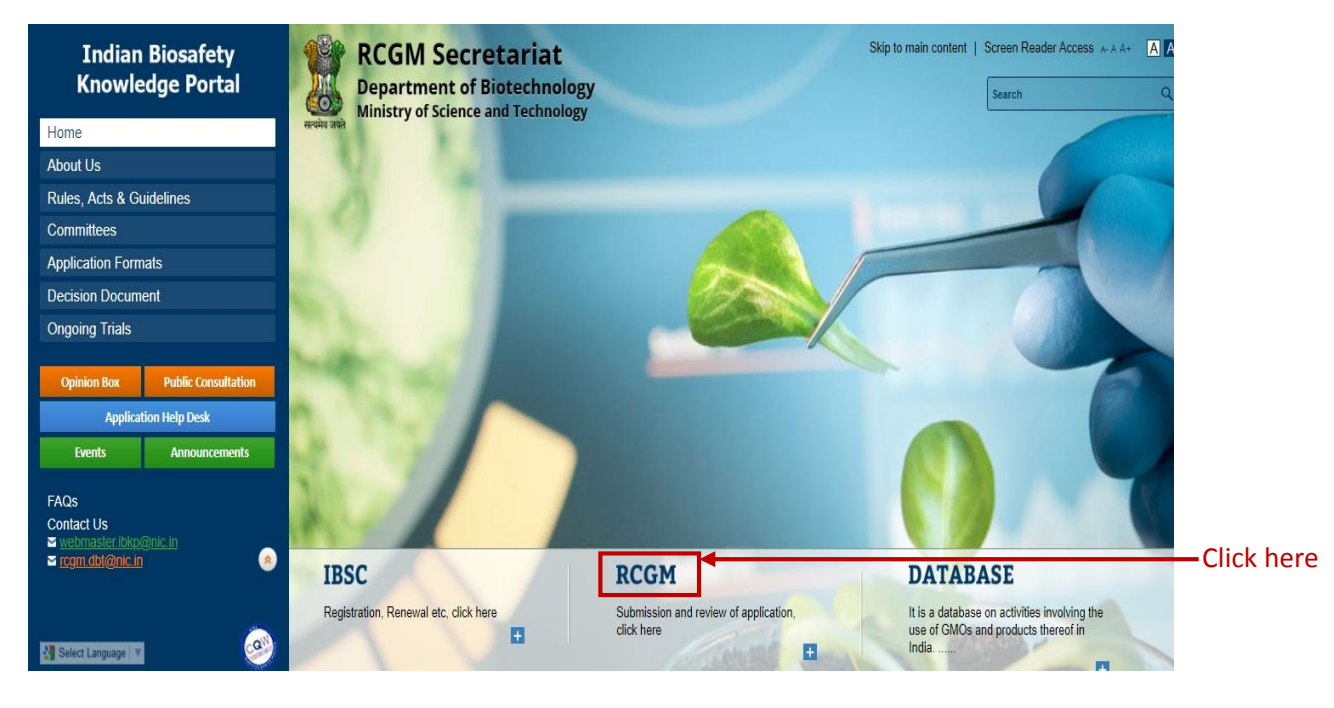

**B.i)** Click on **RCGM tab** in IBKP home page.

**B.ii)** The applicant will be directed to **RCGM procedures** screen, click on request for **RCGM** access.

| Indian Biosafety<br>Knowledge Portal                                       | RCGM Secretariat     Skip to main content     Screen Reader Access ****     A       Department of Biotechnology     Search     Q       Ministry of Science and Technology     Search     Q                                                                                                    |
|----------------------------------------------------------------------------|----------------------------------------------------------------------------------------------------|
| Home                                                                       | Review and IBSC RCGM DATABASE                                                                                                    |
| About Us                                                                   | Home / RCGM Procedures                                                                                                    |
| Rules, Acts & Guidelines                                                   |                                                                                                    |
| Committees                                                                 | RCGM PROCEDURES                                                                                                    |
| Application Formats                                                        | The review committee on genetic manipulation (RCGM) established under the Department of Biotechnology. Ministry of Science and Technology monitor the safety of on-going research projects and activities (including small scale field trials,                                                                                                    |
| Decision Document                                                          | import, export etc) involving genetically engineered organisms. For more details, olick here.                                                                                                    |
| Ongoing Trials                                                             | Registration of an IBSC is mandatory for submission of an application.                                                                                                    |
| Ongoing mais                                                               | A registered IBS of hall require a separate RCGM access login for submission of an application. For RCGM access login click the link below.     BCGM access login click the link below.                                                                                                    |
| Opinion Box Public Consultation Application Help Desk Events Announcements | Hours access login of while in other of the lines.     Application (should be submitted online through the portain in the formats panofied here (link with application format tab).     Kindy ensure to fill the appropriate form for hassis free and timely evaluation.     Reduces for RCOM access Reduces for RCOM access Reduces for RCOM access LOCOM |
| FAQs                                                                       |                                                                                                    |
| Contact Us                                                                 |                                                                                                    |
| ≊ <u>webmaster.bkp@inc.n</u><br>≊ <u>rcom.dbt@nic.in</u>                   | Click have                                                                                                    |
| 🛃 Select Language 💌                                                        |                                                                                                    |
| © 2014. DBT, Gol Powered by MECHAN                                         |                                                                                                    |
|                                                                            |                                                                                                    |

**B.iii)** Applicant will see the following screen for RCGM access or Authentication.

For Enter your IBSC Unique Code, refer A. xx for UIC.

| Indian Biosafety<br>Knowledge Portal                              | RCGM Secretariat<br>Department of Biotechnology<br>Ministry of Science and Technology | Skip to main content   Screen Reader Access A A+                                                                                                    |
|-------------------------------------------------------------------|---------------------------------------------------------------------------------------|----------------------------------------------------------------------------------------------------|
| Home                                                              |                                                                                       | IBSC RCGM DATABASE                                                                                                    |
| About Us                                                          | Home / RCGM Procedures                                                                |                                                                                                    |
| Rules, Acts & Guidelines                                          |                                                                                       |                                                                                                    |
| Committees                                                        | RCGM AUTHENTICATION                                                                   |                                                                                                    |
| Application Formats<br>Decision Document                          | Enter your IBSC Unique Code :                                                         |                                                                                                    |
| Ongoing Trials                                                    | Answer Secret Question :                                                              | Select                                                                                                    |
|                                                                   | Answer                                                                                |                                                                                                    |
| Opinion Box Public Consultation                                   | Please enter Captcha Code                                                             | PLEASE ENTER CAPTCHA CODE                                                                                                    |
| Application Help Desk                                             |                                                                                       |                                                                                                    |
| Events Announcements                                              |                                                                                       | - MANGARAN CONSTRUCTION (1990)                                                                                                    |
| FAQs<br>Contact Us<br>≅ webmasterikkp@nic.in<br>≅ rcem.dbt@nic.in |                                                                                       | This question is for testing whether or not you are a human visitor and to prevent automated spam<br>submissions.  I agree terms & conditions  UBIMIT RESET                                                                                                    |
| 💆 Organization_Profile.pdf \land                                  |                                                                                       | Show all X                                                                                                    |
|                                                                   | Click to submit                                                                       | -Select-  V  Select-  WHAT IS FIRST NAME OF THE AUTHORIZED SIGNATORY?  WHAT IS THE DATE OF IBSO RENEWAL?  WHAT IS YOUR ORGANIZATION ESTABLISHMENT DATE? (AS PER THE ORGANIZATION DETAILS FURNISHED TO US)  WHAT IS YOUR ORGANIZATIONE STABLISHMENT DATE? (AS PER THE ORGANIZATION DETAILS FURNISHED TO US)  WHAT IS YOUR ORGANIZATIONES OFFICIAL E-MAIL REGISTERED WITH US?  WHAT IS YOUR ORGANIZATIONES OFFICIAL E-MAIL REGISTERED WITH US? |

The secret question shall ask information regarding your IBSC that you had filled during registration

#### B.iv) On Submitting, Applicant will see the following screen

| ···· ·· - · · · -                                                                                                    |                                                                                                    |            |
|----------------------------------------------------------------------------------------------------|----------------------------------------------------------------------------------------------------|------------|
| Indian Biosafety<br>Knowledge Portal                                                                                                    | RCGM Secretariat         Skip to main content         Screen Reader Access &           Department of Biotechnology         Berver Time : 20/06/2018 15:24:45         Search | - A A+ A A |
| Home                                                                                                    | IBSC RCGM                                                                                                    | DATABASE   |
| About Us                                                                                                    | Home / RCGM Procedures                                                                                                    |            |
| Rules, Acts & Guidelines                                                                                                    |                                                                                                    |            |
| Committees                                                                                                    | RCGM AUTHENTICATION                                                                                                    |            |
| Application Formats                                                                                                    |                                                                                                    |            |
| Decision Document                                                                                                    | Congratulations! National Institute of Biosecurity is authorized for RCGM                                                                                                   |            |
| Ongoing Trials                                                                                                    | access now. Kindly use the IBSC Login Id and Password, to get access to                                                                                                    |            |
| Opinion Box Public Consultation<br>Application Help Desk<br>Events Announcements<br>FAQs<br>Contact Us<br>≅ vebmaster ibkp@nic.in<br>≧ com dbl@nic.in |                                                                                                    |            |
| 🛃 Organization_Profile.pdf \land                                                                                                    | )                                                                                                    | Show all X |

**B.v)** Simultaneously, an RCGM access approval e-mail shall also be forwarded to the registered email id.

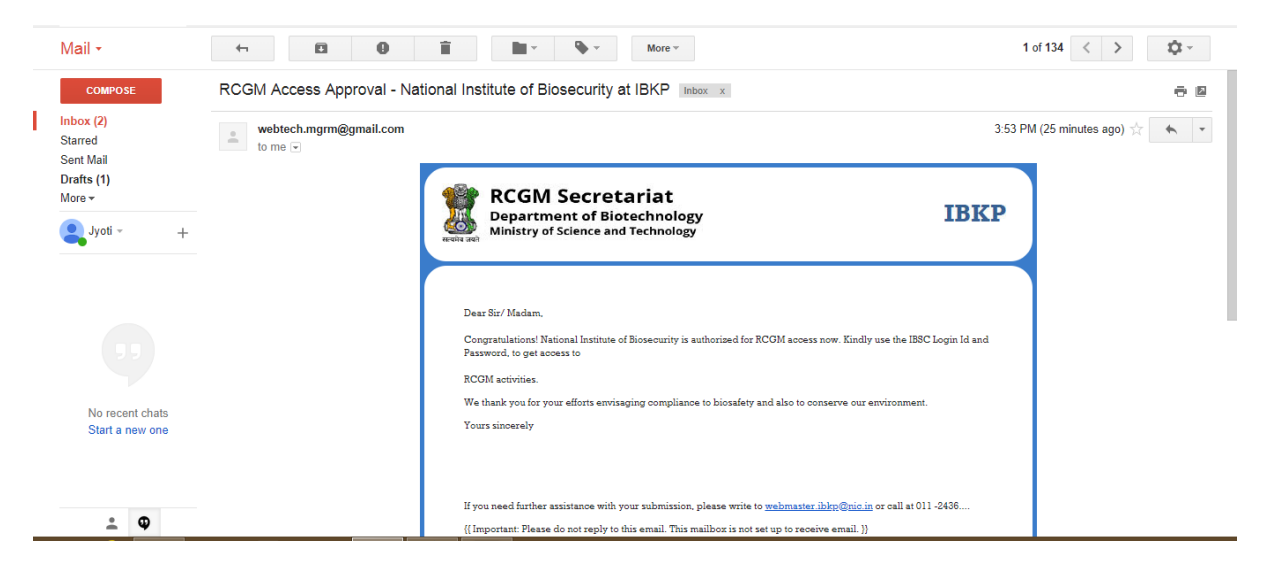

**B.vi)** Now repeat point (i) and click login.

| Indian Biosafety<br>Knowledge Portal                                             | RCGM Secretariat Skip to main content   Screen Reader Access * A<br>Department of Biotechnology<br>Ministry of Science and Technology IBSC RCGM [                                                                                                    | A+ A A<br>Q<br>DATABASE |
|----------------------------------------------------------------------------------|----------------------------------------------------------------------------------------------------|-------------------------|
| About Us<br>Rules Acts & Guidelines                                              | Home / RCGM Procedures                                                                                                    |                         |
| Committees Application Formats                                                   | RCGM PROCEDURES<br>The review committee on genetic manipulation (RCGM) established under the Department of Biotechnology, Ministry of Science and Technology monitor the safety of on-going research projects and advivies (including small acc                                                                                                    | ale field trials,       |
| Decision Document<br>Ongoing Trials                                              | Import, export etc) involving genetically engineered organisms. For more details, click <u>here</u> .  Registration of an IBSC is mandatory for submission of an application.  Anginistrati IBSC and Inequire aseparate ROCM access log in or submission of an application. For ROCM access login click the link below.  PORM arcses long in ultimation for the forestocent and lind the IBSC. |                         |
| Opinion Box Public Consultation<br>Application Help Desk<br>Events Announcements | - Notion access dupin to the trained out in the paper within a contrained out in the Book.     - Application (spinule do submitted out in the paper within a contrained specified here (ink with application format tab).     - Kindly ensure to fill the appropriate form for hassle free and timely evaluation. Guiding modules for RCGM access. Request for RCGM access. LOGM               |                         |
| FAQs<br>Contact Us<br>Strethingster blogginic in<br>Com. Gulganic in             |                                                                                                    |                         |
| Solid Language V<br>© 2014. DBT, Col<br>Protect by<br>Research                   |                                                                                                    |                         |

**B.vii)** Login window shall appear where you have to use IBSC login id and password.

IBSC login id shall be Organization Permanent login ID (Refer A xi).

| Indian Biosafety                | RCGM Secretariat Skip to main content   Screen Reader Access AAA* A                                              |
|---------------------------------|----------------------------------------------------------------------------------------------------|
| Knowledge Portal                | Department of Biotechnology<br>Ministry of Science and Technology<br>Server Time : 20/11/2018 12:36:14<br>Search |
| Home                            | Logout IBSC RCGM DATABASE                                                                                        |
| About Us                        | Home / Login                                                                                                    |
| Rules, Acts & Guidelines        |                                                                                                    |
| Committees                      |                                                                                                    |
| Application Formats             |                                                                                                    |
| Decision Document               |                                                                                                    |
| Ongoing Trials                  | User Name                                                                                                    |
| Oninion Box Public Consultation |                                                                                                    |
| Application Help Desk           |                                                                                                    |
| Events Announcements            |                                                                                                    |
| FAQs<br>Contact Us              | This question is for testing whether or not you are a human visitor and<br>to prevent automated spam submissions |
| rcgm.dbt@nic.in                 | Forgot Password? LOGIN                                                                                           |
|                                 |                                                                                                    |

**B.viii)** Post login, the RCGM dashboard window will appear as shown below, wherein the applicant shall –Select- on the appropriate field and then click application form the dropdown menu. The forms are self-explanatory and may be filled and submitted online.

| where the set of the set of the s |                                                                                                    | Welcome abc test. Time 20/11/2018 12:27:31<br>Home   IBSC Dashboard   Settings   Logout                                                                                                    |
|----------------------------------------------------------------------------------------------------|----------------------------------------------------------------------------------------------------|----------------------------------------------------------------------------------------------------|
| RCGM DASHBOARD                                                                                                    |                                                                                                    | Agri-Env Biotechnology                                                                                                    |
| APPLICATIONS +                                                                                                    | Select Category / Dealing Area : Agri-Env Biotechnology                                                                                                    | Rio-Pharmaceuticals                                                                                                    |
| ORG.IBSC PROFILE                                                                                                    | To Import Export Transfer & Receiving of Regulated Material                                                                                                    | Dio-I nannaceuticais                                                                                                    |
| ORG. APPLICATION STATUS +                                                                                                    | To import, Export, Fundatel & Receiving of Regulated matching                                                                                                    | *                                                                                                    |
| SUBMIT APPLICATION +                                                                                                    | To Carryout Research & Development                                                                                                    | ~                                                                                                    |
| NOTIFICATIONS +                                                                                                    | To Conduct Research Trial(s) and/ or safety study(ies)                                                                                                    | ~                                                                                                    |
| SEEK CLARIFICATION                                                                                                    | To Submit Report of Research Trial(s) and/ or safety study(ies)                                                                                                    | ~                                                                                                    |
| USERS                                                                                                    |                                                                                                    |                                                                                                    |
|                                                                                                    |                                                                                                    |                                                                                                    |
| To import, trans                                                                                                    | fer and receive regulated material                                                                                                    |                                                                                                    |
| FORM B1 : APPLICATION TO R                                                                                                    | CGM FOR IMPORT OF HMOs, GMOs/LMOs AND PRODUCT(S) THEREOF FOR RESEARCH                                                                                                    | H & DEVELOPMENT PURPOSE                                                                                                    |
| FORM B3 : APPLICATION TO R                                                                                                    | CGM FOR EXPORT OF HMOs, GMOs/LMOs &PRODUCT(S) THEREOF FOR RESEARCH &                                                                                                    | DEVELOPMENT PURPOSE                                                                                                    |
| FORM B5 : APPLICATION TO R                                                                                                    | CGM FOR RECEIVING HMOS, GMOS/LMOS & PRODUCT(S) THEREOF FOR RESEARCH &                                                                                                    | DEVELOPMENT PURPOSE WITHIN                                                                                                    |
|                                                                                                    |                                                                                                    |                                                                                                    |
| MODIFIED ORGANISMS (LMO                                                                                                    | AND PRODUCT(S) THEREOF FOR RESEARCH AND DEVELOPMENT PURPOSE WITHIN                                                                                                    |                                                                                                    |
|                                                                                                    | , , , , , , , , , , , , , , , , , , , ,                                                                                                    |                                                                                                    |
| Го carry out R&                                                                                                    | D                                                                                                    |                                                                                                    |
| FORM D1 : APPLICATION TO R                                                                                                    | CGM TO CARRY OUT RESEARCH AND DEVELOPMENT INVOLVING HAZARDOUS MICROO                                                                                                    | RGANISMS (HMOs), GENETICALLY                                                                                                    |
| MODIFIED ORGANISMS (GMOs                                                                                                    | )/ LIVING MODIFIED ORGANISMS (LMOs) FOR AGRICULTURAL AND ENVIRONMENTAL API                                                                                                    | PLICATION                                                                                                    |
|                                                                                                    |                                                                                                    |                                                                                                    |
| FORM C1 : INFORMATION T                                                                                                    | O RCGM TO CARRY OUT RESEARCH AND DEVELOPMENT INVOLVING HAZARDOU                                                                                                    | S MICROORGANISMS (HMOs).                                                                                                    |
| FORM C1 : INFORMATION T<br>GENETICALLY MODIFIED O                                                                                                    | O RCGM TO CARRY OUT RESEARCH AND DEVELOPMENT INVOLVING HAZARDOU<br>RGANISMS (GMO5)/ LIVING MODIFIED ORGANISMS (LMO5) FOR HEALTHCARE AND                                                                                                    | S MICROORGANISMS (HMOs),<br>D INDUSTRIAL USE                                                                                                    |
| FORM C1 : INFORMATION T<br>GENETICALLY MODIFIED O                                                                                                    | O RCGM TO CARRY OUT RESEARCH AND DEVELOPMENT INVOLVING HAZARDOU<br>RGANISMS (GMOs)/ LIVING MODIFIED ORGANISMS (LMOs) FOR HEALTHCARE AND                                                                                                    | IS MICROORGANISMS (HMOs),<br>D INDUSTRIAL USE                                                                                                    |
| FORM C1 : INFORMATION T<br>GENETICALLY MODIFIED O<br>Fo conduct resea                                                                                                    | O RCGM TO CARRY OUT RESEARCH AND DEVELOPMENT INVOLVING HAZARDOU<br>RGANISMS (GMOs)/ LIVING MODIFIED ORGANISMS (LMOs) FOR HEALTHCARE AND<br>Irch trials and/or safety studies                                                                                                    | IS MICROORGANISMS (HMOs),<br>D INDUSTRIAL USE                                                                                                    |
| FORM C1 : INFORMATION T<br>GENETICALLY MODIFIED O<br><b>Fo conduct resea</b><br>Form D3 - Event Selection : A                                                                                                    | O RCGM TO CARRY OUT RESEARCH AND DEVELOPMENT INVOLVING HAZARDOU<br>RGANISMS (GMOs)/ LIVING MODIFIED ORGANISMS (LMOs) FOR HEALTHCARE AND<br><b>TICH trials and/or safety studies</b><br>PPLICATION TO UNDERTAKE CONFINED FIELD TRIAL AND TO UNDERTAKE SAFETY                                                                                                    | IS MICROORGANISMS (HMOs),<br>D INDUSTRIAL USE<br>STUDIES OF GENETICALLY                                                                                                    |
| FORM C1 : INFORMATION T<br>GENETICALLY MODIFIED O<br><b>Fo conduct resea</b><br>Form D3 - Event Selection : A<br>ENGINEERED CROPS/ PLAN                                                                                                    | O RCGM TO CARRY OUT RESEARCH AND DEVELOPMENT INVOLVING HAZARDOU<br>RGANISMS (GMOs)/ LIVING MODIFIED ORGANISMS (LMOs) FOR HEALTHCARE AND<br><b>Trch trials and/or safety studies</b><br>PPLICATION TO UNDERTAKE CONFINED FIELD TRIAL AND TO UNDERTAKE SAFETY<br>IS FOR AGRICULTURAL AND ENVIRONMENTAL USE                                                                                                    | IS MICROORGANISMS (HMOs),<br>D INDUSTRIAL USE<br>STUDIES OF GENETICALLY                                                                                                    |
| FORM C1 : INFORMATION T<br>GENETICALLY MODIFIED O<br><b>FOC CONDUCT RESER</b><br>Form D3 - Event Selection : A<br>ENGINEERED CROPS/ PLAN<br>Form D3 - BRL-1 : APPLICATI<br>GROPS (PLANTS EGD ACE)                                                                                                    | O RCGM TO CARRY OUT RESEARCH AND DEVELOPMENT INVOLVING HAZARDOU<br>RGANISMS (GMO <sub>5</sub> )/ LIVING MODIFIED ORGANISMS (LMO <sub>5</sub> ) FOR HEALTHCARE AND<br><b>Trch trials and/or safety studies</b><br>PPLICATION TO UNDERTAKE CONFINED FIELD TRIAL AND TO UNDERTAKE SAFETY<br>IS FOR AGRICULTURAL AND ENVIRONMENTAL USE<br>ON TO UNDERTAKE CONFINED FIELD TRIAL AND TO UNDERTAKE SAFETY STUDIES<br>UN TO UNDERTAKE CONFINED FIELD TRIAL AND TO UNDERTAKE SAFETY STUDIES                                                                                                    | IS MICROORGANISMS (HMOs),<br>D INDUSTRIAL USE<br>STUDIES OF GENETICALLY<br>OF GENETICALLY ENGINEERED                                                                                                    |
| FORM C1 : INFORMATION T<br>GENETICALLY MODIFIED O<br><b>FOC CONDUCT PESSES</b><br>Form D3 - Event Selection : A<br>ENGINEERED CROPS/ PLAN<br>Form D3 - BRL-1 : APPLICATI<br>CROPS/ PLANTS FOR AGRIC<br>Form D3 - BRL 2 : APPLICATI                                                                                                    | O RCGM TO CARRY OUT RESEARCH AND DEVELOPMENT INVOLVING HAZARDOU<br>RGANISMS (GMOs)/ LIVING MODIFIED ORGANISMS (LMOs) FOR HEALTHCARE AND<br><b>Trch trials and/or safety studies</b><br>PPLICATION TO UNDERTAKE CONFINED FIELD TRIAL AND TO UNDERTAKE SAFETY<br>TS FOR AGRICULTURAL AND ENVIRONMENTAL USE<br>ON TO UNDERTAKE CONFINED FIELD TRIAL AND TO UNDERTAKE SAFETY STUDIES<br>ULTURAL AND ENVIRONMENTAL USE                                                                                                    | IS MICROORGANISMS (HMOS),<br>DINDUSTRIAL USE<br>STUDIES OF GENETICALLY<br>OF GENETICALLY ENGINEERED                                                                                                    |
| FORM C1 : INFORMATION T<br>GENETICALLY MODIFIED O<br>For conduct resea<br>Form D3 - Event Selection : A<br>ENGINEERED CROPS/ PLAN<br>Form D3 - BRL-1 : APPLICATI<br>CROPS/ PLANTS FOR AGRIC<br>Form D3 - BRL-2 : APPLICATI<br>CROPS/ PLANTS FOR AGRIC                                                                                                    | O RCGM TO CARRY OUT RESEARCH AND DEVELOPMENT INVOLVING HAZARDOU<br>RGANISMS (GMOs)/ LIVING MODIFIED ORGANISMS (LMOs) FOR HEALTHCARE AND<br><b>Trch trials and/or safety studies</b><br>PPLICATION TO UNDERTAKE CONFINED FIELD TRIAL AND TO UNDERTAKE SAFETY<br>IS FOR AGRICULTURAL AND ENVIRONMENTAL USE<br>ON TO UNDERTAKE CONFINED FIELD TRIAL AND TO UNDERTAKE SAFETY STUDIES<br>ULTURAL AND ENVIRONMENTAL USE<br>ON TO UNDERTAKE CONFINED FIELD TRIAL AND TO UNDERTAKE SAFETY STUDIES<br>ULTURAL AND ENVIRONMENTAL USE                                                                                                    | IS MICROORGANISMS (HMOs),<br>DINDUSTRIAL USE<br>STUDIES OF GENETICALLY<br>OF GENETICALLY ENGINEERED<br>OF GENETICALLY ENGINEERED                                                                                                    |
| FORM C1 : INFORMATION T<br>GENETICALLY MODIFIED O<br>Form D3 - Event Selection : A<br>ENGINEERED CROPS/ PLAN<br>Form D3 - BRL-1 : APPLICATI<br>CROPS/ PLANTS FOR AGRIC<br>Form D3 - BRL-2 : APPLICATI<br>CROPS/ PLANTS FOR AGRIC<br>Form D3 - Other : APPLICATI                                                                                                    | O RCGM TO CARRY OUT RESEARCH AND DEVELOPMENT INVOLVING HAZARDOU<br>RGANISMS (GMOs)/ LIVING MODIFIED ORGANISMS (LMOs) FOR HEALTHCARE AND<br><b>TICH Trials and/or safety studies</b><br>PPLICATION TO UNDERTAKE CONFINED FIELD TRIAL AND TO UNDERTAKE SAFETY<br>IS FOR AGRICULTURAL AND ENVIRONMENTAL USE<br>ON TO UNDERTAKE CONFINED FIELD TRIAL AND TO UNDERTAKE SAFETY STUDIES<br>ULTURAL AND ENVIRONMENTAL USE<br>ON TO UNDERTAKE CONFINED FIELD TRIAL AND TO UNDERTAKE SAFETY STUDIES<br>ULTURAL AND ENVIRONMENTAL USE<br>ON TO UNDERTAKE CONFINED FIELD TRIAL AND TO UNDERTAKE SAFETY STUDIES<br>ULTURAL AND ENVIRONMENTAL USE                                                                                                    | IS MICROORGANISMS (HMOs),<br>DINDUSTRIAL USE<br>STUDIES OF GENETICALLY<br>OF GENETICALLY ENGINEERED<br>OF GENETICALLY ENGINEERED                                                                                                    |
| FORM C1 : INFORMATION T<br>GENETICALLY MODIFIED O<br>Form D3 - Event Selection : A<br>ENGINEERED CROPS/ PLAN'<br>Form D3 - BRL-1 : APPLICATI<br>CROPS/ PLANTS FOR AGRIC<br>Form D3 - BRL-2 : APPLICATI<br>CROPS/ PLANTS FOR AGRIC<br>Form D3 - Other : APPLICATI<br>CROPS/ PLANTS FOR AGRIC                                                                                                    | O RCGM TO CARRY OUT RESEARCH AND DEVELOPMENT INVOLVING HAZARDOU<br>RGANISMS (GMOs)/ LIVING MODIFIED ORGANISMS (LMOs) FOR HEALTHCARE AND<br><b>TICH Trials and/or safety studies</b><br>PPLICATION TO UNDERTAKE CONFINED FIELD TRIAL AND TO UNDERTAKE SAFETY<br>IS FOR AGRICULTURAL AND ENVIRONMENTAL USE<br>ON TO UNDERTAKE CONFINED FIELD TRIAL AND TO UNDERTAKE SAFETY STUDIES<br>ULTURAL AND ENVIRONMENTAL USE<br>ON TO UNDERTAKE CONFINED FIELD TRIAL AND TO UNDERTAKE SAFETY STUDIES<br>ULTURAL AND ENVIRONMENTAL USE<br>ON TO UNDERTAKE CONFINED FIELD TRIAL AND TO UNDERTAKE SAFETY STUDIES<br>ULTURAL AND ENVIRONMENTAL USE<br>ON TO UNDERTAKE CONFINED FIELD TRIAL AND TO UNDERTAKE SAFETY STUDIES<br>ULTURAL AND ENVIRONMENTAL USE                                                                                                    | IS MICROORGANISMS (HMOs),<br>DINDUSTRIAL USE<br>STUDIES OF GENETICALLY<br>OF GENETICALLY ENGINEERED<br>OF GENETICALLY ENGINEERED<br>OF GENETICALLY ENGINEERED                                                                                                    |
| FORM C1 : INFORMATION T<br>GENETICALLY MODIFIED O<br>Form D3 - Event Selection : A<br>ENGINEERED CROPS/ PLAN<br>Form D3 - BRL-1 : APPLICATI<br>CROPS/ PLANTS FOR AGRIC<br>Form D3 - BRL-2 : APPLICATI<br>CROPS/ PLANTS FOR AGRIC<br>Form D3 - Other : APPLICATIO<br>CROPS/ PLANTS FOR AGRIC<br>FORM E1 : APPLICATION TO                                                                                                    | O RCGM TO CARRY OUT RESEARCH AND DEVELOPMENT INVOLVING HAZARDOU<br>RGANISMS (GMOs)/ LIVING MODIFIED ORGANISMS (LMOs) FOR HEALTHCARE AND<br><b>Trch trials and/or safety studies</b><br>PPLICATION TO UNDERTAKE CONFINED FIELD TRIAL AND TO UNDERTAKE SAFETY<br>IS FOR AGRICULTURAL AND ENVIRONMENTAL USE<br>ON TO UNDERTAKE CONFINED FIELD TRIAL AND TO UNDERTAKE SAFETY STUDIES<br>ULTURAL AND ENVIRONMENTAL USE<br>ON TO UNDERTAKE CONFINED FIELD TRIAL AND TO UNDERTAKE SAFETY STUDIES<br>ULTURAL AND ENVIRONMENTAL USE<br>ON TO UNDERTAKE CONFINED FIELD TRIAL AND TO UNDERTAKE SAFETY STUDIES<br>ULTURAL AND ENVIRONMENTAL USE<br>ON TO UNDERTAKE CONFINED FIELD TRIAL AND TO UNDERTAKE SAFETY STUDIES<br>ULTURAL AND ENVIRONMENTAL USE<br>ON TO UNDERTAKE CONFINED FIELD TRIAL AND TO UNDERTAKE SAFETY STUDIES (<br>ULTURAL AND ENVIRONMENTAL USE<br>RCGM TO UNDERTAKE SAFETY STUDIES OF HAZARDOUS MICROORGANISMS (HMO                                                                                                    | IS MICROORGANISMS (HMOs),<br>DINDUSTRIAL USE<br>STUDIES OF GENETICALLY<br>OF GENETICALLY ENGINEERED<br>OF GENETICALLY ENGINEERED<br>OF GENETICALLY ENGINEERED                                                                                                    |
| FORM C1 : INFORMATION T<br>GENETICALLY MODIFIED O<br>Form D3 - Event Selection : A<br>ENGINEERED CROPS/ PLAN'<br>Form D3 - BRL-1 : APPLICATI<br>CROPS/ PLANTS FOR AGRIC<br>Form D3 - BRL-2 : APPLICATI<br>CROPS/ PLANTS FOR AGRIC<br>Form D3 - Other : APPLICATIO<br>CROPS/ PLANTS FOR AGRIC<br>FORM D3 - Other : APPLICATION TO<br>ORGANISMS (GMOS)/ LIVING                                                                                                    | O RCGM TO CARRY OUT RESEARCH AND DEVELOPMENT INVOLVING HAZARDOU<br>RGANISMS (GMOs)/ LIVING MODIFIED ORGANISMS (LMOs) FOR HEALTHCARE AND<br><b>Trch trials and/or safety studies</b><br>PPLICATION TO UNDERTAKE CONFINED FIELD TRIAL AND TO UNDERTAKE SAFETY<br>IS FOR AGRICULTURAL AND ENVIRONMENTAL USE<br>ON TO UNDERTAKE CONFINED FIELD TRIAL AND TO UNDERTAKE SAFETY STUDIES<br>ULTURAL AND ENVIRONMENTAL USE<br>ON TO UNDERTAKE CONFINED FIELD TRIAL AND TO UNDERTAKE SAFETY STUDIES<br>ULTURAL AND ENVIRONMENTAL USE<br>ON TO UNDERTAKE CONFINED FIELD TRIAL AND TO UNDERTAKE SAFETY STUDIES<br>ULTURAL AND ENVIRONMENTAL USE<br>ON TO UNDERTAKE CONFINED FIELD TRIAL AND TO UNDERTAKE SAFETY STUDIES<br>ULTURAL AND ENVIRONMENTAL USE<br>ON TO UNDERTAKE CONFINED FIELD TRIAL AND TO UNDERTAKE SAFETY STUDIES (<br>ULTURAL AND ENVIRONMENTAL USE<br>RCGM TO UNDERTAKE SAFETY STUDIES OF HAZARDOUS MICROORGANISMS (HMO<br>MODIFIED ORGANISMS (LMOs) OTHER THAN GE CROPS/ PLANTS FOR AGRICULTUR                                                                                                    | IS MICROORGANISMS (HMOs),<br>DINDUSTRIAL USE<br>STUDIES OF GENETICALLY<br>OF GENETICALLY ENGINEERED<br>OF GENETICALLY ENGINEERED<br>OF GENETICALLY ENGINEERED<br>Ds), GENETICALLY MODIFIED<br>RAL AND ENVIRONMENTAL USE                                                                                                    |
| FORM C1 : INFORMATION T<br>GENETICALLY MODIFIED O<br>FOR CONDUCT RESER<br>Form D3 - Event Selection : A<br>ENGINEERED CROPS/ PLAN<br>FORM D3 - BRL-1 : APPLICATI<br>CROPS/ PLANTS FOR AGRIC<br>FORM D3 - BRL-2 : APPLICATI<br>CROPS/ PLANTS FOR AGRIC<br>FORM D3 - Other : APPLICATIC<br>CROPS/ PLANTS FOR AGRIC<br>FORM D3 - Other : APPLICATIO<br>CROPS/ PLANTS FOR AGRIC<br>FORM E1 : APPLICATION TO<br>ORGANISMS (GMOS)/ LIVING                                                                                                    | O RCGM TO CARRY OUT RESEARCH AND DEVELOPMENT INVOLVING HAZARDOU<br>RGANISMS (GMO <sub>S</sub> )/ LIVING MODIFIED ORGANISMS (LMO <sub>S</sub> ) FOR HEALTHCARE AND<br><b>Trch trials and/or safety studies</b><br>PPLICATION TO UNDERTAKE CONFINED FIELD TRIAL AND TO UNDERTAKE SAFETY<br>IS FOR AGRICULTURAL AND ENVIRONMENTAL USE<br>ON TO UNDERTAKE CONFINED FIELD TRIAL AND TO UNDERTAKE SAFETY STUDIES<br>ULTURAL AND ENVIRONMENTAL USE<br>ON TO UNDERTAKE CONFINED FIELD TRIAL AND TO UNDERTAKE SAFETY STUDIES<br>ULTURAL AND ENVIRONMENTAL USE<br>ON TO UNDERTAKE CONFINED FIELD TRIAL AND TO UNDERTAKE SAFETY STUDIES<br>ULTURAL AND ENVIRONMENTAL USE<br>ON TO UNDERTAKE CONFINED FIELD TRIAL AND TO UNDERTAKE SAFETY STUDIES (<br>ULTURAL AND ENVIRONMENTAL USE<br>RCGM TO UNDERTAKE SAFETY STUDIES OF HAZARDOUS MICROORGANISMS (HMO<br>MODIFIED ORGANISMS (LMO <sub>S</sub> ) OTHER THAN GE CROPS/ PLANTS FOR AGRICULTUR                                                                                                    | IS MICROORGANISMS (HMOs),<br>DINDUSTRIAL USE<br>STUDIES OF GENETICALLY<br>OF GENETICALLY ENGINEERED<br>OF GENETICALLY ENGINEERED<br>OF GENETICALLY ENGINEERED<br>Ps), GENETICALLY MODIFIED<br>RAL AND ENVIRONMENTAL USE                                                                                                    |
| FORM C1 : INFORMATION T<br>GENETICALLY MODIFIED O<br>Form D3 - Event Selection : A<br>ENGINEERED CROPS/ PLAN'<br>Form D3 - BRL-1 : APPLICATI<br>CROPS/ PLANTS FOR AGRIC<br>Form D3 - BRL-2 : APPLICATI<br>CROPS/ PLANTS FOR AGRIC<br>Form D3 - Other : APPLICATIO<br>CROPS/ PLANTS FOR AGRIC<br>FORM E1 : APPLICATION TO<br>ORGANISMS (GMOS)/ LIVING                                                                                                    | O RCGM TO CARRY OUT RESEARCH AND DEVELOPMENT INVOLVING HAZARDOU<br>RGANISMS (GMOs)/ LIVING MODIFIED ORGANISMS (LMOs) FOR HEALTHCARE AND<br><b>Trch trials and/or safety studies</b><br>PPLICATION TO UNDERTAKE CONFINED FIELD TRIAL AND TO UNDERTAKE SAFETY<br>IS FOR AGRICULTURAL AND ENVIRONMENTAL USE<br>ON TO UNDERTAKE CONFINED FIELD TRIAL AND TO UNDERTAKE SAFETY STUDIES<br>ULTURAL AND ENVIRONMENTAL USE<br>ON TO UNDERTAKE CONFINED FIELD TRIAL AND TO UNDERTAKE SAFETY STUDIES<br>ULTURAL AND ENVIRONMENTAL USE<br>ON TO UNDERTAKE CONFINED FIELD TRIAL AND TO UNDERTAKE SAFETY STUDIES<br>ULTURAL AND ENVIRONMENTAL USE<br>ON TO UNDERTAKE CONFINED FIELD TRIAL AND TO UNDERTAKE SAFETY STUDIES<br>ULTURAL AND ENVIRONMENTAL USE<br>RCGM TO UNDERTAKE SAFETY STUDIES OF HAZARDOUS MICROORGANISMS (HMO<br>MODIFIED ORGANISMS (LMOs) OTHER THAN GE CROPS/ PLANTS FOR AGRICULTUR                                                                                                    | IS MICROORGANISMS (HMOs),<br>DINDUSTRIAL USE<br>STUDIES OF GENETICALLY<br>OF GENETICALLY ENGINEERED<br>OF GENETICALLY ENGINEERED<br>OF GENETICALLY ENGINEERED<br>Ds), GENETICALLY MODIFIED<br>RAL AND ENVIRONMENTAL USE                                                                                                    |
| FORM C1 : INFORMATION T<br>GENETICALLY MODIFIED O<br>Form D3 - Event Selection : A<br>ENGINEERED CROPS/ PLAN'<br>Form D3 - BRL-1 : APPLICATI<br>CROPS/ PLANTS FOR AGRIC<br>Form D3 - BRL-2 : APPLICATI<br>CROPS/ PLANTS FOR AGRIC<br>Form D3 - Other : APPLICATIO<br>CROPS/ PLANTS FOR AGRIC<br>FORM D3 - Other : APPLICATION TO<br>ORGANISMS (GMOS)/ LIVING                                                                                                    | O RCGM TO CARRY OUT RESEARCH AND DEVELOPMENT INVOLVING HAZARDOU<br>RGANISMS (GMOs)/ LIVING MODIFIED ORGANISMS (LMOs) FOR HEALTHCARE AND<br><b>Trch trials and/or safety studies</b><br>PPLICATION TO UNDERTAKE CONFINED FIELD TRIAL AND TO UNDERTAKE SAFETY<br>IS FOR AGRICULTURAL AND ENVIRONMENTAL USE<br>ON TO UNDERTAKE CONFINED FIELD TRIAL AND TO UNDERTAKE SAFETY STUDIES<br>ULTURAL AND ENVIRONMENTAL USE<br>ON TO UNDERTAKE CONFINED FIELD TRIAL AND TO UNDERTAKE SAFETY STUDIES<br>ULTURAL AND ENVIRONMENTAL USE<br>ON TO UNDERTAKE CONFINED FIELD TRIAL AND TO UNDERTAKE SAFETY STUDIES<br>ULTURAL AND ENVIRONMENTAL USE<br>DN TO UNDERTAKE CONFINED FIELD TRIAL AND TO UNDERTAKE SAFETY STUDIES<br>ULTURAL AND ENVIRONMENTAL USE<br>CULTURAL AND ENVIRONMENTAL USE<br>RCGM TO UNDERTAKE SAFETY STUDIES OF HAZARDOUS MICROORGANISMS (HMO<br>MODIFIED ORGANISMS (LMOs) OTHER THAN GE CROPS/ PLANTS FOR AGRICULTUF                                                                                                    | IS MICROORGANISMS (HMOs),<br>DINDUSTRIAL USE<br>STUDIES OF GENETICALLY<br>OF GENETICALLY ENGINEERED<br>OF GENETICALLY ENGINEERED<br>OF GENETICALLY ENGINEERED<br>NS), GENETICALLY MODIFIED<br>RAL AND ENVIRONMENTAL USE                                                                                                    |
| FORM C1 : INFORMATION T<br>GENETICALLY MODIFIED O<br>Form D3 - Event Selection : A<br>ENGINEERED CROPS/ PLAN<br>Form D3 - BRL-1 : APPLICATI<br>CROPS/ PLANTS FOR AGRIC<br>Form D3 - BRL-2 : APPLICATI<br>CROPS/ PLANTS FOR AGRIC<br>Form D3 - Other : APPLICATI<br>CROPS/ PLANTS FOR AGRIC<br>FORM D3 - Other : APPLICATION TO<br>ORGANISMS (GMOS)/ LIVING                                                                                                    | O RCGM TO CARRY OUT RESEARCH AND DEVELOPMENT INVOLVING HAZARDOU<br>RGANISMS (GMO <sub>5</sub> )/ LIVING MODIFIED ORGANISMS (LMO <sub>5</sub> ) FOR HEALTHCARE AND<br><b>Trch trials and/or safety studies</b><br>PPLICATION TO UNDERTAKE CONFINED FIELD TRIAL AND TO UNDERTAKE SAFETY<br>IS FOR AGRICULTURAL AND ENVIRONMENTAL USE<br>ON TO UNDERTAKE CONFINED FIELD TRIAL AND TO UNDERTAKE SAFETY STUDIES<br>ULTURAL AND ENVIRONMENTAL USE<br>ON TO UNDERTAKE CONFINED FIELD TRIAL AND TO UNDERTAKE SAFETY STUDIES<br>ULTURAL AND ENVIRONMENTAL USE<br>ON TO UNDERTAKE CONFINED FIELD TRIAL AND TO UNDERTAKE SAFETY STUDIES<br>ULTURAL AND ENVIRONMENTAL USE<br>ON TO UNDERTAKE CONFINED FIELD TRIAL AND TO UNDERTAKE SAFETY STUDIES<br>ULTURAL AND ENVIRONMENTAL USE<br>RCGM TO UNDERTAKE SAFETY STUDIES OF HAZARDOUS MICROORGANISMS (HMO<br>MODIFIED ORGANISMS (LMO <sub>5</sub> ) OTHER THAN GE CROPS/ PLANTS FOR AGRICULTUR<br><b>Clinical Toxicity Studies</b><br>RCGM TO CONDUCT PRECLINICAL AND/OR SAFETY STUDIES OF SIMILAR BIOLOGIC DEV<br>AL USE                                                                                                    | IS MICROORGANISMS (HMOs),<br>DINDUSTRIAL USE<br>STUDIES OF GENETICALLY<br>OF GENETICALLY ENGINEERED<br>OF GENETICALLY ENGINEERED<br>OF GENETICALLY ENGINEERED<br>Is), GENETICALLY MODIFIED<br>RAL AND ENVIRONMENTAL USE                                                                                                    |
| FORM C1 : INFORMATION T<br>GENETICALLY MODIFIED O<br>To conduct resea<br>Form D3 - Event Selection : A<br>ENGINEERED CROPS/ PLAN<br>Form D3 - BRL-1 : APPLICATI<br>CROPS/ PLANTS FOR AGRIC<br>Form D3 - BRL-2 : APPLICATI<br>CROPS/ PLANTS FOR AGRIC<br>Form D3 - Other : APPLICATIO<br>CROPS/ PLANTS FOR AGRIC<br>FORM C3 - Other : APPLICATION TO<br>ORGANISMS (GMOS)/ LIVING                                                                                                    | O RCGM TO CARRY OUT RESEARCH AND DEVELOPMENT INVOLVING HAZARDOU<br>RGANISMS (GMO <sub>S</sub> )/ LIVING MODIFIED ORGANISMS (LMO <sub>S</sub> ) FOR HEALTHCARE AND<br><b>Trch trials and/or safety studies</b><br>PPLICATION TO UNDERTAKE CONFINED FIELD TRIAL AND TO UNDERTAKE SAFETY<br>IS FOR AGRICULTURAL AND ENVIRONMENTAL USE<br>ON TO UNDERTAKE CONFINED FIELD TRIAL AND TO UNDERTAKE SAFETY STUDIES<br>ULTURAL AND ENVIRONMENTAL USE<br>ON TO UNDERTAKE CONFINED FIELD TRIAL AND TO UNDERTAKE SAFETY STUDIES<br>ULTURAL AND ENVIRONMENTAL USE<br>ON TO UNDERTAKE CONFINED FIELD TRIAL AND TO UNDERTAKE SAFETY STUDIES<br>ULTURAL AND ENVIRONMENTAL USE<br>ON TO UNDERTAKE CONFINED FIELD TRIAL AND TO UNDERTAKE SAFETY STUDIES<br>ULTURAL AND ENVIRONMENTAL USE<br>RCGM TO UNDERTAKE SAFETY STUDIES OF HAZARDOUS MICROORGANISMS (HMO<br>MODIFIED ORGANISMS (LMO <sub>S</sub> ) OTHER THAN GE CROPS/ PLANTS FOR AGRICULTUR<br><b>Clinical Toxicity Studies</b><br>RCGM TO CONDUCT PRECLINICAL AND/OR SAFETY STUDIES OF SIMILAR BIOLOGIC DEV<br>AL USE<br>RCGM TO CONDUCT PRECLINICAL AND/OR SAFETY STUDIES OF NEW DNA PRODUCT DE                                                                                                    | IS MICROORGANISMS (HMOs),<br>DINDUSTRIAL USE<br>STUDIES OF GENETICALLY<br>OF GENETICALLY ENGINEERED<br>OF GENETICALLY ENGINEERED<br>OF GENETICALLY ENGINEERED<br>NS), GENETICALLY MODIFIED<br>RAL AND ENVIRONMENTAL USE                                                                                                    |
| FORM C1 : INFORMATION T<br>GENETICALLY MODIFIED O<br>To conduct resea<br>Form D3 - Event Selection : A<br>ENGINEERED CROPS/ PLAN<br>Form D3 - BRL-1 : APPLICATI<br>CROPS/ PLANTS FOR AGRIC<br>Form D3 - BRL-2 : APPLICATI<br>CROPS/ PLANTS FOR AGRIC<br>Form D3 - Other : APPLICATIO<br>CROPS/ PLANTS FOR AGRIC<br>FORM C3 - APPLICATION TO<br>ORGANISMS (GMOS)/ LIVING                                                                                                    | O RCGM TO CARRY OUT RESEARCH AND DEVELOPMENT INVOLVING HAZARDOU<br>RGANISMS (GMO <sub>S</sub> )/ LIVING MODIFIED ORGANISMS (LMO <sub>S</sub> ) FOR HEALTHCARE AND<br><b>Trch trials and/or safety studies</b><br>PPLICATION TO UNDERTAKE CONFINED FIELD TRIAL AND TO UNDERTAKE SAFETY<br>TS FOR AGRICULTURAL AND ENVIRONMENTAL USE<br>ON TO UNDERTAKE CONFINED FIELD TRIAL AND TO UNDERTAKE SAFETY STUDIES<br>ULTURAL AND ENVIRONMENTAL USE<br>ON TO UNDERTAKE CONFINED FIELD TRIAL AND TO UNDERTAKE SAFETY STUDIES<br>ULTURAL AND ENVIRONMENTAL USE<br>ON TO UNDERTAKE CONFINED FIELD TRIAL AND TO UNDERTAKE SAFETY STUDIES<br>ULTURAL AND ENVIRONMENTAL USE<br>ON TO UNDERTAKE CONFINED FIELD TRIAL AND TO UNDERTAKE SAFETY STUDIES ON<br>ULTURAL AND ENVIRONMENTAL USE<br>RCGM TO UNDERTAKE SAFETY STUDIES OF HAZARDOUS MICROORGANISMS (HMO<br>MODIFIED ORGANISMS (LMO <sub>S</sub> ) OTHER THAN GE CROPS/ PLANTS FOR AGRICULTUR<br><b>Clinical Toxicity Studies</b><br>RCGM TO CONDUCT PRECLINICAL AND/OR SAFETY STUDIES OF SIMILAR BIOLOGIC DEV<br>AL USE<br>RCGM TO CONDUCT PRECLINICAL AND/OR SAFETY STUDIES OF NEW DNA PRODUCT DE                                                                                                    | IS MICROORGANISMS (HMOs),<br>DINDUSTRIAL USE<br>STUDIES OF GENETICALLY<br>OF GENETICALLY ENGINEERED<br>OF GENETICALLY ENGINEERED<br>OF GENETICALLY ENGINEERED<br>Ps), GENETICALLY MODIFIED<br>RAL AND ENVIRONMENTAL USE                                                                                                    |
| FORM C1 : INFORMATION T<br>GENETICALLY MODIFIED O<br>TO conduct resea<br>Form D3 - Event Selection : A<br>ENGINEERED CROPS/ PLAN<br>Form D3 - BRL-1 : APPLICATI<br>CROPS/ PLANTS FOR AGRIC<br>Form D3 - BRL-2 : APPLICATI<br>CROPS/ PLANTS FOR AGRIC<br>Form D3 - Other : APPLICATIO<br>CROPS/ PLANTS FOR AGRIC<br>FORM C3 - APPLICATION TO<br>ORGANISMS (GMOS)/ LIVING<br>FORM C3a : APPLICATION TO<br>HEALTHCARE AND INDUSTRI,<br>Form C3b : APPLICATION TO F                                                                                                    | O RCGM TO CARRY OUT RESEARCH AND DEVELOPMENT INVOLVING HAZARDOU<br>RGANISMS (GMO <sub>3</sub> )/ LIVING MODIFIED ORGANISMS (LMO <sub>3</sub> ) FOR HEALTHCARE AND<br><b>Trch trials and/or safety studies</b><br>PPLICATION TO UNDERTAKE CONFINED FIELD TRIAL AND TO UNDERTAKE SAFETY<br>TS FOR AGRICULTURAL AND ENVIRONMENTAL USE<br>ON TO UNDERTAKE CONFINED FIELD TRIAL AND TO UNDERTAKE SAFETY STUDIES<br>ULTURAL AND ENVIRONMENTAL USE<br>ON TO UNDERTAKE CONFINED FIELD TRIAL AND TO UNDERTAKE SAFETY STUDIES<br>ULTURAL AND ENVIRONMENTAL USE<br>ON TO UNDERTAKE CONFINED FIELD TRIAL AND TO UNDERTAKE SAFETY STUDIES<br>ULTURAL AND ENVIRONMENTAL USE<br>ON TO UNDERTAKE CONFINED FIELD TRIAL AND TO UNDERTAKE SAFETY STUDIES (ULTURAL AND ENVIRONMENTAL USE<br>RCGM TO UNDERTAKE SAFETY STUDIES OF HAZARDOUS MICROORGANISMS (HMO<br>MODIFIED ORGANISMS (LMO <sub>5</sub> ) OTHER THAN GE CROPS/ PLANTS FOR AGRICULTUR<br><b>Clinical Toxicity Studies</b><br>RCGM TO CONDUCT PRECLINICAL AND/OR SAFETY STUDIES OF SIMILAR BIOLOGIC DEV<br>AL USE<br>RCGM TO CONDUCT PRECLINICAL AND/OR SAFETY STUDIES OF NEW DNA PRODUCT DE<br><b>t of research trials and/or safety studies</b>                                                                                                    | IS MICROORGANISMS (HMOs),<br>DINDUSTRIAL USE<br>STUDIES OF GENETICALLY<br>OF GENETICALLY ENGINEERED<br>OF GENETICALLY ENGINEERED<br>OF GENETICALLY ENGINEERED<br>Ps), GENETICALLY MODIFIED<br>RAL AND ENVIRONMENTAL USE                                                                                                    |
| FORM C1 : INFORMATION T<br>GENETICALLY MODIFIED O<br>TO conduct resea<br>Form D3 - Event Selection : A<br>ENGINEERED CROPS/ PLAN<br>Form D3 - BRL-1 : APPLICATI<br>CROPS/ PLANTS FOR AGRIC<br>Form D3 - BRL-2 : APPLICATI<br>CROPS/ PLANTS FOR AGRIC<br>Form D3 - Other : APPLICATIO<br>CROPS/ PLANTS FOR AGRIC<br>FORM C3 - Other : APPLICATION TO<br>ORGANISMS (GMOS)/ LIVING<br>FORM C3a : APPLICATION TO<br>HEALTHCARE AND INDUSTRI/<br>FORM C3b : APPLICATION TO<br>HEALTHCARE AND INDUSTRI/<br>FORM C3b : APPLICATION TO<br>FORM C3b : APPLICATION TO<br>FORM C3b : APPLICATION TO<br>FORM C3b : APPLICATION TO F                                                                                                    | O RCGM TO CARRY OUT RESEARCH AND DEVELOPMENT INVOLVING HAZARDOU<br>RGANISMS (GMO <sub>3</sub> )/ LIVING MODIFIED ORGANISMS (LMO <sub>3</sub> ) FOR HEALTHCARE AND<br><b>Trch trials and/or safety studies</b><br>PPLICATION TO UNDERTAKE CONFINED FIELD TRIAL AND TO UNDERTAKE SAFETY<br>TS FOR AGRICULTURAL AND ENVIRONMENTAL USE<br>ON TO UNDERTAKE CONFINED FIELD TRIAL AND TO UNDERTAKE SAFETY STUDIES<br>ULTURAL AND ENVIRONMENTAL USE<br>ON TO UNDERTAKE CONFINED FIELD TRIAL AND TO UNDERTAKE SAFETY STUDIES<br>ULTURAL AND ENVIRONMENTAL USE<br>ON TO UNDERTAKE CONFINED FIELD TRIAL AND TO UNDERTAKE SAFETY STUDIES<br>ULTURAL AND ENVIRONMENTAL USE<br>DN TO UNDERTAKE CONFINED FIELD TRIAL AND TO UNDERTAKE SAFETY STUDIES (<br>ULTURAL AND ENVIRONMENTAL USE<br>RCGM TO UNDERTAKE SAFETY STUDIES OF HAZARDOUS MICROORGANISMS (HMO<br>MODIFIED ORGANISMS (LMO <sub>5</sub> ) OTHER THAN GE CROPS/ PLANTS FOR AGRICULTUR<br><b>Clinical Toxicity Studies</b><br>RCGM TO CONDUCT PRECLINICAL AND/OR SAFETY STUDIES OF SIMILAR BIOLOGIC DEV<br>AL USE<br>RCGM TO CONDUCT PRECLINICAL AND/OR SAFETY STUDIES OF NEW DNA PRODUCT DE<br><b>t of research trials and/or safety studies</b><br>RIAL REPORT OF GENETICALLY ENGINEERED (GE) CROPS/PLANTS FOR AGRICULTUR                                                                                                    | IS MICROORGANISMS (HMOs),<br>DINDUSTRIAL USE<br>STUDIES OF GENETICALLY<br>OF GENETICALLY ENGINEERED<br>OF GENETICALLY ENGINEERED<br>OF GENETICALLY ENGINEERED<br>IVS), GENETICALLY MODIFIED<br>RAL AND ENVIRONMENTAL USE                                                                                                    |
| FORM C1 : INFORMATION T<br>GENETICALLY MODIFIED O<br>TO conduct resea<br>Form D3 - Event Selection : A<br>ENGINEERED CROPS/ PLANT<br>Form D3 - BRL-1 : APPLICATI<br>CROPS/ PLANTS FOR AGRIC<br>Form D3 - BRL-2 : APPLICATI<br>CROPS/ PLANTS FOR AGRIC<br>Form D3 - Other : APPLICATIO<br>CROPS/ PLANTS FOR AGRIC<br>FORM C1 : APPLICATION TO<br>ORGANISMS (GMOS)/ LIVING<br>FORM C3a : APPLICATION TO<br>HEALTHCARE AND INDUSTRIJ<br>FORM C3b : APPLICATION TO<br>HEALTHCARE AND INDUSTRIJ<br>FORM C3b : APPLICATION TO<br>FORM C3b : APPLICATION TO<br>FORM C3b : APPLICATION TO<br>FORM C3b : APPLICATION TO<br>FORM C3b : APPLICATION TO F                                                                                                    | O RCGM TO CARRY OUT RESEARCH AND DEVELOPMENT INVOLVING HAZARDOU<br>RGANISMS (GMO <sub>3</sub> )/ LIVING MODIFIED ORGANISMS (LMO <sub>3</sub> ) FOR HEALTHCARE AND<br><b>Trch trials and/or safety studies</b><br>PPLICATION TO UNDERTAKE CONFINED FIELD TRIAL AND TO UNDERTAKE SAFETY<br>TS FOR AGRICULTURAL AND ENVIRONMENTAL USE<br>ON TO UNDERTAKE CONFINED FIELD TRIAL AND TO UNDERTAKE SAFETY STUDIES<br>ULTURAL AND ENVIRONMENTAL USE<br>ON TO UNDERTAKE CONFINED FIELD TRIAL AND TO UNDERTAKE SAFETY STUDIES<br>ULTURAL AND ENVIRONMENTAL USE<br>ON TO UNDERTAKE CONFINED FIELD TRIAL AND TO UNDERTAKE SAFETY STUDIES<br>ULTURAL AND ENVIRONMENTAL USE<br>DN TO UNDERTAKE CONFINED FIELD TRIAL AND TO UNDERTAKE SAFETY STUDIES OF<br>ULTURAL AND ENVIRONMENTAL USE<br>RCGM TO UNDERTAKE SAFETY STUDIES OF HAZARDOUS MICROORGANISMS (HMO<br>MODIFIED ORGANISMS (LMO <sub>5</sub> ) OTHER THAN GE CROPS/ PLANTS FOR AGRICULTUF<br><b>Clinical Toxicity Studies</b><br>RCGM TO CONDUCT PRECLINICAL AND/OR SAFETY STUDIES OF NEW DNA PRODUCT DE<br><b>RCGM TO CONDUCT PRECLINICAL AND/OR SAFETY STUDIES OF NEW DNA PRODUCT DE</b><br><b>RCGM TO CONDUCT PRECLINICAL AND/OR SAFETY STUDIES OF NEW DNA PRODUCT DE</b><br><b>RCGM TO CONDUCT PRECLINICAL AND/OR SAFETY STUDIES OF NEW DNA PRODUCT DE</b><br><b>RCGM TO CONDUCT PRECLINICAL AND/OR SAFETY STUDIES OF NEW DNA PRODUCT DE</b><br><b>RCGM TO CONDUCT PRECLINICAL AND/OR SAFETY STUDIES OF NEW DNA PRODUCT DE</b><br><b>RCGM TO CONDUCT PRECLINICAL AND/OR SAFETY STUDIES OF NEW DNA PRODUCT DE</b><br><b>RCGM TO CONDUCT PRECLINICAL AND/OR SAFETY STUDIES OF NEW DNA PRODUCT DE</b><br><b>RCGM TO CONDUCT PRECLINICAL AND/OR SAFETY STUDIES OF NEW DNA PRODUCT DE</b><br><b>RCGM TO CONDUCT PRECLINICAL AND/OR SAFETY STUDIES OF NEW DNA PRODUCT DE</b><br><b>RCGM TO CONDUCT PRECLINICAL AND/OR SAFETY STUDIES OF NEW DNA PRODUCT DE</b><br><b>RCGM TO F GENETICALLY ENGINEERED (GE) CROPS/PLANTS FOR AGRICULTUR</b> /<br>FDORT OF SAFETY STUDIES OF HAZARDOUS MICPOORGANISMS (HMOR) GENETION (MODIF) CENETION (MODIF) SAFETY STUDIES OF AGRICULTURAL | IS MICROORGANISMS (HMOs),<br>DINDUSTRIAL USE<br>STUDIES OF GENETICALLY<br>OF GENETICALLY ENGINEERED<br>OF GENETICALLY ENGINEERED<br>OF GENETICALLY ENGINEERED<br>OF GENETICALLY MODIFIED<br>RAL AND ENVIRONMENTAL USE<br>VELOPED USING GMOs/ LMOS FOR<br>VELOPED USING GMOs/ LMOS                                                                                                    |
| FORM C1 : INFORMATION T<br>GENETICALLY MODIFIED O<br>TO conduct resea<br>Form D3 - Event Selection : A<br>ENGINEERED CROPS/ PLAN<br>Form D3 - BRL-1 : APPLICATI<br>CROPS/ PLANTS FOR AGRIC<br>Form D3 - BRL-2 : APPLICATI<br>CROPS/ PLANTS FOR AGRIC<br>Form D3 - Other : APPLICATIO<br>CROPS/ PLANTS FOR AGRIC<br>FORM C1 : APPLICATION TO<br>ORGANISMS (GMOS)/ LIVING<br>FORM C3a : APPLICATION TO<br>HEALTHCARE AND INDUSTRIL<br>FORM C3b : APPLICATION TO<br>FORM C3b : APPLICATION TO<br>FORM C3b : APPLICATION TO<br>FORM C3b : APPLICATION TO<br>FORM C3b : APPLICATION TO<br>FORM C3b : APPLICATION TO<br>FORM C3b : APPLICATION TO<br>FORM D7 : SUBMISSION OF TI<br>FORM E3 : SUBMISSION OF RI                                                                                                    | O RCGM TO CARRY OUT RESEARCH AND DEVELOPMENT INVOLVING HAZARDOU<br>RGANISMS (GMO <sub>3</sub> )/ LIVING MODIFIED ORGANISMS (LMO <sub>3</sub> ) FOR HEALTHCARE AND<br><b>Trch trials and/or safety studies</b><br>PPLICATION TO UNDERTAKE CONFINED FIELD TRIAL AND TO UNDERTAKE SAFETY<br>TS FOR AGRICULTURAL AND ENVIRONMENTAL USE<br>ON TO UNDERTAKE CONFINED FIELD TRIAL AND TO UNDERTAKE SAFETY STUDIES<br>ULTURAL AND ENVIRONMENTAL USE<br>ON TO UNDERTAKE CONFINED FIELD TRIAL AND TO UNDERTAKE SAFETY STUDIES<br>ULTURAL AND ENVIRONMENTAL USE<br>ON TO UNDERTAKE CONFINED FIELD TRIAL AND TO UNDERTAKE SAFETY STUDIES<br>ULTURAL AND ENVIRONMENTAL USE<br>DN TO UNDERTAKE CONFINED FIELD TRIAL AND TO UNDERTAKE SAFETY STUDIES OF<br>ULTURAL AND ENVIRONMENTAL USE<br>RCGM TO UNDERTAKE SAFETY STUDIES OF HAZARDOUS MICROORGANISMS (HMO<br>MODIFIED ORGANISMS (LMO <sub>5</sub> ) OTHER THAN GE CROPS/ PLANTS FOR AGRICULTUF<br><b>Clinical Toxicity Studies</b><br>RCGM TO CONDUCT PRECLINICAL AND/OR SAFETY STUDIES OF NEW DNA PRODUCT DE<br><b>AL USE</b><br>RCGM TO CONDUCT PRECLINICAL AND/OR SAFETY STUDIES OF NEW DNA PRODUCT DE<br><b>AL USE</b><br>RCGM TO CONDUCT PRECLINICAL AND/OR SAFETY STUDIES OF NEW DNA PRODUCT DE<br><b>AL USE</b><br>RIAL REPORT OF GENETICALLY ENGINEERED (GE) CROPS/PLANTS FOR AGRICULTUR/<br>EPORT OF SAFETY STUDIES OF HAZARDOUS MICROORGANISMS (HMOs), GENETICALL<br>DA TO UNDERTICALLY ENGINEERED (GE) CROPS/PLANTS FOR AGRICULTUR/<br>EPORT OF SAFETY STUDIES OF HAZARDOUS MICROORGANISMS (HMOs), GENETICALL<br>DA TO ONDUCT DE DADA OF DADA DA DOUS MICROORGANISMS (HMOS), GENETICALL                                                                                                    | IS MICROORGANISMS (HMOs),<br>D INDUSTRIAL USE<br>STUDIES OF GENETICALLY<br>OF GENETICALLY ENGINEERED<br>OF GENETICALLY ENGINEERED<br>OF GENETICALLY ENGINEERED<br>DS), GENETICALLY MODIFIED<br>RAL AND ENVIRONMENTAL USE<br>VELOPED USING GMOs/ LMOS<br>AL AND ENVIRONMENTAL USE                                                                                                    |
| FORM C1 : INFORMATION T<br>GENETICALLY MODIFIED O<br><b>FO conduct resea</b><br>Form D3 - Event Selection : A<br>ENGINEERED CROPS/ PLAN<br>Form D3 - BRL-1 : APPLICATI<br>CROPS/ PLANTS FOR AGRIC<br>Form D3 - BRL-2 : APPLICATI<br>CROPS/ PLANTS FOR AGRIC<br>Form D3 - Other : APPLICATI<br>CROPS/ PLANTS FOR AGRIC<br>FORM C1 : APPLICATION TO<br>ORGANISMS (GMOS)/ LIVING<br><b>FOC conduct Pre-(</b><br>FORM C3a : APPLICATION TO<br>HEALTHCARE AND INDUSTRI<br>Form C3b : APPLICATION TO<br>FORM C3b : APPLICATION TO<br>FORM C3b : APPLICATION TO<br>FORM C3b : APPLICATION TO<br>FORM C3b : APPLICATION TO<br>FORM C3b : APPLICATION TO<br>FORM C3b : APPLICATION TO<br>FORM C3b : APPLICATION TO<br>FORM C3b : APPLICATION TO<br>FORM C3b : APPLICATION TO<br>FORM C3b : SUBMISSION OF TI<br>FORM E3 : SUBMISSION OF RI                                                                                                    | O RCGM TO CARRY OUT RESEARCH AND DEVELOPMENT INVOLVING HAZARDOU<br>RGANISMS (GMO <sub>8</sub> )/ LIVING MODIFIED ORGANISMS (LMO <sub>8</sub> ) FOR HEALTHCARE AND<br><b>Trch trials and/or safety studies</b><br>PPLICATION TO UNDERTAKE CONFINED FIELD TRIAL AND TO UNDERTAKE SAFETY<br>TS FOR AGRICULTURAL AND ENVIRONMENTAL USE<br>ON TO UNDERTAKE CONFINED FIELD TRIAL AND TO UNDERTAKE SAFETY STUDIES<br>ULTURAL AND ENVIRONMENTAL USE<br>ON TO UNDERTAKE CONFINED FIELD TRIAL AND TO UNDERTAKE SAFETY STUDIES<br>ULTURAL AND ENVIRONMENTAL USE<br>ON TO UNDERTAKE CONFINED FIELD TRIAL AND TO UNDERTAKE SAFETY STUDIES<br>ULTURAL AND ENVIRONMENTAL USE<br>ON TO UNDERTAKE CONFINED FIELD TRIAL AND TO UNDERTAKE SAFETY STUDIES OF<br>ULTURAL AND ENVIRONMENTAL USE<br>RCGM TO UNDERTAKE SAFETY STUDIES OF HAZARDOUS MICROORGANISMS (HMO<br>MODIFIED ORGANISMS (LMO <sub>8</sub> ) OTHER THAN GE CROPS/ PLANTS FOR AGRICULTUF<br><b>Clinical Toxicity Studies</b><br>RCGM TO CONDUCT PRECLINICAL AND/OR SAFETY STUDIES OF SIMILAR BIOLOGIC DEV<br>AL USE<br>RCGM TO CONDUCT PRECLINICAL AND/OR SAFETY STUDIES OF NEW DNA PRODUCT DE<br><b>tof research trials and/or safety studies</b> OF NEW DNA PRODUCT DE<br><b>R</b> IAL REPORT OF GENETICALLY ENGINEERED (GE) CROPS/PLANTS FOR AGRICULTUR/<br>EPORT OF SAFETY STUDIES OF HAZARDOUS MICROORGANISMS (HMOs), GENETICAL<br>S (LMOs) OTHER THAN GE CROPS/ PLANTS FOR AGRICULTURAL<br>S (LMOs) OTHER THAN GE CROPS/ PLANTS FOR AGRICULTURAL                                                                                                    | IS MICROORGANISMS (HMOs),<br>D INDUSTRIAL USE<br>STUDIES OF GENETICALLY<br>OF GENETICALLY ENGINEERED<br>OF GENETICALLY ENGINEERED<br>OF GENETICALLY ENGINEERED<br>Ds), GENETICALLY MODIFIED<br>RAL AND ENVIRONMENTAL USE<br>//ELOPED USING GMOs/ LMOS FOR<br>VELOPED USING GMOs/ LMOS                                                                                                |
| FORM C1 : INFORMATION T<br>GENETICALLY MODIFIED O<br>TO conduct resea<br>Form D3 - Event Selection : A<br>ENGINEERED CROPS/ PLAN<br>Form D3 - BRL-1 : APPLICATI<br>CROPS/ PLANTS FOR AGRIC<br>Form D3 - BRL-2 : APPLICATI<br>CROPS/ PLANTS FOR AGRIC<br>FORM D3 - Other : APPLICATIO<br>CROPS/ PLANTS FOR AGRIC<br>FORM C1 : APPLICATION TO<br>ORGANISMS (GMOS)/ LIVING<br>FORM C3a : APPLICATION TO<br>HEALTHCARE AND INDUSTRI/<br>FORM C3b : APPLICATION TO<br>FORM C3b : APPLICATION TO<br>FORM C3b : APPLICATION TO<br>FORM C3b : APPLICATION TO<br>FORM C3b : APPLICATION TO<br>FORM D7 : SUBMISSION OF RI<br>LIVING MODIFIED ORGANISMS<br>FORM F3 : SUBMISSION OF RI                                                                                                    | O RCGM TO CARRY OUT RESEARCH AND DEVELOPMENT INVOLVING HAZARDOU<br>RGANISMS (GMO <sub>8</sub> )/ LIVING MODIFIED ORGANISMS (LMO <sub>8</sub> ) FOR HEALTHCARE AND<br><b>Trch trials and/or safety studies</b><br>PPLICATION TO UNDERTAKE CONFINED FIELD TRIAL AND TO UNDERTAKE SAFETY<br>TS FOR AGRICULTURAL AND ENVIRONMENTAL USE<br>ON TO UNDERTAKE CONFINED FIELD TRIAL AND TO UNDERTAKE SAFETY STUDIES<br>ULTURAL AND ENVIRONMENTAL USE<br>ON TO UNDERTAKE CONFINED FIELD TRIAL AND TO UNDERTAKE SAFETY STUDIES<br>ULTURAL AND ENVIRONMENTAL USE<br>ON TO UNDERTAKE CONFINED FIELD TRIAL AND TO UNDERTAKE SAFETY STUDIES<br>ULTURAL AND ENVIRONMENTAL USE<br>ON TO UNDERTAKE CONFINED FIELD TRIAL AND TO UNDERTAKE SAFETY STUDIES OF<br>ULTURAL AND ENVIRONMENTAL USE<br>RCGM TO UNDERTAKE SAFETY STUDIES OF HAZARDOUS MICROORGANISMS (HMO<br>MODIFIED ORGANISMS (LMO <sub>8</sub> ) OTHER THAN GE CROPS/ PLANTS FOR AGRICULTUR<br><b>Clinical Toxicity Studies</b><br>RCGM TO CONDUCT PRECLINICAL AND/OR SAFETY STUDIES OF SIMILAR BIOLOGIC DEV<br>AL USE<br>RCGM TO CONDUCT PRECLINICAL AND/OR SAFETY STUDIES OF NEW DNA PRODUCT DE<br><b>tof research trials and/or safety studies</b> OF NEW DNA PRODUCT DE<br><b>tof research trials and/or safety studies</b> OF NEW DNA PRODUCT DE<br><b>TOR SAFETY</b> STUDIES OF HAZARDOUS MICROORGANISMS (HMOs), GENETICALI<br>S (LMOs) OTHER THAN GE CROPS/ PLANTS FOR AGRICULTURAL<br>S (LMOs) OTHER THAN GE CROPS/ PLANTS FOR AGRICULTURAL<br>S (LMOs) OTHER THAN GE CROPS/ PLANTS FOR AGRICULTURAL AND ENVIRONMENTA<br>EPORT ON RESTRICTED RELEASE RESEARCH STUDIES()/ TRIAL(S) OF GENETICALLY E                                                                                                    | IS MICROORGANISMS (HMOs),<br>DINDUSTRIAL USE<br>STUDIES OF GENETICALLY<br>OF GENETICALLY ENGINEERED<br>OF GENETICALLY ENGINEERED<br>OF GENETICALLY ENGINEERED<br>OF GENETICALLY ENGINEERED<br>OS), GENETICALLY MODIFIED<br>RAL AND ENVIRONMENTAL USE<br>VELOPED USING GMOs/ LMOS<br>AL AND ENVIRONMENTAL USE<br>LY MODIFIED ORGANISMS (GMOs)/<br>L USE<br>ENGINEERED (GE) ARTHROPODS |

### To submit report of Pre-Clinical Toxicity Studies

Form C5a : SUBMISSION OF REPORT OF PRECLINICAL OR OTHER SAFETY STUDIES OF SIMILAR BIOLOGIC DEVELOPED USING GMOs/ LMOs Form C5b : SUBMISSION OF REPORT OF PRECLINICAL OR OTHER SAFETY STUDIES OF NEW rDNA PRODUCT DEVELOPED USING GENETICALLY MODIFIED ORGANISMS (GMOs)/ LIVING MODIFIED **B.ix)** On clicking ORG APPLICATION STATUS, record of Closed Applications (a), Current Applications (b) and New & Revised Applications (c) opens as shown below.

| RCGM Secretariat<br>Department of Biotechnology<br>Ministry of Science and Technology |       |                      |                                                                                     |              |                                                       | Welcome shipra.<br>Home   IBSC Dashboard          | Time 11/04/2019 12:55:<br>Settings   Logout |
|---------------------------------------------------------------------------------------|-------|----------------------|-------------------------------------------------------------------------------------|--------------|-------------------------------------------------------|---------------------------------------------------|---------------------------------------------|
| RCGM DASHBOARD<br>ORG.IBSC PROFILE                                                    | CLOSE | ED APPLIC            | ATIONS                                                                              |              |                                                       |                                                   |                                             |
| ORG. APPLICATION STATUS ×                                                             |       | Filter By            | <ul> <li>-Select Purpose-</li> <li>V UAC</li> </ul>                                 |              | Select Meeting No                                     | ~                                                 |                                             |
| Closed Applications                                                                   |       |                      | Year From Year To                                                                   |              |                                                       |                                                   |                                             |
| Current Applications                                                                  |       |                      |                                                                                     |              |                                                       | su                                                | IBMIT RESET                                 |
| New & Revise Applications  SUBMIT APPLICATION +                                       | S.No. | Purpose              | Short Application Title                                                             | UAC          | RCGM Recomm                                           | Consolidated Pre-Post<br>Authorization Submission | Authorization                               |
| NOTIFICATIONS +                                                                       | 1     | To<br>Conduct        | APPLICATION TO UNDERTAKE CONFINED FIELD<br>TRIAL AND TO UNDERTAKE SAFETY STUDIES OF | SHITOHCP1001 | Presentation was followed<br>by the discussion of the |                                                   | 20190404160920999<br>Form D3 Event Selecti  |
| SEEK CLARIFICATION                                                                    |       | Research<br>Trial(s) | GENETICALLY ENGINEERED CROPS/ PLANTS FOR<br>AGRICULTURAL AND ENVIRONMENTAL USE      |              | RCGM members on the<br>application. Applicant         |                                                   | (1).pdf                                     |
| DATABASE                                                                              |       | and/ or<br>safety    |                                                                                     |              | clarified various issues                              |                                                   |                                             |
| USERS                                                                                 |       | study(ies)           |                                                                                     |              |                                                       |                                                   |                                             |

Screen on clicking Closed Applications (a)

#### Screen on clicking Current Applications (b)

| RCGM DASHBOARD          |   | CURRE                       |                                 | ATIONS                             |                                                                                                    |                                                                                                    |                                                                                                    |                |              |
|-------------------------|---|-----------------------------|---------------------------------|------------------------------------|----------------------------------------------------------------------------------------------------|----------------------------------------------------------------------------------------------------|----------------------------------------------------------------------------------------------------|----------------|--------------|
| ORG.IBSC PROFILE        |   |                             |                                 |                                    |                                                                                                    |                                                                                                    |                                                                                                    |                |              |
| ORG. APPLICATION STATUS | + |                             | Filter By :Select Purpose       |                                    |                                                                                                    | UAC                                                                                                    | Select Meeting No                                                                                                    | ~              |              |
| SUBMIT APPLICATION      | + |                             |                                 | Year From                          |                                                                                                    | Year To                                                                                                    |                                                                                                    |                |              |
| NOTIFICATIONS           | + |                             |                                 |                                    |                                                                                                    |                                                                                                    |                                                                                                    | SUBMIT         | RESET        |
| SEEK CLARIFICATION      |   | S.No.                       | Purpose                         | Short Application Title            |                                                                                                    | UAC To be Delibe                                                                                                    |                                                                                                    |                |              |
| DATABASE                |   |                             |                                 |                                    |                                                                                                    |                                                                                                    |                                                                                                    |                | by the RCGM  |
| USERS                   | 1 | To Conduct Re<br>study(ies) | esearch Trial(s) and/ or safety | To u<br>reci<br>ove<br>pro<br>clin | undertake Confined Field trial (CFT) :<br>eived worldwide interest. PMF has gi<br>r the past two decades. A number of<br>duced in plants, some of which have<br>ical trials an | fortherapeutic proteins, has<br>rown and advanced considerably<br>therapeutic proteins have been<br>been through pre-clinical or                                          | SHITOHCP1001                                                                                                    | 1-2019-05-07   |              |
|                         |   | 2                           | To Conduct Pr                   | re-clinical Toxicity Study(ies)    | Abs<br>plai<br>inte<br>dec<br>sor                                                                                                    | tract: Plant molecular farming (PMF)<br>nts to produce human therapeutic pr<br>rest. PMF has grown and advanced<br>ades. A number of therapeutic prote<br>ne of which hav | b), defined as the practice of using<br>oteins, has received worldwide<br>considerably over the past two<br>ins have been produced in plants, | SHICHVAC2001V1 | 2-2019-05-15 |

#### Screen on clicking New & Revised Applications (c)

| RCGM DASHBOARD          |   |                           |                   |                |                                                         |               |                          |                          |                         |          |                           |             |                |             |              |
|-------------------------|---|---------------------------|-------------------|----------------|---------------------------------------------------------|---------------|--------------------------|--------------------------|-------------------------|----------|---------------------------|-------------|----------------|-------------|--------------|
| ORG/BSC PROFILE         |   | NEW & REVISE APPLICATIONS |                   |                |                                                         |               |                          |                          |                         |          |                           |             |                |             |              |
| ORG. APPLICATION STATUS | + |                           |                   | Filter By : Pu | pose 🗸 🗸                                                | Temp. App ID  |                          |                          | Status                  |          | ¥                         | UAC         |                |             |              |
| SUBMIT APPLICATION      | + |                           |                   | Yea            | r From                                                  | Year To       |                          |                          |                         |          |                           |             |                |             |              |
| NOTIFICATIONS           | + |                           |                   |                |                                                         |               |                          |                          |                         |          |                           |             |                | SUEMIT RESE | 1            |
| SEEK CLARIFICATION      |   | 1.10                      | Permata           | Temporary      | Application Tile                                        | Form Time     | Status of Applicat       | ion with Data            |                         |          |                           |             |                |             | Actor        |
| DATABASE                |   | •                         |                   | Application Id |                                                         |               |                          |                          |                         |          |                           |             |                |             |              |
| USERS                   |   |                           |                   |                |                                                         |               | Application<br>Bubmitted | Verification<br>Complete | Clarification<br>Bought | Rejected | Physical Copy<br>Received | Accepted    | UAC Allotted   | Wilhdrawn   |              |
|                         |   | 01                        | To Conduct Pre-t  | Revised        | Abstract: Plant molecular farming (PIJP), defined as th | FORM C3a      | 05-Apr-2019              | 05-Apr-2019              |                         |          | 05-Apr-2019               | 05-Apr-2019 | SHICHVAC2001V1 |             | View Details |
|                         |   | 02                        | To Conduct Rese   | D300008        | To undertake Confined Field trial (CFT) fortherapeu     | FORM D3-Event | 04-Apr/2019              | 04-Apr-2019              |                         |          | 04-Apr-2019               | 04-Apr-2019 | SHITCHOP1001   |             | View Details |
|                         |   | 03                        | To Canyout Rese   | D100007        | To Carry out R&D - Event selection under small scale    | FORM D1       | 03-Apr-2019              | 02-Apr-2019              |                         |          | 02-Apr-2019               | 03-Apr-2019 | SHITOPV10001   |             | View Details |
|                         |   | 04                        | To Import, Export | B700016        | To Transfer - seeds of golden rice for R&D              | FORM B7       | 03-Apr-2019              | 01-Apr-2019              |                         |          | 02-Apr-2019               | 03-Apr-2019 | SHITFGOR1001   |             | View Details |
|                         |   |                           |                   |                |                                                         |               |                          |                          |                         |          |                           |             |                |             |              |

**B.x)** On clicking NOTIFICATIONS, applicant can track status and screen for New and Revised Submissions (a), Current Submissions (b) as well as Pre & Post Authorization Submissions (c) opens as shown below.

| RCGM Secretariat<br>Department of Bioecchrology<br>Ministry of Science and Technology                                                                                                    |                                                                                                    | Vietoure aligns. Time 10442019 82:21:3<br>Home   IBBC Desclosed   Settings   Legand                                                                                                    | • |
|----------------------------------------------------------------------------------------------------|----------------------------------------------------------------------------------------------------|----------------------------------------------------------------------------------------------------|---|
| RCGM DASHBOARD           ORG. BED FROME           ORG. APPLICATION STATUS           H. MORP/CATION           MORP/CATIONS           MORP/CATIONS           More/Cations           More/Cations           <                                                                                                    | Name of the Organization<br>Comparis Address :<br>IB 20 Registration in:<br>UC<br>Date of the same granted<br>Date of the same granted<br>Code of the same granted<br>Name of the Camman & B 2<br>Name of the same areas                                                                                                    | snas<br>sonantgurgumos, notaugingurg, tigletīga, cens, OELHI, 10012<br>13242193<br>supārtetas<br>kardarāti N 1922 A ML<br>ci-Augusti In 1920 A ML<br>ci-Augusti In 1920 A ML<br>kardas<br>Ma subas stant |   |
| Later Country Carlon Carlon Ca | INTERCENTION         Invest Submassion         The & Post Autovitation Submassion           Revised Application for FORM Class Seen excepted with ULC code SHICHLIGZERTVI on 65-4pc 2011         Revised Application for FORM Class Seen exceededly upbaced.           Revised Duly signed declaration for FORM Class Seen exceededly upbaced.         Revised Duly signed declaration for FORM Class Seen exceededly upbaced. | * * * * * * * * * * * * * * * * * * *                                                                                                    |   |
|                                                                                                    |                                                                                                    |                                                                                                    |   |

#### Screen on clicking New and Revised Submissions (a)

#### Click here to open Notification page.

Screen on clicking Current Submissions (b)

| RCGM Secretariat<br>Department of Biotechnology<br>Ministry of Science and Technology |   |                                                                                                    | Veccore skips. The 11642819.82:27:10 Hone   IBSO Dastocal   Scillings   Leguel                                                                                                    |
|---------------------------------------------------------------------------------------|---|----------------------------------------------------------------------------------------------------|----------------------------------------------------------------------------------------------------|
| RCGM DASHBOARD                                                                        |   | Name of the Organization                                                                                | 004                                                                                                    |
| ORG/IBSC PROFILE                                                                      |   | Complete Address :                                                                                      | abdhfhigjillighlinich, shtfuturghbilligi, tightifgig, Central, DELHI, 110012                                                                                                    |
| ORG. APPLICATION STATUS                                                               | + | IBSC Registration No. : 1                                                                               | 123456789                                                                                                    |
| SUBMIT APPLICATION                                                                    | • | UIC: s                                                                                                  | ship01042019                                                                                                    |
| NOTIFICATIONS                                                                         | × | Date Of the last IBSC Registration / Renewal : c                                                        | 01-Apr2019 10:32:24 AM                                                                                                    |
| (R) Current Submissions                                                               |   | Date Of the access granted of<br>For RCGM login :                                                       | 01-4pr2019 11:34:01 All                                                                                                    |
|                                                                                       |   | Name Of the Chairman-IBSC : N                                                                           | Ms International International I<br>International International International International International International International International International International International International International International International International Internation |
| New & Revise Submissions                                                              |   | Name Of the authorized signatory : A                                                                    | Ms shipra shahi                                                                                                    |
| Pre & Post Auth. Documents                                                            |   |                                                                                                    |                                                                                                    |
| SEEK CLARIFICATION                                                                    |   |                                                                                                    |                                                                                                    |
| DATABASE                                                                              |   | NOTFICATIONS                                                                                            |                                                                                                    |
| USERS                                                                                 |   | New & Revise Bubmissions Current Submissions Piel & Post Authorization Submissions                      |                                                                                                    |
|                                                                                       |   | Application for Form D3 - Event Selection of RCGM has been sent for revision on 04-Apr-2013. Revised Do | ocument: 20150404192730551_V/sual programm and multimedia management.docx                                                                                                    |
|                                                                                       |   | Application for FORM C3a of RCGM has been sent for revision on 04-Apr-2013.Revised Document: 201304     | 463153734121_C3 Alpra Download-Lpdf                                                                                                    |
|                                                                                       |   |                                                                                                    |                                                                                                    |

#### Screen on clicking Pre & Post Authorization Submissions (c)

| RCGM Secretariat<br>Department of Biotechnology<br>Military of Science and Technology |   |                                                                                   | Welcome shipms. Time 11642019 62 28:09<br>Home   IBSC Destbook   Settings   Legand |
|---------------------------------------------------------------------------------------|---|-----------------------------------------------------------------------------------|------------------------------------------------------------------------------------|
| RCGM DASHBOARD                                                                        |   | Name of the Organization -                                                        | -                                                                                  |
| ORG.IBSC PROFILE                                                                      |   | Complete Address :                                                                | Angel                                                                              |
| ORG. APPLICATION STATUS                                                               | + | IBSC Registration No. :                                                           | 123456789                                                                          |
| SUBMIT ADDUCATION                                                                     | + | uic :                                                                             | ship01042019                                                                       |
| NOTICITIONS                                                                           | - | Date Of the last IBSC Registration / Renewal :                                    | 01-Apr/2019 10:52:24 AM                                                            |
| NOTIFICATIONS                                                                         | ^ | Date Of the access granted                                                        | 01-Apr/2019 11:34:01 All                                                           |
| [B] Current Submissions                                                               |   | Name Of the Chairman-IBSC :                                                       | la la la la la la la la la la la la la l                                           |
| New & Revise Submissions                                                              |   | Name Of the authorized signatory :                                                | lis shipra shahi                                                                   |
| Pre & Post Auth. Documents                                                            |   |                                                                                   |                                                                                    |
| SEEK CLARIFICATION                                                                    |   |                                                                                   |                                                                                    |
| DATABASE                                                                              |   | NOTIFICATIONS                                                                     |                                                                                    |
| USERS                                                                                 |   | New & Revise Submissions Current Submissions Pre & Post Authorization Submissions |                                                                                    |
|                                                                                       |   |                                                                                   |                                                                                    |

**B.xi)** Through this dashboard, applicant may also seek any clarification from RCGM. After clicking on Seek Clarification, the applicant need to click on Add Clarifications request to RCGM. It will open a box as shown below. Fill it and submit.

| CGM DASHBOARD          |   | SEEK C |                                                     |              |               |                |                 |
|------------------------|---|--------|-----------------------------------------------------|--------------|---------------|----------------|-----------------|
| PPLICATIONS            | + |        |                                                     |              |               |                | ADD CLARIFICATI |
| RG.IBSC PROFILE        |   | C. 11- | Bernard                                             | Dominat Data | 0             | Deserved Darks | Marrie Data Ja  |
| RG. APPLICATION STATUS | + | S.NO.  | Request                                             | Request Date | Response      | Respond Date   | View Details    |
| JBMIT APPLICATION      | + | 1      | test                                                | 20/11/2018   |               |                | View Details    |
| OTIFICATIONS           | + | 2      | clarification taken on 02-11-2018 client site       | 02/11/2018   |               | 14/11/2018     | View Details    |
| EEK CLARIFICATION      |   | 3      | PLEASE TELL ME THE STATUS OF MY APPLICATION         | 05/07/2018   |               | 14/11/2018     | View Details    |
| ATABAS                 |   | 4      | response?                                           | 13/03/2018   | responded     | 13/03/2018     | View Details    |
| SERS                   |   | 5      | well. correct if seek clarification has not come. ? | 12/03/2018   | Yes. Checked. | 12/03/2018     | View Details    |
|                        |   |        |                                                     |              |               |                |                 |

Click here to open Seek Clarification page.

Add a clarification request by clicking here.

| Add Request- |                                             |
|--------------|---------------------------------------------|
| Request Text | Please enter your clarification needed here |
| Attachment   | Upload No file choosen                      |

------This ends Access to RCGM for Submission of an Application ------

# C. Multi Users Functionality

As there can be multiple applicants/ Principle investigators of a single organization who would want to submit applications to RCGM, the utmost authority (Chairman/ member secretary) holding a registered IBSC could issue multiple user access to different applicant. The following information may be helpful:

### Who shall get multi user access?

The principle investigator (PI) of the institution where IBSC is registered may obtain the access.

#### What functions are available through this access?

Only submission of an application that is duly considered in the IBSC meeting may be uploaded here by the PI. No other functions like change of IBSC information, compliance submission etc. could be performed through this. Only the utmost authority holding the parent IBSC id and password can do so.

#### Can a multi user see information submitted by other multi user?

No. Information submitted by a multi user (PI) will not be visible to other multi users. However, only the utmost authority holding the parent IBSC id and password can see and track all applications submitted from an institutions to RCGM.

# What is the process to issue multi user ids to PIs by the utmost authority holding parent IBSC id and password?

C.i) Repeat (B.i), (B.vi) and (B.vii) step on the IBKP homepage to access RCGM dashboard.

C.ii) On clicking USERS, following screen appears

| RCGM Socretariat<br>Department of Biotechnology<br>Miliatry of Science and Technology |                      |               |                 |           |      | Welcome shipra. Time 11/04/2019 03:14<br>Home   IBSC Dashboard   Settings   Logout | 1:48 |
|---------------------------------------------------------------------------------------|----------------------|---------------|-----------------|-----------|------|------------------------------------------------------------------------------------|------|
| RCGM DASHBOARD                                                                        | HEEDE                |               |                 |           |      |                                                                                    |      |
| ORG.IBSC PROFILE                                                                      | USERS                |               |                 |           |      |                                                                                    |      |
| ORG. APPLICATION STATUS +                                                             | Name :               | First Name    | Last Name       |           |      |                                                                                    |      |
| SUBMIT APPLICATION +                                                                  | e-mail id :          | e-mail id     | Is User Active? |           |      |                                                                                    |      |
| NOTIFICATIONS +                                                                       | Login :              | SHIP2019000_4 | Password        |           |      |                                                                                    |      |
| SEEK CLARIFICATION                                                                    |                      |               | AUDAT DEALT     |           |      |                                                                                    |      |
| DATABASE                                                                              |                      |               |                 |           |      |                                                                                    |      |
| USERS                                                                                 |                      |               |                 |           |      |                                                                                    |      |
|                                                                                       | 8.No. Name           | Login Id      | e-mail id       | Is Adive? | Edit | Delete                                                                             |      |
|                                                                                       | No data available    |               |                 |           |      |                                                                                    |      |
|                                                                                       | First Prev Next Last |               |                 |           |      |                                                                                    |      |
|                                                                                       |                      |               |                 |           |      |                                                                                    |      |

C.iii) Fill information regarding Name, e mail id and SUBMIT

**C.iv)** On submitting, User Name and Password shall be issued automatically under parent user id and the multi user information will be added in the table as shown below:

Note: The User Name cannot be changed.

| RCGM Secretariat<br>Department of Bistechnelogy<br>Ministry of Science and Technology |   |       |                      |               |              |                 |                           |            | Home | Welcome shipra. Time 11/04/2<br>IBSC Deshboard Settings |
|---------------------------------------------------------------------------------------|---|-------|----------------------|---------------|--------------|-----------------|---------------------------|------------|------|---------------------------------------------------------|
| RCGM DASHBOARD                                                                        |   |       |                      |               |              |                 |                           |            |      |                                                         |
| ORG.IBSC PROFILE                                                                      |   | USERS |                      |               |              |                 |                           |            |      |                                                         |
| ORG. APPLICATION STATUS                                                               | + |       | Name :               | First Name    | -            | last Name       |                           |            |      |                                                         |
| SUBMIT APPLICATION                                                                    | + |       | e-mail Id :          | e-mail Id     |              | Is User Active? |                           |            |      |                                                         |
| NOTIFICATIONS                                                                         | + |       | Login :              | SHIP2019000_3 |              |                 |                           |            |      |                                                         |
| SEEK CLARIFICATION                                                                    |   |       |                      |               |              | SUDMT DC SCT    |                           |            |      |                                                         |
| DATABASE                                                                              |   |       |                      |               |              |                 |                           |            |      |                                                         |
| USERS                                                                                 |   |       |                      |               | 1            |                 |                           |            |      |                                                         |
|                                                                                       |   | 8.No. | Name                 |               | Login Id     |                 | e-mail Id                 | Is Active? | Edit | Delete                                                  |
|                                                                                       |   | 1     | pranjali vishwakarma |               | SHIP2019000_ | 2               | shiprashahi2002@yahoo.com | ~          | Edit | Delete                                                  |
|                                                                                       |   | 2     | shipra shahi         |               | SHIP2019000_ | đ               | shipra@osu.rcb.res.in     | 1          | East | Delete                                                  |
|                                                                                       |   |       |                      |               |              |                 |                           |            |      |                                                         |
|                                                                                       |   |       |                      |               |              |                 |                           |            |      |                                                         |

**C.v)** Simultaneously, the PI will receive an e mail containing user ID and password to submit, track and monitor their respective applications through the portal.

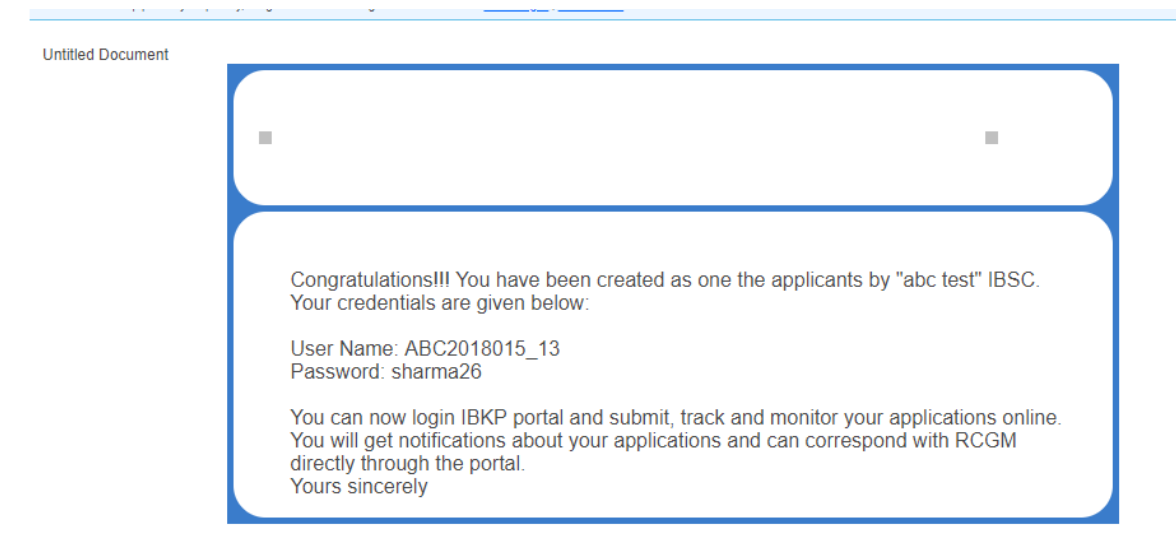

**C.vi)** The PI (multi user) shall now use the login credentials to access the RCGM dashboard following steps (B.i), (B.vi) and (B.vii) on the IBKP homepage. Upon access, the dashboard shall look like below:

| RCGM Secretariat<br>Department of Biotechnology<br>Ministry of Science and Technology |   | Welcom<br>Home                                                  | e ABC2018015_13. Time 20/11/2018 13:54:3<br>IBSC Dashboard   Settings   Logout |
|---------------------------------------------------------------------------------------|---|-----------------------------------------------------------------|--------------------------------------------------------------------------------|
| RCGM DASHBOARD                                                                        |   | SUBMIT NEW APPLICATION                                          |                                                                                |
| ORG. APPLICATION STATUS                                                               | + | Select Category / Dealing Area : Agri-Env Biotechnology         |                                                                                |
| SUBMIT APPLICATION                                                                    | + | To Import, Export, Transfer & Receiving of Regulated Material   | ^                                                                              |
| NOTIFICATIONS                                                                         | + |                                                                 |                                                                                |
| SEEK CLARIFICATION                                                                    |   | To Carryout Research & Development                              | ^                                                                              |
| DATABASE                                                                              |   | To Conduct Research Trial(s) and/ or safety study(ies)          | ^                                                                              |
|                                                                                       |   | To Submit Report of Research Trial(s) and/ or safety study(ies) | ^                                                                              |
|                                                                                       |   |                                                                 |                                                                                |
|                                                                                       |   |                                                                 |                                                                                |
|                                                                                       |   |                                                                 |                                                                                |
|                                                                                       |   |                                                                 |                                                                                |
|                                                                                       |   |                                                                 |                                                                                |
|                                                                                       |   |                                                                 |                                                                                |
|                                                                                       |   |                                                                 |                                                                                |
|                                                                                       |   |                                                                 |                                                                                |

------This ends Multi Users Functionality------

# D. Submission of compliance related documents

Utmost authority holding parent IBSC user id and password shall submit all compliance related documents. Log in to IBSC dashboard with Organization's permanent Login ID by following steps mentioned in **A.xvii**. On clicking compliance adherence tab, screen with (1) Confidentiality Agreement (2) Minutes of the IBSC Meeting (3) Annual Compliance Report and (4) Medical Surveillance Report shall appear:

| RCGM Secretariat<br>Department of Biotechnology<br>Ministry of Science and Technology |          |                                                           | Welcome abc test. Tir<br>Home   RCGM Dashboard   S | ne 20/11/2018 14:<br>ettings   Logout |
|---------------------------------------------------------------------------------------|----------|-----------------------------------------------------------|----------------------------------------------------|---------------------------------------|
| IBSC DASHBOARD                                                                        | +        | COMPLIANCE ADHERENCE<br>Compliance Adherence              |                                                    |                                       |
| COMPLIANCE ADHERENCE                                                                  |          | Confidentiality Agreement     Minutes of the IBSC Meeting | enclosed Upload Generate Online                    | [?]                                   |
| RENEW IBSC REGISTRATION                                                               | +        | 3. Annual Compliance Report                               | Generate Online                                    |                                       |
| SEEK CLARIFICATION                                                                    | <u> </u> | 4. Medical Surveillance Report                            | endsoed Upload KNOW THE PROCESS SUB                |                                       |
| USERS                                                                                 |          |                                                           |                                                    | _                                     |
|                                                                                       |          |                                                           |                                                    |                                       |
|                                                                                       |          |                                                           |                                                    |                                       |
|                                                                                       |          |                                                           |                                                    |                                       |
|                                                                                       |          |                                                           |                                                    |                                       |

Format for Medical Surveillance report can be downloaded using following link

http://dbtindia.gov.in/sites/default/files/uploadfiles/A4.pdf

## D.1. Confidentiality Agreement

**D.1.i)** Upload 'Confidentiality Agreement'.

| RCGM Secretariat<br>Department of Biotechnology<br>Ministry of Science and Technology |    |                               |         | Welcome National Institut<br>Home | e of Biosecurity. Time 29/06/2018 16:12<br>RCGM Dashboard   Settings   Logou |
|---------------------------------------------------------------------------------------|----|-------------------------------|---------|-----------------------------------|------------------------------------------------------------------------------|
| IBSC DASHBOARD                                                                        | со | MPLIANCE ADHERENCE            |         |                                   |                                                                              |
| IBSC COMPOSITION +                                                                    | Co | mpliance Adherence            |         |                                   |                                                                              |
| COMPLIANCE ADHERENCE                                                                  | 1  | . Confidentiality Agreement   | Remarks | Upload Pharma C ondocx            | Remove [?]                                                                   |
| MODIFY IBSC REGISTRATION                                                              | 2  | Minutes of the IBSC Meeting   | Remarks | Upload Pharma C ondocx            | Remove [?]                                                                   |
| RENEW IBSC REGISTRATION                                                               | 3  | Annual Compliance Report      | Remarks | Upload Pharma C ondocx            | Remove [?]                                                                   |
| SEEK CLARIFICATION +                                                                  | 4  | . Medical Surveillance Report | Remarks | Upload Pharma C ondocx            | Remove [?]                                                                   |
| DATABASE                                                                              |    |                               |         | KNOW THE                          | PROCESS SUBMIT CANCEL                                                        |
|                                                                                       |    |                               |         |                                   |                                                                              |
|                                                                                       |    |                               |         |                                   |                                                                              |
|                                                                                       |    |                               |         |                                   |                                                                              |

Format for Confidentiality Agreement with IBSC members including DBT Nominee can be downloaded using following link:

http://dbtindia.gov.in/sites/default/files/uploadfiles/A5.pdf

# D.2. Minutes of the IBSC meeting

**D.2.i)** Add minutes of meeting under compliance adherence section by clicking on "Generate Online" under Minutes of the IBSC meeting tab. Window as shown below shall appear for which following process are to be followed:

- D.2.ii) Fill the agenda items under various sub-headings according to purpose of various applications,
- D.2.iii) Verify it before submission,
- D.2.iv) Click on 'Next' tab and generate proof,
- D.2.v) Download the minutes of meeting generated and
- **D.2.vi)** Upload duly signed meeting minutes.

Examples of screen as it appears on filling is shown below:

#### Screen for D.2.i, D.2.ii a and D.2.iii

| RCGM Secretariat<br>Department of Biotechnology<br>Ministry of Science and Technology                                          |   |                              |                                                                                                    |                                                                                            | Autosaved Successfully.29                              | Welcome National Institut<br>/06/2018 15:44:08   Home | e of Biosecurity. Time<br>e   RCGM Dashboard                                      | 29/06/20 | 018 15:<br>gs   L                                                     |
|----------------------------------------------------------------------------------------------------|---|------------------------------|----------------------------------------------------------------------------------------------------|--------------------------------------------------------------------------------------------|--------------------------------------------------------|-------------------------------------------------------|-----------------------------------------------------------------------------------|----------|-----------------------------------------------------------------------|
| IBSC DASHBOARD                                                                                                    |   | I. MEETING AGEN              | DA :                                                                                                    |                                                                                            |                                                        |                                                       |                                                                                   |          |                                                                       |
| IBSC COMPOSITION                                                                                                    | + | Item No :                    | Sub Item No :                                                                                                    | Purpose :                                                                                  |                                                        | Issues for discussion                                 | 14                                                                                |          |                                                                       |
| ORGANIZATION PROFILE                                                                                                    | + | 1                            | • 5 •                                                                                                    | Select                                                                                     | ١                                                      | ·                                                     |                                                                                   |          |                                                                       |
|                                                                                                    |   |                              |                                                                                                    |                                                                                            |                                                        |                                                       | ADE                                                                               | AGEND    |                                                                       |
| COMPLIANCE ADHERENCE                                                                                                    |   |                              |                                                                                                    |                                                                                            |                                                        |                                                       | ADL                                                                               |          |                                                                       |
| COMPLIANCE ADHERENCE<br>MODIFY IBSC REGISTRATION                                                                               |   |                              |                                                                                                    |                                                                                            |                                                        |                                                       | AD                                                                                |          |                                                                       |
| COMPLIANCE ADHERENCE<br>MODIFY IBSC REGISTRATION<br>RENEW IBSC REGISTRATION                                                    |   | Agenda Item No               | Purpose                                                                                                    |                                                                                            |                                                        |                                                       | Issues for<br>discussion                                                          |          |                                                                       |
| COMPLIANCE ADHERENCE<br>MODIFY IBSC REGISTRATION<br>RENEW IBSC REGISTRATION<br>NOTIFICATIONS                                   | + | Agenda Item No<br>1.1        | Purpose<br>Examination & Clearance                                                                                                    | e of Proposal for Import, Export, Rec                                                      | ceipt and Transfer                                     |                                                       | Issues for<br>discussion<br>dghjergjghjkt                                         | 8        | Ŵ                                                                     |
| COMPLIANCE ADHERENCE<br>MODIFY IBSC REGISTRATION<br>RENEW IBSC REGISTRATION<br>NOTIFICATIONS<br>SEEK CLARIFICATION             | + | Agenda Item No<br>1.1<br>1.2 | Purpose<br>Examination & Clearance<br>Examination & Clearance<br>Conditions, etc                                                         | e of Proposal for Import, Export, Rec<br>e of Proposal for Carry out R&D, Pilc             | ceipt and Transfer<br>ot Operations and Trails under ( | Contained/ Confined-Field                             | Issues for<br>discussion<br>dghjergjghjkt<br>vfhgdchgh                            | 8        | Ф<br>Ф                                                                |
| COMPLIANCE ADHERENCE<br>MODIFY IBSC REGISTRATION<br>RENEW IBSC REGISTRATION<br>NOTIFICATIONS<br>SEEK CLARIFICATION<br>DATABASE | + | Agenda Item No 1.1 1.2 1.3   | Purpose           Examination & Clearance           Examination & Clearance           Conditions, etc           Issue Discussed other th | e of Proposal for Import, Export, Rec<br>e of Proposal for Carry out R&D, Pilc<br>an Above | eipt and Transfer<br>ot Operations and Trails under t  | Contained/ Confined-Field                             | Issues for<br>discussion<br>dghjergjghjkt<br>vfhgdchgh<br>Human Genome<br>editing | 8        | <ul><li>①</li><li>②</li><li>②</li><li>③</li><li>③</li><li>③</li></ul> |

#### DELIBERATIONS & APPROVALS OF A MEETING :

II. EXAMINATION & CLEARANCES OF PROPOSALS FOR IMPORT, EXPORT, RECEIPT AND TRANSFER OF HAZARDOUS MICROORGANISM(S), GMOS/ LMOS/ PRODUCT(S) THEREOF FOR RESEARCH & DEVELOPMENT PURPOSES :

|   | S.No. | Agenda<br>Item No | Purpose  | Name of<br>the<br>applicant | Designation<br>of the<br>applicant | Address of<br>the<br>applicant | Details of<br>material(s)<br>transportation | Quantity<br>applied for | Material(s) belong to risk<br>group as per rDNA Safety<br>Guidelines, 1990 | Transportation between (Provide complete details including name and addresses of exchangers) |
|---|-------|-------------------|----------|-----------------------------|------------------------------------|--------------------------------|---------------------------------------------|-------------------------|----------------------------------------------------------------------------|----------------------------------------------------------------------------------------------|
|   | 01    | 1.1 🔻             | Examinal | Radha G                     | Associate                          | National                       | Recombinan                                  | 2 vials (2              | BSL-I                                                                      | IIT Delhi                                                                                    |
|   | 02    | 1.4 🔻             | Examinal | Abhijeet I                  | Professor                          | National                       | Recombinan                                  | 5 vials (1              | BSL-I                                                                      | ILS Bhubaneshwar                                                                             |
| 4 |       |                   |          |                             |                                    |                                |                                             |                         |                                                                            | ÷                                                                                            |

III. EXAMINATION & CLEARANCES OF PROPOSALS FOR CARRY OUT RESEARCH & DEVELOPMENT, PILOT OPERATIONS, TRIALS UNDER CONTAINED/ CONFINED-FIELD CONDITIONS AND OTHERS :

|                                                                  |                                                                       |                                        |                             | ADD ROW DELETE ROW                                                  |
|------------------------------------------------------------------|-----------------------------------------------------------------------|----------------------------------------|-----------------------------|---------------------------------------------------------------------|
| Designation of the Principal<br>Investigator/Project Coordinator | Risk categories of experiments as per rDNA<br>Safety Guidelines, 1990 | Requirement of<br>containment measures | Details of<br>deliberations | Status of the application [Approv<br>Rejected/ Others (Specify it)] |
| Professor                                                        | BSL-2                                                                 | BSL-2                                  | gudgrgf                     | Approved                                                            |
| 4                                                                |                                                                       |                                        |                             | •                                                                   |

#### IV. ISSUES DISCUSSED OTHER THAN THE ABOVE :

|       |                |                                             | ADD ROW DELETE ROW          |
|-------|----------------|---------------------------------------------|-----------------------------|
| S.No. | Agenda Item No | Topic of Deliberation                       | Deliberations and Decisions |
| 01    | 1.3 *          | Submission of Form C1 ro RCGM for seeking p | djaghgfjhkrtgh'Approved     |

| V. UPLOAD RELEVANT                            | INFORMATION :                                                   |                                                                                             |
|-----------------------------------------------|-----------------------------------------------------------------|---------------------------------------------------------------------------------------------|
| NA                                            | Upload Pharma C ondocx                                          | Remove [?]                                                                                  |
| VI. DECLARATION :                             |                                                                 |                                                                                             |
| By the Chairman of                            | f the IBSC                                                      |                                                                                             |
| Name :<br>Designation :                       | Dr Dr. Poonam Vishwakarma<br>Head, Dept. of Veterinary Sciences | Signature with stamp & date : 29/06/2018                                                    |
| I undertake that the de                       | eliberations mentioned above were considered in the meeting     | j of the IBSC held on 31/05/2018;                                                           |
| I am aware that makin                         | ng false or misleading statements may attract penalty under t   | he Environment (Protection) Act, 1986;                                                      |
| <ul> <li>I assure that non-adhe</li> </ul>    | erence, if any; arising out of the experiments would be broug   | at to the notice of the Govt. immediately                                                   |
| By the DBT Nomine                             | ee of the IBSC                                                  |                                                                                             |
| Name :<br>Designation :                       | Mr ARUJAIN<br>vschshbj                                          | Signature with stamp & date : 29/06/2018                                                    |
| <ul> <li>I certify that the inform</li> </ul> | nation contained in these minutes has been checked by the li    | stitutional Biosafety Committee (IBSC) and found to be complete;                            |
| · I further certify that the                  | e firm has been observing all the provisions of Recombinant     | DNA Safety Guidelines, 1990 and Guidelines & Handbook for Institutional Biosafety Committee |
| (IBSC), 2011, as modi                         | ified time to time by the Government of India;                  |                                                                                             |
| The firm also has ade                         | quate safety compliance measures and proficiency to pursue      | proposed agenda                                                                             |
|                                               |                                                                 | VERIFY                                                                                      |
|                                               |                                                                 |                                                                                             |

#### Click to verify

#### On Verification, Screen for D.2.iv

| RCGM Secretariat<br>Department of Biotechnology<br>Ministry of Science and Technology |   |           |                             |                                                                                                    | Wei                                      | come National Institute o<br>Home   R | f Biosecurity. Time 29/06/2018<br>CGM Dashboard   Settings   L |
|---------------------------------------------------------------------------------------|---|-----------|-----------------------------|----------------------------------------------------------------------------------------------------|------------------------------------------|---------------------------------------|----------------------------------------------------------------|
| IBSC DASHBOARD                                                                        |   | MINUTE    |                             |                                                                                                    |                                          |                                       |                                                                |
| IBSC COMPOSITION                                                                      | + |           |                             |                                                                                                    |                                          |                                       |                                                                |
| ORGANIZATION PROFILE                                                                  | + | Name      | of the Organization :       | National Institute of Biosecurity                                                                     | Name & Designation of the                | Sarojini Naidu                        | Dean                                                           |
| COMPLIANCE ADHERENCE                                                                  |   | IDAG      |                             | N-I-20002040                                                                                          | Authorized Signatory :                   | N-I-20002040                          |                                                                |
| MODIFY IBSC REGISTRATION                                                              |   | IBSC      | Registration No. :          | Nain29062018                                                                                          | UIC :                                    | Nain29062018                          |                                                                |
| RENEW IBSC REGISTRATION                                                               |   | Meetin    | ng Place :                  | National Institute of Biosecurity                                                                     | Number of Meetings held so f             | ar 4                                  |                                                                |
| NOTIFICATIONS                                                                         | + |           |                             |                                                                                                    | this year :                              |                                       |                                                                |
| SEEK CLARIFICATION                                                                    |   |           |                             |                                                                                                    |                                          |                                       |                                                                |
| DATABASE                                                                              |   | Participa | ants of the Meeting         |                                                                                                    |                                          |                                       |                                                                |
|                                                                                       |   | S.No.     | Composition                 |                                                                                                    |                                          | Name ,Designation &<br>Affiliation    | Signature with Date                                            |
|                                                                                       |   | 01        | Dr Dr. Poonam Vishwaka      | rma,Head, Dept. of Veterinary Sciences & I                                                            | National Institute of Biosecurity        | Chairman                              |                                                                |
|                                                                                       |   | 02        | Mr ARUJAIN,vschshbj &       | shbj & vjbsjdbvus<br>a,Associate Professor, Dept. of Nanosciences & National Institute of Biosecurity |                                          | DBT Nominee                           |                                                                |
|                                                                                       |   | 03        | Dr Dr. Radha Gupta,Asso     |                                                                                                    |                                          | Member Secretary                      |                                                                |
|                                                                                       |   | 04        | Dr Dr, Vikrant, Associate I | Professor, Dept. of Integrative medicine & N                                                          | lational Institute of Biosecurity        | Biosafety Officer                     |                                                                |
|                                                                                       |   | 05        | Dr Reema Sharma, Profe      | rfessor, Dept. of Entomology & National Institute of Biosecurity                                      |                                          | Outside Expert                        |                                                                |
|                                                                                       |   | 06        | Dr Sanchita,Associate Pr    | ofessor, Dept. of Biotechnology & IGIB                                                                |                                          | Outside Expert                        |                                                                |
|                                                                                       |   | 07        | Dr Dr. Pranjalee Vishwak    | arma,Professor, Dept. of Environmental Sc                                                             | iences & Indian Institute of Biosafety R | Outside Expert                        |                                                                |

#### I. MEETING AGENDA :

| Agenda Item No | Purpose                                                                                                    | Issues for discussion |
|----------------|----------------------------------------------------------------------------------------------------|-----------------------|
| 1.1            | Examination & Clearance of Proposal for Import, Export, Receipt and Transfer                                                       | dghjergjghjkt         |
| 1.2            | Examination & Clearance of Proposal for Carry out R&D, Pilot Operations and Trails under Contained/ Confined-Field Conditions, etc | vfhgdchgh             |
| 1.3            | Issue Discussed other than Above                                                                                                   | Human Genome editing  |
| 1.4            | Examination & Clearance of Proposal for Import, Export, Receipt and Transfer                                                       | 457                   |

#### DELIBERATIONS & APPROVALS OF A MEETING :

II. EXAMINATION & CLEARANCES OF PROPOSALS FOR IMPORT, EXPORT, RECEIPT AND TRANSFER OF HAZARDOUS MICROORGANISM(S), GMOS/ LMOS/ PRODUCT(S) THEREOF FOR RESEARCH & DEVELOPMENT PURPOSES :

| S.No.                 | Agenda<br>Item No                                                                                                    | Purpose                                                                              | Name of<br>the<br>applicant | designation<br>of the<br>applicant | Address of the applicant                  | Details of<br>material(s)<br>transportation | Quantity<br>applied<br>for    | Material(s) belong to risk group<br>as per rDNA Safety Guidelines,<br>1990 | Transporta<br>details incl<br>exchanger |  |  |  |
|-----------------------|----------------------------------------------------------------------------------------------------|--------------------------------------------------------------------------------------|-----------------------------|------------------------------------|-------------------------------------------|---------------------------------------------|-------------------------------|----------------------------------------------------------------------------|-----------------------------------------|--|--|--|
| 01                    | 1.1                                                                                                    | Examination & Clearance of Proposa<br>I for Import, Export, Receipt and Tran<br>sfer | Radha G<br>upta             | Associate Pr<br>ofessor            | National Instit<br>ute of Biosec<br>urity | Recombinant CH<br>O cells                   | 2 vials (2<br>x108 cell<br>s) | BSL-I                                                                      | IIT Delhi                               |  |  |  |
| 02                    | 1.4                                                                                                    | Examination & Clearance of Proposa<br>I for Import, Export, Receipt and Tran<br>sfer | Abhijeet<br>Poddar          | Professor                          | National Instit<br>ute of Biosec<br>urity | Recombinant e c<br>oli cells                | 5 vials (1<br>09 cells)       | BSL-I                                                                      | ILS Bhubar                              |  |  |  |
| 4                     |                                                                                                    |                                                                                      |                             |                                    |                                           |                                             |                               |                                                                            | ۱.                                      |  |  |  |
| III. EXAMI<br>CONTAIN | II. EXAMINATION & CLEARANCES OF PROPOSALS FOR CARRY OUT RESEARCH & DEVELOPMENT, PILOT OPERATIONS, TRIALS UNDER<br>2001TAINED/ CONFINED-FIELD CONDITIONS AND OTHERS : |                                                                                      |                             |                                    |                                           |                                             |                               |                                                                            |                                         |  |  |  |

| Pharm                                     | ta Conclusion docx                                              |                                                           |                             |
|-------------------------------------------|-----------------------------------------------------------------|-----------------------------------------------------------|-----------------------------|
| ECLARATION :                              |                                                                 |                                                           |                             |
| By the Chairman o                         | of the IBSC                                                     |                                                           |                             |
| Name :<br>Designation :                   | Dr Dr. Poonam Vishwakarma<br>Head, Dept. of Veterinary Sciences | Signature with stamp & date :                             | 29/06/2018                  |
| I undertake that the                      | deliberations mentioned above were considered in the meeting    | of the IBSC held on 31/05/2018 ;                          |                             |
| I am aware that mak                       | ing false or misleading statements may attract penalty under th | e Environment (Protection) Act, 1986 ;                    |                             |
| <ul> <li>I assure that non-adl</li> </ul> | nerence, if any, arising out of the experiments would be brough | t to the notice of the Govt. Immediately.                 |                             |
| By the DBT Nomin                          | ee of the IBSC                                                  |                                                           |                             |
| Name :<br>Designation :                   | Mr ARUJAIN<br>vschshbj                                          | Signature with stamp & date :                             | 29/06/2018                  |
| I certify that the infor                  | mation contained in these minutes has been checked by the In    | stitutional Biosafety Committee (IBSC) and found to be co | mplete;                     |
| I further certify that the                | e firm has been observing all the provisions of Recombinant D   | ONA Safety Guidelines, 1990 and Guidelines & Handbook     | for Institutional Biosafety |
| Committee (IBSC), 2                       | 011, as modified time to time by the Government of India;       |                                                           |                             |
| The firm also has ad                      | equate safety compliance measures and proficiency to pursue     | proposed agenda.                                          |                             |
|                                           |                                                                 |                                                           |                             |

Click to generate proof and download the proof

On Generate Proof, following screen will appear and must be downloaded (D 2v)

| RCGM Secretariat<br>Department of Biotechnology<br>Winistry of Science and Technology |     |                                |                                        | Welcome National Ins<br>Ho                                              | titute of<br>me   RC | Biosecurity. Time 29/06<br>GM Dashboard   Setting | 2018 16:02:31<br>s   Logout |             |
|---------------------------------------------------------------------------------------|-----|--------------------------------|----------------------------------------|-------------------------------------------------------------------------|----------------------|---------------------------------------------------|-----------------------------|-------------|
| IBSC DASHBOARD                                                                        | Dov | wnload IBSC Minutes Of Mee     | ing Information                        |                                                                         | ×                    |                                                   |                             |             |
| IBSC COMPOSITION +                                                                    |     |                                |                                        | -                                                                       |                      |                                                   |                             |             |
| ORGANIZATION PROFILE                                                                  |     | 4 4 1 of 1 🕨 🕅 💠               | Find   Next                            |                                                                         |                      | Dean                                              | Downloa                     | d the proof |
| COMPLIANCE ADHERENCE                                                                  | R   | CGM Secretariat,               |                                        | _                                                                       | *                    |                                                   |                             |             |
| MODIFY IBSC REGISTRATION                                                              | Mi  | nistry of Science & Technology |                                        |                                                                         |                      |                                                   |                             |             |
| RENEW IBSC REGISTRATION                                                               |     |                                |                                        | IBSC MINUTES OF MEETI                                                   |                      |                                                   |                             |             |
| NOTIFICATIONS +                                                                       | Na  | me of the Organization :       | National Institute of Biosecurity      | Name & Designation of the Auth                                          |                      |                                                   |                             |             |
| SEEK CLARIFICATION                                                                    | IB  | SC Registration No             | Naln29062018                           | UIC                                                                     |                      |                                                   |                             |             |
| DATABASE                                                                              | Me  | eting Number                   | 4<br>National Institute of Biosecurity | Meeting Date<br>Number of Meetings held so far t                        |                      |                                                   |                             |             |
| DAIADAGE                                                                              | Pa  | rticipants of the Meeting      | national monate of Diobocanty          |                                                                         |                      | Signature with Da                                 | te                          |             |
|                                                                                       | S.I | No Composition                 |                                        | Name ,Designation & Affiliation                                         |                      |                                                   | _                           |             |
|                                                                                       |     | 1 Chairman                     |                                        | Dr Dr. Poonam Vishwakarma, Head, Dept. of Veterinary Scie               |                      |                                                   |                             |             |
|                                                                                       |     | 2 DBT Nominee                  |                                        | Mr ARUJAIN, vschshbj & vjbsjdbvus                                       |                      |                                                   |                             |             |
|                                                                                       |     | 3 Member Secretary             |                                        | Dr Dr. Radha Gupta, Associate Professor, Dept. of Nanoscier             |                      |                                                   |                             |             |
|                                                                                       |     | 4 Biosafety Officer            |                                        | Dr Dr, Vikrant, Associate Professor, Dept. of Integrative medi-         |                      |                                                   |                             |             |
|                                                                                       |     | 5 Outside Expert               |                                        | Dr Reema Sharma, Professor, Dept. of Entomology & Nation                |                      |                                                   |                             |             |
|                                                                                       |     | 6 Outside Expert               |                                        | Dr Sanchita, Associate Professor, Dept. of Biotechnology & I            |                      |                                                   |                             |             |
|                                                                                       |     | 7 Outside Expert               |                                        | Dr Dr. Pranjalee Vishwakarma, Professor, Dept. of Environme<br>Research |                      |                                                   |                             | •           |
| IBSC-Minutes-Ofpdf \land                                                              |     |                                |                                        |                                                                         |                      |                                                   | Show all                    |             |

Duly sign the proof and upload (**D2 vi**) it to sumit to RCGM. The portal shall request the same following this message:

| Department of Biotechnology<br>Ministry of Science and Technology                                                                                                    |                                                  |                                                                                                    |                                                                                                    |                                                                                                    | Weld                          | ome National Institute<br>Home   F                                                                                       | of Biosecurity. Time 29/06/201<br>RCGM Dashboard   Settings | Logout |
|----------------------------------------------------------------------------------------------------|--------------------------------------------------|----------------------------------------------------------------------------------------------------|----------------------------------------------------------------------------------------------------|----------------------------------------------------------------------------------------------------|-------------------------------|----------------------------------------------------------------------------------------------------|-------------------------------------------------------------|--------|
| IBSC DASHBOARD                                                                                                    | MINUTE                                           | S OF THE INST                                                                                                    | Save Information                                                                                                    | ×                                                                                                    | 1                             |                                                                                                    |                                                             |        |
| IBSC COMPOSITION +                                                                                                    |                                                  |                                                                                                    | You are requested to accomplish th                                                                                                    | 1e                                                                                                    | •                             |                                                                                                    |                                                             |        |
| ORGANIZATION PROFILE +                                                                                                    | Name                                             | e of the Organizati                                                                                                    | submission process by uploading                                                                                                    | duly signed                                                                                               | tion of the                   | Sarojini Naidu                                                                                                    | Dean                                                        |        |
| COMPLIANCE ADHERENCE                                                                                                    | 1000                                             | <b>D</b> 1 4 4 1                                                                                                    | MOIM.                                                                                                    |                                                                                                    | atory :                       | N-I-20002040                                                                                                    |                                                             |        |
| MODIFY IBSC REGISTRATION                                                                                                    | Meeti                                            | Registration No. :                                                                                                    |                                                                                                    | OK                                                                                                    |                               | 31/05/2018                                                                                                    |                                                             |        |
| RENEW IBSC REGISTRATION                                                                                                    | Meeti                                            | ing Place :                                                                                                    |                                                                                                    |                                                                                                    | angs held so fa               | ar 4                                                                                                    |                                                             |        |
|                                                                                                    |                                                  |                                                                                                    |                                                                                                    | this year :                                                                                               |                               |                                                                                                    |                                                             |        |
| NOTIFICATIONS +                                                                                                    |                                                  |                                                                                                    |                                                                                                    |                                                                                                    |                               |                                                                                                    |                                                             |        |
| SEEK CLARIFICATION                                                                                                    |                                                  |                                                                                                    |                                                                                                    |                                                                                                    |                               |                                                                                                    |                                                             |        |
| SEEK CLARIFICATION TATABASE                                                                                                    | Participa                                        | ants of the Meetir                                                                                                    | ng                                                                                                    | -                                                                                                    |                               |                                                                                                    |                                                             |        |
| SEEK CLARIFICATION DATABASE                                                                                                    | Participa<br>S.No.                               | ants of the Meetir<br>Composition                                                                                                    | ng                                                                                                    |                                                                                                    |                               | Name ,Designation &<br>Affiliation                                                                                       | Signature with Date                                         |        |
| SEEK CLARIFICATION<br>DATABASE                                                                                                    | Participa<br>S.No.<br>01                         | ants of the Meetin<br>Composition<br>Dr Dr. Poonam Vi                                                                                | ng<br>Ishwakarma,Head, Dept. of Veterinary Sciences & Nat                                                                                                    | ional Institute of Bios                                                                                   | ecurity                       | Name ,Designation &<br>Affiliation<br>Chairman                                                                           | Signature with Date                                         |        |
| NOTIFICATIONS + SEEK CLARIFICATION DATABASE                                                                                                    | Participa<br>S.No.<br>01<br>02                   | Ants of the Meetin<br>Composition<br>Dr Dr. Poonam Vie<br>Mr ARUJAIN,vsch                                                            | ng<br>Ishwakarma,Head, Dept. of Veterinary Sciences & Nat<br>hshb) & vjbsjdbvus                                                                                                    | ional Institute of Bios                                                                                   | ecurity                       | Name ,Designation &<br>Affiliation<br>Chairman<br>DBT Nominee                                                            | Signature with Date                                         |        |
| SEEK CLARIFICATION DATABASE                                                                                                    | Particip:<br>S.No.<br>01<br>02<br>03             | Composition<br>Dr Dr. Poonam Vi<br>Mr ARUJAIN,vsch<br>Dr Dr. Radha Gup                                                               | ng<br>ishwakarma,Head, Depl. of Veterinary Sciences & Nat<br>hshbj & vjbsjdbvus<br>pta,Associate Professor, Depl. of Nanosciences & Nati                                                                                                    | ional Institute of Bios                                                                                   | ecurity                       | Name ,Designation &<br>Affiliation<br>Chairman<br>DBT Nominee<br>Member Secretary                                        | Signature with Date                                         |        |
| SEEK CLARIFICATION AT A CLARIFICATION AT A CLARIFIC | Particip:<br>S.No.<br>01<br>02<br>03<br>04       | ants of the Meetin<br>Composition<br>Dr Dr. Poonam Vi<br>Mr ARUJAIN,vsch<br>Dr Dr. Radha Gup<br>Dr Dr, Vikrant,Ass                   | ng<br>Ishwakarma,Head, Dept. of Veterinary Sciences & Nat<br>hshb) & vjbsjdövus<br>pta,Associate Professor, Dept. of Nanosciences & Nati<br>sociate Professor, Dept. of Integrative medicine & Nati                                                           | ional Institute of Bios<br>ional Institute of Bios<br>onal Institute of Biose                             | ecurity ecurity               | Name ,Designation &<br>Affiliation<br>Chairman<br>DBT Nominee<br>Member Secretary<br>Biosafety Officer                   | Signature with Date                                         |        |
| SEEK CLARIFICATION<br>DATABASE                                                                                                    | Particip:<br>S.No.<br>01<br>02<br>03<br>04<br>05 | ants of the Meetin<br>Composition<br>Dr Dr. Poonam Vi<br>Mr ARUJAIN,vscr<br>Dr Dr. Radha Gup<br>Dr Dr, Vikrant,Ass<br>Dr Reema Sharm | ng<br>Ishwakarma,Head, Dept. of Veterinary Sciences & Nat<br>hshb) & vjbsjdbvus<br>pla,Associate Professor, Dept. of Nanosciences & Nati<br>sociate Professor, Dept. of Integrative medicine & Nati<br>na,Professor, Dept. of Entomology & National Institute | ional Institute of Bios<br>ional Institute of Biose<br>onal Institute of Biose<br>onal Institute of Biose | ecurity<br>ecurity<br>ecurity | Name ,Designation &<br>Affiliation<br>Chairman<br>DBT Nominee<br>Member Secretary<br>Biosafety Officer<br>Outside Expert | Signature with Date                                         |        |

# D.3. Annual Compliance Report

**D.3.i)** Add 'Annual Compliance Report' under compliance adherence section by clicking 'Generate online'.

| RCGM Secretariat<br>Department of Biotechnology<br>Ministry of Science and Technology |   |     |                             |                 | Welcome National Institu<br>Home | ute of Biosecurity. Time 29/06/2018 16:<br>  RCGM Dashboard   Settings   Logo |
|---------------------------------------------------------------------------------------|---|-----|-----------------------------|-----------------|----------------------------------|-------------------------------------------------------------------------------|
| IBSC DASHBOARD                                                                        |   | CON | IPLIANCE ADHERENCE          |                 |                                  |                                                                               |
| IBSC COMPOSITION                                                                      | + | Com | nliance Adherence           |                 |                                  |                                                                               |
| ORGANIZATION PROFILE                                                                  | + | Com |                             |                 |                                  |                                                                               |
| COMPLIANCE ADHERENCE                                                                  |   | 1.  | Confidentiality Agreement   | Remarks         | Upload Pharma C ondocx           | Remove [?]                                                                    |
| MODIFY IBSC REGISTRATION                                                              |   | 2.  | Minutes of the IBSC Meeting | Remarks         | Upload IBSC-Min 2)pdf            | Remove [?]                                                                    |
| RENEW IBSC REGISTRATION                                                               |   | 2   | Annual Campliance Depart    | Generate Online |                                  | MOIM                                                                          |
| NOTIFICATIONS                                                                         | + | Э.  | Annual Compliance Report    |                 |                                  |                                                                               |
| SEEK CLARIFICATION                                                                    |   | 4.  | Medical Surveillance Report | Remarks         | Upload Pharma C ondocx           | Remove [?]                                                                    |
| DATABASE                                                                              |   |     |                             |                 | KNOW THE                         | EPROCESS SUBMIT CANCEL                                                        |
|                                                                                       |   |     |                             |                 |                                  |                                                                               |
|                                                                                       |   |     |                             |                 |                                  |                                                                               |
|                                                                                       |   |     |                             |                 |                                  |                                                                               |
|                                                                                       |   |     |                             |                 |                                  |                                                                               |
|                                                                                       |   |     |                             |                 |                                  |                                                                               |
|                                                                                       |   |     |                             |                 |                                  |                                                                               |
|                                                                                       |   |     |                             |                 |                                  |                                                                               |
|                                                                                       |   |     |                             |                 |                                  |                                                                               |

# **D.3.ii)** Following screen will appear, fill the required details, Verify & Generate Proof.

| RCGM Secretariat<br>Department of Biotechnology<br>Ministry of Science and Technology |                                                                                                    | Welcome National Institute of Biosecurity. Time 29/06/2018 16:09:18 Home   RCGM Dashboard   Settings   Logout                               |
|---------------------------------------------------------------------------------------|----------------------------------------------------------------------------------------------------|----------------------------------------------------------------------------------------------------|
| IBSC DASHBOARD<br>IBSC COMPOSITION +                                                  | ANNUAL COMPLIANCE REPORT OF THE INSTITUTIONAL BIOSAFE                                                                                                    | TY COMMITTEE TO RCGM * All fields are mandatory                                                                                             |
| ORGANIZATION PROFILE +                                                                | Name of the Organization :                                                                                                    | National Institute of Biosecurity                                                                                                    |
| COMPLIANCE ADHERENCE                                                                  | Location of the IBSC :                                                                                                    |                                                                                                    |
| MODIFY IBSC REGISTRATION                                                              | Line I :                                                                                                    | National Institute of Biosecurity, 5-6, Institutional Area                                                                                  |
| RENEW IBSC REGISTRATION                                                               | Line II :                                                                                                    | Lodhi Road, Delhi-110003                                                                                                    |
| NOTIFICATIONS +                                                                       | State / UT :                                                                                                    | DELHI                                                                                                    |
| SEEK CLARIFICATION                                                                    | District :                                                                                                    | New Delhi                                                                                                    |
| DATABASE                                                                              | Village / Town / City :                                                                                                    | Delhi                                                                                                    |
|                                                                                       | Pin Code :                                                                                                    | 110003                                                                                                    |
|                                                                                       | IBSC Registration No :                                                                                                    | Naln29062018                                                                                                    |
|                                                                                       | Date of IBSC Registration / Renewal :                                                                                                    | 29/06/2018                                                                                                    |
|                                                                                       | Compliance report for the Calendar year :                                                                                                    | 2018 •                                                                                                    |
|                                                                                       | Present composition of IBSC :                                                                                                    |                                                                                                    |
|                                                                                       | Chairman :                                                                                                    | Dr Dr. Poonam Vishwakarma - National Institute of Biosecurity                                                                               |
|                                                                                       | DBT Nominee :                                                                                                    | Mr ARUJAIN - vschshbj                                                                                                    |
|                                                                                       | Member Secretary :                                                                                                    | Dr Dr. Radha Gupta - National Institute of Biosecurity                                                                                      |
|                                                                                       |                                                                                                    |                                                                                                    |
|                                                                                       | Yearly health surveillance (as applicable) conducted :                                                                                                    | Yes No [?]  na Upload Pharma Con. docx Remove [?]                                                                                           |
|                                                                                       | Whether the appropriate waste treatment & disposal facilities are being<br>used in all projects to avoid risks to the environment? :                                                           | Yes [] No [?]     dfu                                                                                                    |
|                                                                                       | Accidents, if any & emergency measures taken during the year :                                                                                                    | ● Yes ○ No [?]<br>eyuy                                                                                                    |
|                                                                                       | Any other relevant information :                                                                                                    | NA<br>na Upload Pharma C., on. docx Remove [?]                                                                                              |
|                                                                                       | Declaration of the Organization [?]     I am duly authorized to sign this declaration;     The information furnished in the compliance proforms is accurate and complete.                      |                                                                                                    |
|                                                                                       | I assure that deviation(s), if any to the provisions of Rules, 1989 of the Environm the Govt. immediately;     I am aware that making of false or misleading statements may attract penalty un | ent (Protection) Act, 1986; arising out of the experiments would be brought to the notice of<br>der the Environment (Protection) Act, 1986. |
|                                                                                       | By the Chairman of the IBSC<br>Name : Dr Dr. Poonam Vishwakarma<br>Designation : Head, Dept. of Veterinary Sciences                                                                            | Signature with stamp & date : 29/06/2018           RESER         VERIFY                                                                     |
|                                                                                       | IBSC-Minutes-Ofpdf ^ 🔀 IBSC-Minutes-Ofpdf ^                                                                                                    | Show all ×                                                                                                    |
|                                                                                       |                                                                                                    | Click here                                                                                                    |

# **D.3.iii)** The verification page will appear as below with 'Generate Proof' tab at below:

| RCGM Secretariat<br>Department of Biotechnology<br>Ministry of Science and Technology | Welcome National Institute of Biosecurity. Time 29/06/2018 16:11:18<br>Home   RCGM Dashboard   Settings   Logout                                                                                                    |
|---------------------------------------------------------------------------------------|----------------------------------------------------------------------------------------------------|
| IBSC DASHBOARD                                                                        | ANNUAL COMPLIANCE REPORT OF THE INSTITUTIONAL BIOSAFETY COMMITTEE TO RCGM                                                                                                    |
| IBSC COMPOSITION +                                                                    | Name of the Organization : National Institute of Biosecurity                                                                                                    |
| ORGANIZATION PROFILE +                                                                | Location Of IBSC :                                                                                                    |
| COMPLIANCE ADHERENCE                                                                  | Line I: National Institute of Biosecurity, 5-6, Institutional Area                                                                                                    |
| MODIFY IBSC REGISTRATION                                                              | Line II : Lodhi Road, Delhi-110003                                                                                                    |
| RENEW IBSC REGISTRATION                                                               | State / UT : DELHI                                                                                                    |
| NOTIFICATIONS +                                                                       | District : New Delhi                                                                                                    |
| SEEK CLARIFICATION                                                                    | Village / Town / City: Delhi                                                                                                    |
| DATABASE                                                                              | Pin Code: 110003                                                                                                    |
|                                                                                       | IBSC Registration No : ASPES38/54                                                                                                    |
|                                                                                       | Compliance report for the calendar year: 2010                                                                                                    |
|                                                                                       | Present composition of IBSC :                                                                                                    |
|                                                                                       | Chairman : Dr Dr. Poonam Vishwakarma - National Institute of Biosecurity                                                                                                    |
|                                                                                       | DBT Nominee : Mr ARUJAIN - vschshbj                                                                                                    |
|                                                                                       | Member Secretary: Dr Dr. Radha Gupta - National Institute of Biosecurity                                                                                                    |
|                                                                                       | Biosafety Officer: Dr Dr. Vikrant - National Institute of Biosecurity                                                                                                    |
|                                                                                       |                                                                                                    |
|                                                                                       | Accidents, if any & emergency measures taken during the year : Yes - evuy                                                                                                    |
|                                                                                       | Any other relevant information : NA                                                                                                    |
|                                                                                       | na                                                                                                    |
|                                                                                       | Pharma Conclusion.docx                                                                                                    |
|                                                                                       | Declaration of the Organization     [?]                                                                                                    |
|                                                                                       | I am duly authorized to sign this declaration;      The information formation for the annual information of the annual to an annual to an annual to an annual to an annual to an annual to an annual to an annual to an annual to an annual to an annual to an annual to an annual to an annual to an annual to an annual to annual to an annual to annual to an annual to annual to an annual to annual to annua |
|                                                                                       | <ul> <li>The information turnshed in the compliance protorma is accurate and complete,</li> <li>I assure that deviation(s), if any to the provisions of Rules, 1989 of the Environment (Protection) Act, 1986; arising out of the experiments would be brought to the notice of</li> </ul>                                                                                                    |
|                                                                                       | the Govt. immediately;                                                                                                    |
|                                                                                       | I am aware that making of false or misleading statements may attract penalty under the Environment (Protection) Act, 1986.                                                                                                    |
|                                                                                       |                                                                                                    |
|                                                                                       | By the Chairman of the IBSC Name: Dr Dr. Poonam Vishwakarma                                                                                                    |
|                                                                                       | Designation : Head, Dept. of Veterinary Sciences Signature with stamp & date : 29/06/2018                                                                                                    |
|                                                                                       | EDIT GENERATE PROOF SAVE                                                                                                    |
|                                                                                       | IBSC-Minutes-Ofpdf ^ 🔁 IBSC-Minutes-Ofpdf ^                                                                                                    |
|                                                                                       | Click here                                                                                                    |
|                                                                                       |                                                                                                    |

# **D.3.iv)** Download the report and print.

| RCGM Secretariat<br>Department of Biotechnology<br>Ministry of Science and Technology |                                                     | v                                                                                                    | /elcome National Institute o | of Biosecurity. Time 29/06/2018 16:11:52<br>CGM Dashboard   Settings   Logout |
|---------------------------------------------------------------------------------------|-----------------------------------------------------|----------------------------------------------------------------------------------------------------|------------------------------|-------------------------------------------------------------------------------|
| IBSC DASHBOARD                                                                        | Download Compliance Document In                     | ofrmation                                                                                                | ×                            |                                                                               |
| IBSC COMPOSITION +                                                                    |                                                     |                                                                                                    |                              |                                                                               |
| ORGANIZATION PROFILE +                                                                | i4 4 1 of 1 ▷ ▷i 4                                  | Find   Next 🔍 🔹                                                                                          |                              |                                                                               |
| COMPLIANCE ADHERENCE                                                                  | RCGM Secretariat,<br>Department of Biotechnology,   |                                                                                                    | <u>^</u>                     |                                                                               |
| MODIFY IBSC REGISTRATION                                                              | Ministry of Science & Technology                    |                                                                                                    |                              |                                                                               |
| RENEW IBSC REGISTRATION                                                               | ANNUAL COMPLIANCE REPOR<br>Name of the Organization | T OF THE INSTITUTIONAL BIOSAFETY COMMITTEE TO RCGM<br>: National Institute of Biosecurity                |                              |                                                                               |
| NOTIFICATIONS +                                                                       | Location of the IBSC :                              |                                                                                                    |                              |                                                                               |
| SEEK CLARIFICATION                                                                    | Complete Address                                    | <ul> <li>National Institute of Biosecurity, 5-6, Institutional Area ,Lodhi Road, D<br/>110003</li> </ul> | elhi-                        |                                                                               |
| DATABASE                                                                              | State / UT                                          | : DELHI                                                                                                  |                              |                                                                               |
|                                                                                       | District                                            | : New Delhi                                                                                              |                              |                                                                               |
|                                                                                       | Village / Town / City                               | : Delhi                                                                                                  |                              |                                                                               |
|                                                                                       | Pincode                                             | : 110003                                                                                                 |                              |                                                                               |
|                                                                                       | IBSC Registration No                                | : ASPB538754                                                                                             |                              |                                                                               |
|                                                                                       | Date of IBSC Registration / Renwal                  | : 29/06/2018                                                                                             |                              |                                                                               |
|                                                                                       | Compliance report for the calendar year             | : 2018                                                                                                   |                              | irity                                                                         |
|                                                                                       | Present composition of IBSC :                       |                                                                                                    |                              |                                                                               |
|                                                                                       | Chairman                                            | : Dr Dr. Poonam Vishwakarma-National Institute of Biosecurity                                            |                              |                                                                               |
|                                                                                       | DBT Nominee                                         | : Mr ARUJAIN-vschshbj                                                                                    |                              |                                                                               |
| 🔁 Annual-Compliancpdf \land                                                           | BSC-Minutes-Ofpdf ^ 🔁 IBSC-1                        | Minutes-Ofpdf ^ 🔁 IBSC-Minutes-Ofpdf ^                                                                   |                              | Show all X                                                                    |

**D.3.v)** Submit a duly signed copy of the report. The portal shall request the same following this message:

| RCGM Secretariat<br>Department of Biotechnology<br>Ministry of Science and Technology |   |                    |                             |                  |                 | Welcome National Institute of Biosecurity. Time 29/06/2018 16:12:16<br>Home   RCGM Dashboard   Settings   Logout |
|---------------------------------------------------------------------------------------|---|--------------------|-----------------------------|------------------|-----------------|----------------------------------------------------------------------------------------------------|
| IBSC DASHBOARD                                                                        |   | ANNUAL COMPLIANCE  | Save Information            |                  | ×               | TEE TO RCGM                                                                                                    |
| IBSC COMPOSITION                                                                      | + |                    | You are requested to acco   | mplish the       | _               | of Discourily                                                                                                    |
| ORGANIZATION PROFILE                                                                  | + |                    | submission process by up    | loading duly     | signed          | of biosecurity                                                                                                   |
| COMPLIANCE ADHERENCE                                                                  |   |                    | ACR.                        |                  |                 | of Riosecurity 5-8. Institutional Area                                                                           |
| MODIFY IBSC REGISTRATION                                                              |   |                    |                             |                  | ок              | h-110003                                                                                                    |
| RENEW IBSC REGISTRATION                                                               |   |                    |                             | state / UT :     |                 |                                                                                                    |
| NOTIFICATIONS                                                                         | + |                    |                             | District :       | New Delhi       |                                                                                                    |
| SEEK CLARIFICATION                                                                    |   |                    | Village                     | / Town / City :  | Delhi           |                                                                                                    |
| DATABASE                                                                              |   |                    |                             | Pin Code :       | 110003          |                                                                                                    |
|                                                                                       |   |                    | IBSC Re                     | gistration No :  | ASPB538754      |                                                                                                    |
|                                                                                       |   |                    | Date of IBSC Registra       | tion / Renwal :  | 29/06/2018      |                                                                                                    |
|                                                                                       |   |                    | Compliance report for the o | alendar year :   | 2018            |                                                                                                    |
|                                                                                       |   |                    | Present compos              | ition of IBSC :  |                 |                                                                                                    |
|                                                                                       |   |                    |                             | Chairman :       | Dr Dr. Poonam   | Vishwakarma - National Institute of Biosecurity                                                                  |
|                                                                                       |   |                    | C                           | BT Nominee :     | Mr ARUJAIN - V  | vschshbj                                                                                                    |
|                                                                                       |   |                    | Meml                        | ber Secretary :  | Dr Dr. Radha G  | upta - National Institute of Biosecurity                                                                         |
|                                                                                       |   |                    | Bios                        | safety Officer : | Dr Dr Vikrant - | National Institute of Biosecurity                                                                                |
| 🔁 Annual-Compliancpdf \land                                                           | 7 | IBSC-Minutes-Ofpdf | 🕺 IBSC-Minutes-Ofpdf \land  | 🔁 IBSC-Minu      | utes-Ofpdf      | ↑ Show all                                                                                                    |

**D.3.vi)** After submitting all the documents required for compliance adherence, click Submit to send the reports to RCGM.

| Department of Biotechnology<br>Ministry of Science and Technology |          |                                    |                    | Welcome National Insti<br>Home | tute of Biosecurity. Time 29/06/2018 16:1:<br>a   RCGM Dashboard   Settings   Logou |
|-------------------------------------------------------------------|----------|------------------------------------|--------------------|--------------------------------|-------------------------------------------------------------------------------------|
| SC DASHBOARD                                                      | con      |                                    |                    |                                |                                                                                     |
| C COMPOSITION +                                                   | Cor      |                                    |                    |                                |                                                                                     |
| GANIZATION PROFILE +                                              | Con      |                                    |                    |                                |                                                                                     |
| MPLIANCE ADHERENCE                                                | 1.       | Confidentiality Agreement          | Remarks            | Upload Pharma C ondocx         | Remove [?]                                                                          |
| DIFY IBSC REGISTRATION                                            | 2.       | Minutes of the IBSC Meeting        | Remarks            | Upload Pharma C ondocx         | Remove [?]                                                                          |
| NEW IBSC REGISTRATION                                             | 3        | Annual Compliance Report           | Remarks            | Linked Pharma C on docy        | Remove [2]                                                                          |
| TIFICATIONS +                                                     | J.       | Annual complance report            |                    |                                |                                                                                     |
| EK CLARIFICATION                                                  | 4.       | Medical Surveillance Report        | Remarks            | Upload Pharma C ondocx         | Remove [?]                                                                          |
| ABASE                                                             |          |                                    |                    | KNOW TH                        | E PROCESS SUBMIT CANCEL                                                             |
|                                                                   |          |                                    |                    |                                |                                                                                     |
|                                                                   |          |                                    |                    |                                | <b>▲</b>                                                                            |
|                                                                   |          |                                    |                    |                                |                                                                                     |
|                                                                   |          |                                    |                    |                                |                                                                                     |
|                                                                   |          |                                    |                    |                                |                                                                                     |
|                                                                   |          |                                    |                    |                                |                                                                                     |
|                                                                   |          |                                    |                    |                                |                                                                                     |
| Annual-Compliancpdf                                               | BSC-Minu | ites-Ofpdf \land 📃 IBSC-Minutes-Of | .pdf 🔺 🔁 IBSC-Minu | utes-Ofpdf                     | Show all                                                                            |
|                                                                   |          |                                    |                    |                                |                                                                                     |
|                                                                   |          |                                    |                    |                                |                                                                                     |
|                                                                   |          |                                    |                    |                                |                                                                                     |
|                                                                   |          |                                    |                    |                                |                                                                                     |

**D.3.vii)** Applicant in its IBSC dashboard (Follow A. xvii for access for IBSC dashboard) will view the following screen indicating submission of Compliance adherence.

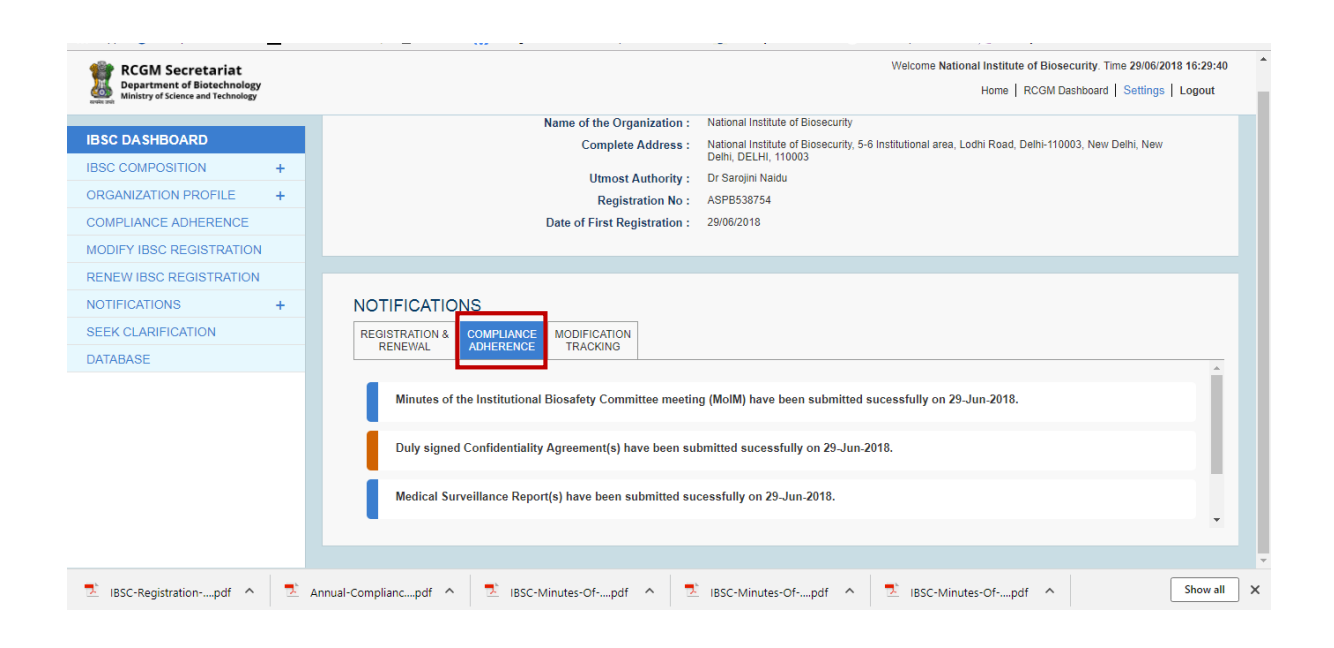

# E. Modification of IBSC details

Modification/ update of any information of a registered IBSC is possible through this portal. However, the information shall again be verified and approved by RCGM. The process is as follows:

E.i) Access to IBSC dashboard by following steps mentioned in A. xv.

**E.ii)** Click on "Modify IBSC registration" shown in the left. Change the fields as required. Any change shall appear with red colour.

| CGM Secretariat<br>spartment of Biotechnology<br>nistry of Science and Technology |                                                                                                    |                                                                                                    |                                                                                                    |                                                                                                    |                                                                                                    |                                                            |                           | W               | elcome CLIENTVERIFICA                                     | TION. Time 16/11/2018 14:31:2 |
|-----------------------------------------------------------------------------------|----------------------------------------------------------------------------------------------------|----------------------------------------------------------------------------------------------------|----------------------------------------------------------------------------------------------------|----------------------------------------------------------------------------------------------------|----------------------------------------------------------------------------------------------------|------------------------------------------------------------|---------------------------|-----------------|-----------------------------------------------------------|-------------------------------|
| ASHBOARD                                                                          | RGANIZATION REGIS                                                                                                    | TRATION MOD                                                                                                    | FICATION                                                                                                    |                                                                                                    |                                                                                                    |                                                            |                           |                 |                                                           |                               |
| IZATION PROFILE +                                                                 |                                                                                                    |                                                                                                    |                                                                                                    |                                                                                                    |                                                                                                    |                                                            |                           |                 | * All fi                                                  | reids are mandatory           |
| ANCE ADHERENCE                                                                    |                                                                                                    |                                                                                                    | Name of the Orga                                                                                                    | ion Type :                                                                                                    | CLIENTVER                                                                                                    | FICATION                                                   | Public                    |                 | • Deemed                                                  | • I''                         |
| IBSC REGISTRATION                                                                 |                                                                                                    | Orm                                                                                                    | nization is Regist                                                                                                    | tered By :                                                                                                    | Affidavit                                                                                                    |                                                            | • [?]                     |                 | Decine                                                    |                               |
| IBSC REGISTRATION                                                                 |                                                                                                    | 0.90                                                                                                    | Registration                                                                                                    | Number :                                                                                                    | UIUIIOYO                                                                                                    |                                                            |                           |                 |                                                           |                               |
| ATIONS +                                                                          | Upload Above N                                                                                                    | lentioned Regist                                                                                                    | ration / Notificatio                                                                                                    | on / Order                                                                                                    | ннн                                                                                                    |                                                            | Upload Fo                 | r Pranjali.docx |                                                           | Remove [?]                    |
| SE                                                                                |                                                                                                    |                                                                                                    | Dealir                                                                                                    | ng Areas :                                                                                                    | Agri-Em<br>Bio-Pha                                                                                                    | Biotechnology<br>maceuticals<br>ry Biology                 | Aquad<br>Enviro           | oulture Biology | <ul> <li>Basic Biology</li> <li>Insect Biology</li> </ul> |                               |
|                                                                                   |                                                                                                    |                                                                                                    | Year of Establ                                                                                                    | lishment :                                                                                                    | 2012                                                                                                    |                                                            |                           |                 |                                                           |                               |
|                                                                                   |                                                                                                    |                                                                                                    | Organization's                                                                                                    | Website :                                                                                                    | http:// www                                                                                                    | ghdd.com                                                   |                           |                 |                                                           |                               |
|                                                                                   |                                                                                                    |                                                                                                    | Complete A                                                                                                    | ddress 1 :                                                                                                    | ggh                                                                                                    |                                                            |                           |                 |                                                           |                               |
|                                                                                   |                                                                                                    |                                                                                                    | Complete A                                                                                                    | ddress 2 :                                                                                                    | hgh                                                                                                    |                                                            |                           |                 |                                                           |                               |
|                                                                                   |                                                                                                    |                                                                                                    | S                                                                                                    | itate / UT :                                                                                                    | HARYANA                                                                                                    |                                                            | Ŧ                         |                 |                                                           |                               |
|                                                                                   |                                                                                                    |                                                                                                    |                                                                                                    | District :                                                                                                    | Hisar                                                                                                    |                                                            | Ŧ                         |                 |                                                           |                               |
|                                                                                   |                                                                                                    |                                                                                                    | Village / Toy                                                                                                    | wn / City :                                                                                                    | gh                                                                                                    |                                                            |                           |                 |                                                           |                               |
|                                                                                   |                                                                                                    |                                                                                                    | F                                                                                                    | Pin Code :                                                                                                    | 877857867                                                                                                    |                                                            |                           |                 |                                                           |                               |
|                                                                                   |                                                                                                    |                                                                                                    | Office Phone                                                                                                    | Number :                                                                                                    | 68786768                                                                                                    |                                                            | [?]                       |                 |                                                           |                               |
|                                                                                   | Detai                                                                                                    | s of Utmost Aut                                                                                                    | hority of the Orga                                                                                                    | anization :                                                                                                    | Dr                                                                                                    |                                                            | <ul> <li>Reema</li> </ul> |                 | Sharma                                                    | [?]                           |
|                                                                                   | S No Composition                                                                                                    | Initial Full Name                                                                                                    | Current Designatio                                                                                                    | on Present                                                                                                    | Affiliation                                                                                                    | ields of Expertise                                         | Village / Town/           | City State / UT | Valid Mobile Numb                                         | er Valid F-mail               |
|                                                                                   | 01 Chairman                                                                                                    | Dr iu                                                                                                    | iuo                                                                                                    | iuoi                                                                                                    |                                                                                                    |                                                            | ui                        | UTTAR PRAD      | DES 5685889                                               | reema.sharma@r                |
|                                                                                   | 02 Member Secretary                                                                                                    | Dr iuyoi                                                                                                    | uoiu                                                                                                    | oiu                                                                                                    | i                                                                                                    | ui                                                         | uiu                       | UTTAR PRAD      | DES 54564564                                              | ioouiou@gfjhfjk.co<br>m       |
|                                                                                   | 03 Biosafety Officer                                                                                                    | Dr uio                                                                                                    | uio                                                                                                    | uio                                                                                                    | L.                                                                                                    | i                                                          | ui                        | KERALA          | 7654658                                                   | iuiouiou@gfjhfjk.c<br>om      |
|                                                                                   | 04 Outside Expert                                                                                                    | Dr ijiji                                                                                                    | jkjklklikj                                                                                                    | lkjkl                                                                                                    | j                                                                                                    | i                                                          | klj                       | KARNATAKA       | 577687687                                                 | jkjouiou@gfjhfjk.c<br>om      |
|                                                                                   | 05 Outside Expert                                                                                                    | Dr ioolkj;                                                                                                    | LKJLKJ(L                                                                                                    | LKJL                                                                                                    | 4                                                                                                    | LJL                                                        | KJ;LKJ;                   | LAKSHWADE       | EP 56488788                                               | GHFFJ@gfjhfjk.co<br>m         |
|                                                                                   | 06 Outside Expert                                                                                                    | Dr uiu<br>Dr oiniik                                                                                                    | I Bellevilleti                                                                                                    | l bib                                                                                                    | 1                                                                                                    | I<br>Pi                                                    | iui                       | H<br>H          | 2688994798                                                | iuouiou@gfjhfjk.co<br>m       |
|                                                                                   | 08 Internal Member                                                                                                    | Dr uiiou                                                                                                    | iui                                                                                                    | ioioio                                                                                                    |                                                                                                    | io                                                         | oio                       | KERALA          | 45761                                                     | om<br>icouiou@pfihfik.co      |
|                                                                                   | 09 Internal Member                                                                                                    | Dr jiuujijulo                                                                                                    | uiouiop                                                                                                    | uipouiop                                                                                                    | ,<br>,                                                                                                    | opi                                                        | upoiupoiu                 | ODISHA          | 87458488                                                  | m<br>upoiuouiou@gfjhfj        |
|                                                                                   | 10 Internal Member                                                                                                    | Dr uiu                                                                                                    | oiu                                                                                                    | oiu                                                                                                    |                                                                                                    | iu                                                         | uo                        | UTTAR PRAD      | DES 787878                                                | k.com<br>uiuouiou@gfjhfjk.c   |
|                                                                                   | 11 Internal Member                                                                                                    | Dr uiyuyuoiyoi                                                                                                    | uuiy                                                                                                    | uiyyo                                                                                                    | L                                                                                                    | io                                                         | oioi                      | KARNATAKA       | 686656565                                                 | bhvhjouiou@gfjhfj<br>k.com    |
|                                                                                   | Present DBT Nominees                                                                                                    |                                                                                                    |                                                                                                    |                                                                                                    |                                                                                                    |                                                            |                           |                 |                                                           |                               |
|                                                                                   | S.No. Initial Full Name                                                                                                    | Current Designation                                                                                                    | on Present A                                                                                                    | ffiliation                                                                                                    | Fields of Expe                                                                                                    | tise Villaj                                                | ge / Town/ City           | State / UT      | Valid Mobile Number                                       | Valid E-mail                  |
|                                                                                   | 01 Dr AAAAAA                                                                                                    | 33333                                                                                                    |                                                                                                    | 33333                                                                                                    | 83838                                                                                                    |                                                            | 33333                     | KARNATAKA       | 111111111111                                              | ABHIJIT2TALK@<br>GMAIL.COM    |
|                                                                                   | urganization's other Resea<br>experiments on hazardo<br>Proposed dei<br>Brief write up about your<br>perform experin<br>Upload duly signed con<br>Upload details (ii | rene Manufacturing<br>us microorganism<br>contamination, disp<br>organization incluc<br>nents on hazardous<br>sent (to be a memb<br>noluding designatio | , service taclittes ex<br>s) and/ or genetically<br>osal mechanisms & i<br>ling details of infrast<br>microorganism(s) ar<br>er of the IBSC) of all i<br>(including of<br>in, contact number ar | usung in the co<br>y engineered on<br>b<br>risk manageme<br>ructural faciliti<br>nd/ or genetica<br>the proposed I<br>f suggested DB<br>nd Email) of oti | Jundy Wherein<br>rganism(s) are<br>eing planned :<br>ent measures :<br>les available to<br>illy engineered<br>organism(s) :<br>BSC members<br>BT Nominees) :<br>ther manpower | ulyyluy<br>ulyloyoi<br>hjgugu<br>landing.page.do<br>ooluli | <u>ex</u>                 |                 |                                                           |                               |

E.iii) Submit information as mentioned in Section A.

E.iv) Following message will appear on the screen subsequently.

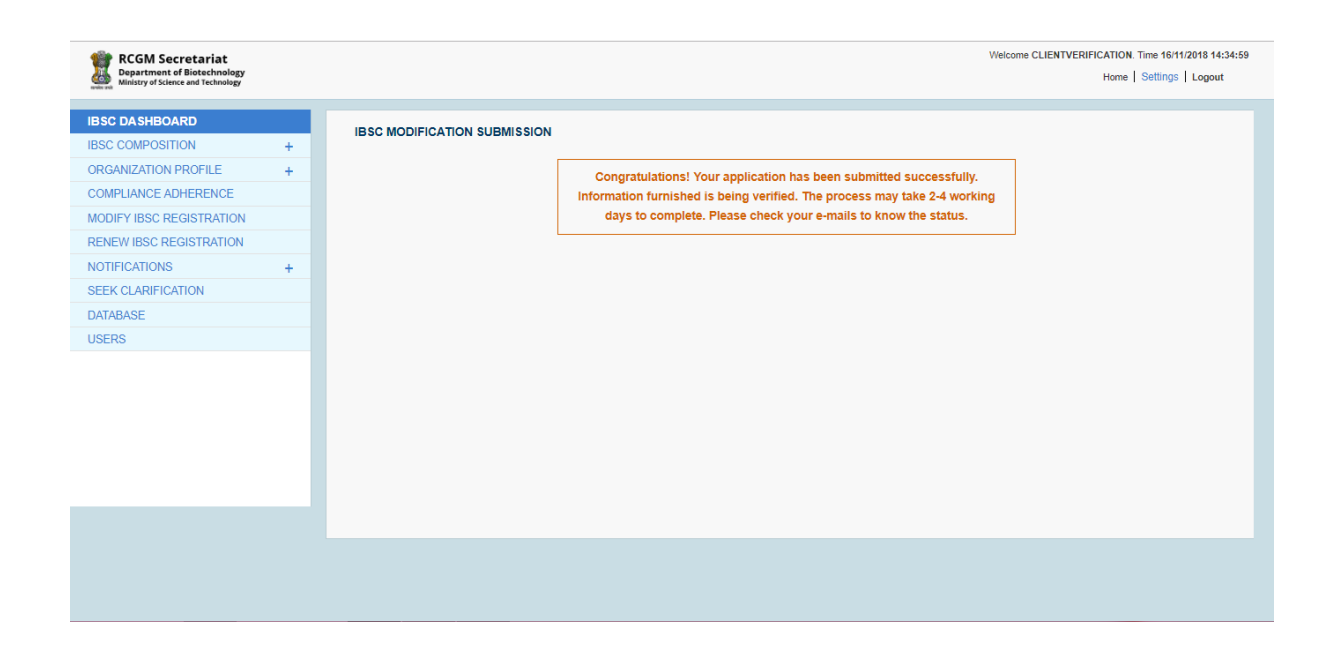

**E.v)** Simultaneously, a Submission confirmation email will be sent to the registered email ids (both primary and secondary) indicating that your submission is being verified. The mail text shall be as below:

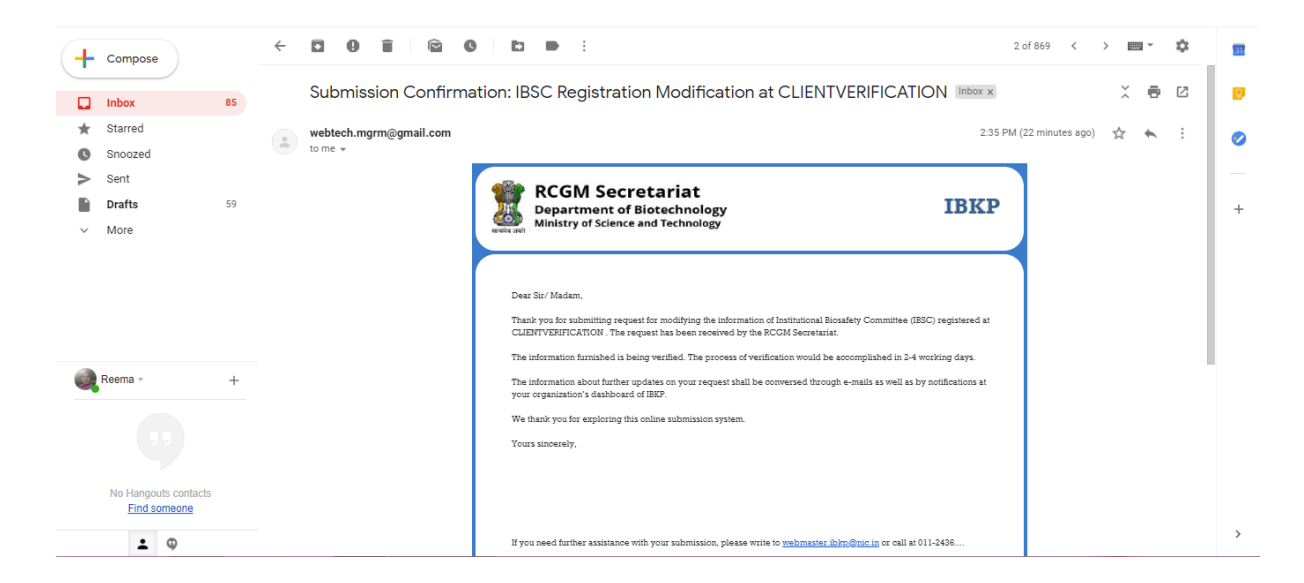

------This ends IBSC modification-----

# F. Renewal of IBSC

**F.i)** Applicant can RENEW the IBSC registration whenever required by clicking on "RENEW IBSC REGISTRATION". The RENEW IBSC REGISTRATION window will appear as given below:

| IBSC DASHBOARD           |    |                     |          |              |                        |                        |                     |          |                         |                  |                        |                            |
|--------------------------|----|---------------------|----------|--------------|------------------------|------------------------|---------------------|----------|-------------------------|------------------|------------------------|----------------------------|
| IBSC COMPOSITION         | +  | IEW IDSC REGIS      | IRATIC   |              |                        |                        |                     |          |                         |                  |                        |                            |
| ORGANIZATION PROFILE     | +  |                     |          |              | l contion at w         | Name of the Organiz    | ation :             | CLIENTV  | RIFICATION              |                  |                        |                            |
| COMPLIANCE ADHERENCE     |    |                     |          |              | Location at wi         | IICH IBSC to be Kell   | ine I               |          |                         |                  |                        |                            |
| MODIFY IBSC REGISTRATION |    |                     |          |              |                        |                        | ine II i            | New add  | ress                    |                  |                        |                            |
| RENEW IBSC REGISTRATION  |    |                     |          |              |                        | L                      | ine il :            | unhuihi  |                         |                  |                        |                            |
| NOTIFICATIONS            | +  |                     |          |              |                        | State                  | e/UT:               | HARYAN   | 4A                      | Ŧ                |                        |                            |
| SEEK CLARIFICATION       |    |                     |          |              |                        | Di                     | strict :            | Hisar    |                         | Ŧ                |                        |                            |
| DATABASE                 |    |                     |          |              |                        | Village / Town         | / City :            | iuoi     |                         |                  |                        |                            |
| USERS                    |    |                     |          |              |                        | Pin                    | Code :              | 7457     |                         |                  |                        |                            |
|                          | IB | SC Current Compo    | sition : |              |                        |                        |                     |          |                         |                  |                        |                            |
|                          | s. | No. Composition     | Initial  | Full<br>Name | Current<br>Designation | Present<br>Affiliation | Fields o<br>Experti | of<br>se | Village / Town/<br>City | State / UT       | Valid Mobile<br>Number | Valid E-mail               |
|                          | 1  | Chairman            | Dr       | iu           | iuo                    | iuoi                   | ui                  |          | ui                      | UTTAR<br>PRADESH | 5665889                | reema.sharma@rediffmail.co |
|                          | 2  | Member<br>Secretary | Dr       | iuyoi        | uoiu                   | oiu                    | ioui                |          | uiu                     | UTTAR<br>PRADESH | 54564564               | ioouiou@gfjhfjk.com        |
|                          | 3  | Biosafety Officer   | Dr       | uio          | uio                    | uio                    | ui                  |          | ui                      | KERALA           | 7654658                | iuiouiou@gfjhfjk.com       |
|                          | 4  | Outside Expert      | Dr       | ioolkj;      | LKJLKJ;L               | LKJL                   | J;LJL               |          | KJ;LKJ;                 | LAKSHWADEEP      | 56486786               | GHFFJ@gfjhfjk.com          |
|                          |    |                     |          |              | 0.0.0.0.0              | 1.01.                  | 144                 |          | 600                     | KADNATAKA        | 250004700              | Maria Coffee and           |

## F.ii) Save the changes made, if any and generate proof.

| 🎲 RCGM Secretariat                                                |   |                                         |                                                                                                    |                                 | Welcome CLI                          | ENTVERIFICATION. Time 20/1       | 1/2018 11:25: |
|-------------------------------------------------------------------|---|-----------------------------------------|----------------------------------------------------------------------------------------------------|---------------------------------|--------------------------------------|----------------------------------|---------------|
| Department of Biotechnology<br>Ministry of Science and Technology |   |                                         |                                                                                                    |                                 |                                      | Home Settings                    | Logout        |
|                                                                   | _ | opioau uury signeu cor                  | isent (to be a member of the thoc) of an the proposed thoc                                                              | Remarks                         | Upload No file choosen               |                                  | [1]           |
| BSC DASHBOARD                                                     |   |                                         | members (including of suggested DBT Nominees)                                                                           |                                 |                                      |                                  |               |
| SSC COMPOSITION                                                   | + | Upload details (inclu<br>mannower res   | ding designation, contact number and valid E-mail) of other<br>ources who are well versed with experiments on hazardous | Remarks                         | Upload No file choosen               |                                  | [?]           |
| RGANIZATION PROFILE                                               | + | mi                                      | croorganism(s) and/or genetically engineered organism(s)                                                                |                                 |                                      |                                  |               |
| OMPLIANCE ADHERENCE                                               |   | Declaration of the (                    | Organization [2]                                                                                                    |                                 |                                      |                                  |               |
| ODIFY IBSC REGISTRATION                                           |   | We are duly authorize                   | red to sign this declaration on hebalf of the Organization                                                              |                                 |                                      |                                  |               |
| ENEW IBSC REGISTRATION                                            |   | All the information fu                  | mished for renewal request is accurate and complete:                                                                    |                                 |                                      |                                  |               |
| NOTIFICATIONS                                                     | + | We are familiar with,                   | and agree to comply with all the provisions mentioned in the Recom                                                      | binant DNA Safety Guidelines,   | 1990 and Guidelines & Handbook for   | Institutional Biosafety Committe | ee            |
| SEEK CLARIFICATION                                                |   | (IBSC), 2011, as mo                     | dified time to time by the Government of India;                                                                         |                                 |                                      |                                  |               |
| DATABASE                                                          |   | <ul> <li>We would ensure the</li> </ul> | at all investigators working in the area of research on recombinant DM                                                  | IA understand and follow the b  | iosafety guidelines;                 |                                  |               |
| JSERS                                                             |   | We assure that adec                     | uate training would be conducted to create awareness about complia                                                      | ince requirements while working | ng with hazardous microorganisms and | d/ or recombinant organisms;     |               |
|                                                                   |   | vve also assure that                    | deviations to the above provisions, if any; ansing out of the experime                                                  | nts would be brought to the no  | cice of the Govt. Immediately;       |                                  |               |
|                                                                   |   | vve ale awale ulat in                   | laking laise of misleading statements may attract penalty under the L                                                   | Invironment (Protection) Act, 1 | 500                                  |                                  |               |
|                                                                   |   | By the Chairman of th                   | e IBSC                                                                                                    |                                 |                                      |                                  |               |
|                                                                   |   | Name :                                  | Dr iu                                                                                                    |                                 |                                      |                                  |               |
|                                                                   |   | Designation :                           | iuo                                                                                                    |                                 | Signature with stamp & date :        | 20/11/2018                       |               |
|                                                                   |   | By the Utmost Author                    | ity of Organization                                                                                                    |                                 |                                      |                                  |               |
|                                                                   |   | Name :                                  | Dr Reema Sharma                                                                                                    |                                 |                                      |                                  |               |
|                                                                   |   | Designation :                           | Scientist                                                                                                    |                                 | Signature with stamp & date :        | 20/11/2018                       |               |
|                                                                   |   |                                         |                                                                                                    |                                 |                                      |                                  |               |
|                                                                   |   |                                         |                                                                                                    |                                 | SAVE                                 | GENERATE PROOF                   | BACK          |
|                                                                   |   |                                         |                                                                                                    |                                 |                                      |                                  |               |
|                                                                   |   |                                         |                                                                                                    |                                 |                                      |                                  |               |
|                                                                   |   |                                         |                                                                                                    |                                 |                                      |                                  |               |

**F.iii)** Simultaneously, a Submission confirmation email will be sent to the registered email ids (both primary and secondary) indicating that your submission is being verified. The mail text shall be as below:

| Submission Confirma | ation: Renewal of IBSC at CLIENTVERIFICATION . Index x                                                                                                    | •          | 5 | Ľ |
|---------------------|----------------------------------------------------------------------------------------------------|------------|---|---|
| to me -             | 10:36 AM (44 minutes ago)                                                                                                    | <b>立</b> ◆ | * | : |
|                     | RCGM Secretariat<br>Department of Biotechnology<br>Ministry of Science and Technology                                                                                                    |            |   |   |
|                     | Dear Sir/ Madam,<br>Thank you for submitting application for renewal of Institutional Biosafety Committee (IBSC) at CLIENTVERIFICATION.<br>The application has been received by the BCGM Secretariat.<br>The information furnished is being verified. The process of verification would be accomplished in 2-4 working days.<br>The information about further updates on your application shall be conversed through e-mails as well as by notifications at<br>your organization's dashboard of IBEP. |            |   |   |
|                     | We thank you for exploring this online submission system.<br>Yours sincerely                                                                                                    |            |   |   |
|                     | If you need further assistance with your submission, please write to <u>wabmaster ib/pp@nic in</u> or call at 011-2436                                                                                                    |            |   |   |

**F.iv)** Following screen will be visible now to the applicant by clicking on the "RENEW IBSC REGISTRATION"

|   | Velcome CLIENTVERIFICATION Time 20/11/2018 11:15:51<br>Home   Settings   Logout |
|---|---------------------------------------------------------------------------------|
|   |                                                                                 |
| + | APPLICATION STATUS                                                              |
| + |                                                                                 |
|   | Your IBSC Registration Renewal - Request Approval is Pending.                   |
|   |                                                                                 |
|   |                                                                                 |
| + |                                                                                 |
|   |                                                                                 |
|   |                                                                                 |
|   |                                                                                 |
|   | + + +                                                                           |

**F.v)** Depending on the verification, RCGM may raise a query, which appears in REGISTRATION & RENEWAL under NOTIFICATIONS. The applicant needs to click on Reply Query for response

| Department of Biotechnology<br>Ministry of Science and Technology                                                                         |   | Home   RCGM Dashboard   Settings   Logout                                                                                                    |
|----------------------------------------------------------------------------------------------------|---|----------------------------------------------------------------------------------------------------|
| IBSC DASHBOARD<br>IBSC COMPOSITION<br>ORGANIZATION PROFILE<br>MODIFY IBSC REGISTRATION<br>COMPLIANCE ADHERENCE<br>PENEW IBSC REGISTRATION | + | Name of the Organization :       shipra         Complete Address :       abdhdhfgjglkkghihioh, dhfjfututijynbjkglig, fdgfhtjfgjg, Central, DELHI, 110012         Utmost Authority :       Ms shipra shahi         Registration No :       123456789         Date of First Registration :       01/04/2019                                                                                          |
| NOTIFICATIONS<br>SEEK CLARIFICATION<br>DATABASE                                                                                           | + | NOTIFICATIONS           REGISTRATION &<br>RENEWAL         COMPLIANCE<br>ADHERENCE         IMODIFICATION<br>TRACKING                                                                                                    |
| USERS                                                                                                    |   | Application for renewal of IBSC has been accepted on 05-Apr-2019. Kindly submit duly signed and stamped physical application to the Secretariat for further consideration. Application for renewal of Institutional Biosafety Committee (IBSC) has been submitted successfully on 05-Apr-2019. RCGM Secretariat has raised query(ies) against IBSC renewal application on 05-Apr-2019. Reply Query |

F.vi) Clicking on Reply Query opens screens for CLARIFICATION SOUGHT.

| RCGM Secretariat<br>Department of Biotechnology<br>Ministry of Science and Technology |   |       |                    |                |                    |                     | Home   RCGM Dashboa   | rd   Settings   Logout |
|---------------------------------------------------------------------------------------|---|-------|--------------------|----------------|--------------------|---------------------|-----------------------|------------------------|
| IBSC DASHBOARD                                                                        |   | CLAR  | FICATION SOUGHT    |                |                    |                     |                       |                        |
| IBSC COMPOSITION                                                                      | + |       |                    |                |                    |                     |                       |                        |
| ORGANIZATION PROFILE                                                                  | + | S.No. | Application Type • | Query Raised 🔺 | Respond to Query ~ | Query Raised Date 🔺 | Query Response Date 🔺 | View Details 🔺         |
| MODIFY IBSC REGISTRATION                                                              |   | 1     | IBSC RENEWAL       | sasddsdsd      | Respond            | 05/04/2019          |                       | View Details           |
| COMPLIANCE ADHERENCE                                                                  |   | First | Prev 1 Next Last   |                |                    |                     |                       |                        |
| RENEW IBSC REGISTRATION                                                               |   |       |                    |                |                    |                     |                       |                        |
| NOTIFICATIONS                                                                         | + |       |                    |                |                    |                     |                       |                        |
| SEEK CLARIFICATION                                                                    |   |       |                    |                |                    |                     |                       |                        |
| DATABASE                                                                              |   |       |                    |                |                    |                     |                       |                        |
| USERS                                                                                 |   |       |                    |                |                    |                     |                       |                        |

**F.vii)** Depending on the verification, RCGM may accept the IBSC renewal request. For such, user shall receive a submission accepted email requesting submission of a physical copy (in original) of complete application duly signed and stamped by the designated officials along with enclosures within 60 days for further verification to complete the registration process to:

'RCGM Secretariat, Room No. 804, Dept. of Biotechnology, Block-2, CGO Complex, Lodhi Road, New Delhi – 110003'

| Submission Accepted               | d: Renewal of IBSC at CLIENTVERIFICATION . Index x                                                                                                    |                                           |                 |   | Ð | Ø |
|-----------------------------------|----------------------------------------------------------------------------------------------------|-------------------------------------------|-----------------|---|---|---|
| webtech.mgrm@gmail.com<br>to me + |                                                                                                    | 11:19 AM                                  | (4 minutes ago) | ☆ | * | : |
|                                   | RCGM Secretariat<br>Department of Biotechnology<br>Ministry of Science and Technology                                                                                                    | IBKP                                      |                 |   |   |   |
|                                   | Dear Sir/ Madam,<br>Congratulations! Application for renewal of Institutional Biosafety Committee (IBSC) at CLIENTVERIFICATIO<br>accepted.<br>Kindly submit physical copy (in original) of complete application duly signed and stamped by the designatu<br>along with enclosures within 60 days to <u>RCGM Secretariat Room No. 804 Deptt Of Biotechnology, Bioch-2</u><br><u>Complex, Lodhi Road, New Delhi – 110 003</u> " for further verification.<br>Please note that submission shall remain incomplete till the Secretariat receives this physical copy.<br>We thank you for exploring this online submission system.<br>Yours sincerely | NN has been<br>ad officials<br><u>CCO</u> |                 |   |   |   |

**F.viii)** Applicant will receive email regarding approval of constitution of Institutional Biosafety Committee (IBSC) at IBKP along with a copy of 'Office Memorandum' towards the constitution of IBSC at the respective organization attached for reference and a Unique Identification Code (UIC) number to access RCGM for all RCGM related activities.

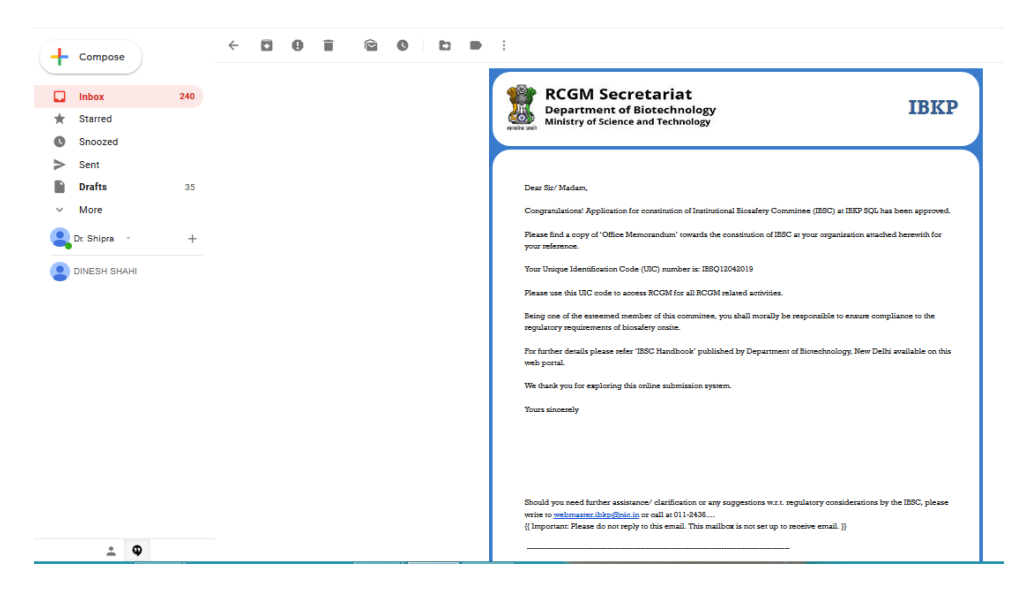

**F.ix)** Applicant will get the following sequence of notifications time to time through the process of IBSC renewal.

| RCGM Secretariat<br>Department of Biotechnology<br>Ministry of Science and Technology | Welcome CLIENTVERIFICATION. Time 201<br>Hone   Settings                                                                                                    | 1/2018 11:24:02 |
|---------------------------------------------------------------------------------------|----------------------------------------------------------------------------------------------------|-----------------|
| IBSC DASHBOARD<br>IBSC COMPOSITION<br>ORGANIZATION PROFILE                            | Name of the Organization : CLENTVER/PICATION<br>Complete Address : gg/h.tg/h.ga, Haar, HAR/NAN, 877857887<br>Utmost Authority : Dr Reens Sharma                               |                 |
| COMPLIANCE ADHERENCE<br>MODIFY IBSC REGISTRATION                                      | Registration No: UUI0YO<br>Date of First Registration: 19/112018                                                                                                    |                 |
| RENEW IBSC REGISTRATION<br>NOTIFICATIONS<br>SEEK CLARIFICATION<br>DATABASE            | NOTIFICATIONS<br>REGISTRATION & COMPLIANCE MODIFICATION<br>ADHERENCE MODIFICATION                                                                                             |                 |
| USERS                                                                                 | Congratulations! The IBSC at your organization has been renewed successfully on 20-Nov-2018. IBSC Renewal - Physical Doc. Under Verification.                                 | ·               |
|                                                                                       | Application for renewal of IBSC has been accepted on 20-Nov-2018. Kindly submit duly signed and stamped physical application to the Secretariat for further<br>consideration. | Ţ               |
|                                                                                       | <ul> <li>Application for relevant or instructional biosterity committee rips/, has been submitted successfully on 2I-MoV-2018.</li> </ul>                                     |                 |

## Links for downloading forms:

- During IBSC registration, applicant needs to upload brief CV of each IBSC member and their consent to be a member of the IBSC. Format for consent and brief CV ogf IBSC members can be downloaded through following link: <u>http://dbtindia.gov.in/sites/default/files/uploadfiles/Proforma\_for\_Consent\_to\_be\_a\_Member\_of\_IBSC%28a2%29.pdf</u>
- 2. Format for Medical Surveillance report can be downloaded using following link <u>http://dbtindia.gov.in/sites/default/files/uploadfiles/A4.pdf</u>
- Format for Confidentiality Agreement with IBSC members including DBT Nominee can be downloaded using following link: <u>http://dbtindia.gov.in/sites/default/files/uploadfiles/A5.pdf</u>

------This ends IBSC renewal-----